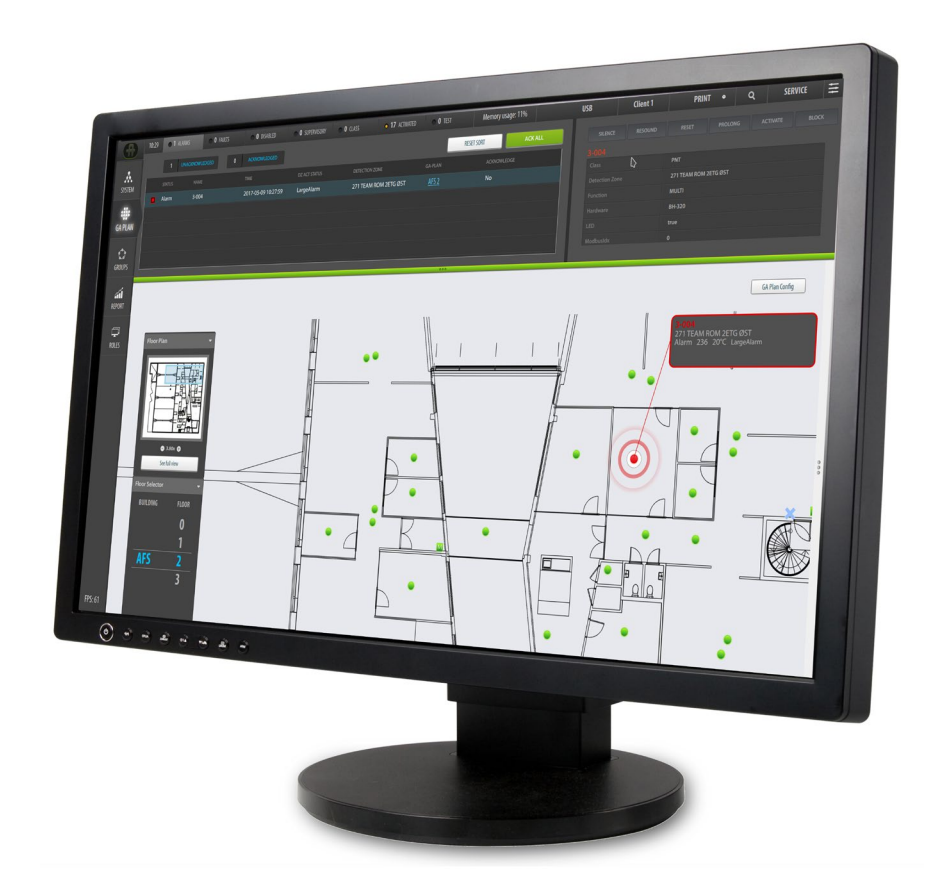

# Installation, Configuration and Commissioning Handbook

AutroMaster V Presentation System

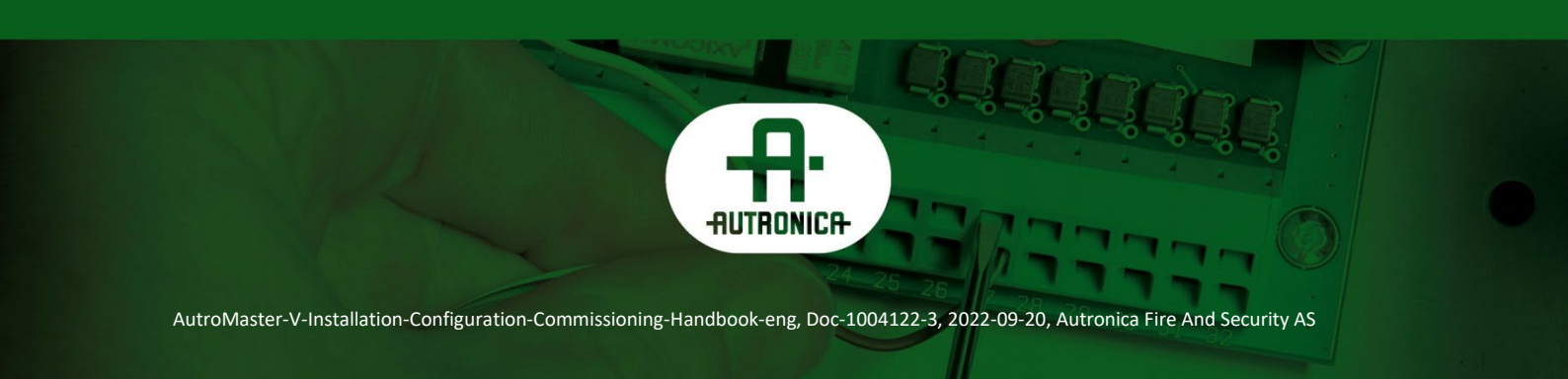

#### COPYRIGHT ©

This publication, or parts thereof, may not be reproduced in any form, by any method, for any purpose.

Autronica Fire and Security AS and its subsidiaries assume no responsibility for any errors that may appear in the publication, or for damages arising from the information in it. No information in this publication should be regarded as a warranty made by Autronica Fire and Security AS. The information in this publication may be updated without notice.

Product names mentioned in this publication may be trademarks. They are used only for identification.

# Œ

# **Table of Contents**

| 1.                       | About th                                                  | is handbook                                                                                                    | 5                                                        |
|--------------------------|-----------------------------------------------------------|----------------------------------------------------------------------------------------------------|----------------------------------------------------------|
|                          | 1.1                                                       | The reader                                                                                                    | 5                                                        |
|                          | 1.2                                                       | Reference documentation                                                                                                    | 5                                                        |
| 2.                       | Installing                                                | g Linux                                                                                                    | 6                                                        |
|                          | 2.1                                                       | Requirement                                                                                                    | 6                                                        |
|                          | 2.2                                                       | Installation                                                                                                    | 7                                                        |
| 3.                       | System                                                    | settings                                                                                                    | 9                                                        |
|                          | 3.1                                                       | Changing Network Configuration                                                                                                    | 10                                                       |
|                          | 3.2                                                       | How to Install Network Time Protocol (NTP)                                                                                                    | 10                                                       |
|                          |                                                           | 3.2.1 Introduction                                                                                                    | 10                                                       |
|                          |                                                           | 3.2.2 Setup                                                                                                    | 10                                                       |
|                          | 3.3                                                       | Adding Printer                                                                                                    | 14                                                       |
|                          | 3.4                                                       | Disable screen lock                                                                                                    | 14                                                       |
|                          |                                                           |                                                                                                    |                                                          |
| 4.                       | Installing                                                | g AutroMaster V                                                                                                    | 15                                                       |
| 4.                       | Installing<br>4.1                                         | g AutroMaster V                                                                                                    | <b>15</b><br>15                                          |
| 4.                       | Installing<br>4.1<br>4.2                                  | g AutroMaster V<br>Introduction<br>Installation / Upgrade                                                                                                    | <b>15</b><br>15<br>15                                    |
| 4.                       | <b>Installin</b><br>4.1<br>4.2<br>4.3                     | g AutroMaster V<br>Introduction<br>Installation / Upgrade<br>Installing AutroMaster V on Custom Hardware                                                                                                    | <b> 15</b><br>15<br>15<br>16                             |
| 4.                       | <b>Installin</b><br>4.1<br>4.2<br>4.3<br>4.4              | g AutroMaster V<br>Introduction<br>Installation / Upgrade<br>Installing AutroMaster V on Custom Hardware<br>Easy Upgrade Procedure                                                                                                    | 15<br>15<br>15<br>16<br>16                               |
| 4.<br>5.                 | Installing<br>4.1<br>4.2<br>4.3<br>4.4<br>Preparat        | g AutroMaster V<br>Introduction<br>Installation / Upgrade<br>Installing AutroMaster V on Custom Hardware<br>Easy Upgrade Procedure<br>tions Before Configuration                                                                                                    | 15<br>15<br>15<br>16<br>16<br>22                         |
| 4.<br>5.                 | Installing<br>4.1<br>4.2<br>4.3<br>4.4<br>Preparat<br>5.1 | g AutroMaster V<br>Introduction<br>Installation / Upgrade<br>Installing AutroMaster V on Custom Hardware<br>Easy Upgrade Procedure<br>tions Before Configuration<br>AutoCAD Drawings                                                                                                    | 15<br>15<br>16<br>16<br>16<br>22                         |
| 4.<br>5.                 | Installing<br>4.1<br>4.2<br>4.3<br>4.4<br>Preparat<br>5.1 | g AutroMaster V<br>Introduction<br>Installation / Upgrade<br>Installing AutroMaster V on Custom Hardware<br>Easy Upgrade Procedure<br>Eions Before Configuration<br>AutoCAD Drawings<br>5.1.1 Preparations                                                                                                    | 15<br>15<br>16<br>16<br>16<br>22<br>22                   |
| <b>4</b> .<br><b>5</b> . | Installing<br>4.1<br>4.2<br>4.3<br>4.4<br>Preparat<br>5.1 | g AutroMaster V<br>Introduction<br>Installation / Upgrade<br>Installing AutroMaster V on Custom Hardware<br>Easy Upgrade Procedure<br>Eions Before Configuration<br>AutoCAD Drawings<br>5.1.1 Preparations<br>5.1.2 Relationship Between a Symbol (Block) in AutoCAD and a<br>Unit in Configuration Files                                                                                                    | 15<br>15<br>16<br>16<br>16<br>22<br>22<br>22             |
| 4.                       | Installing<br>4.1<br>4.2<br>4.3<br>4.4<br>Preparat<br>5.1 | g AutroMaster V<br>Introduction<br>Installation / Upgrade<br>Installing AutroMaster V on Custom Hardware<br>Easy Upgrade Procedure<br>Easy Upgrade Procedure<br>Eions Before Configuration<br>AutoCAD Drawings<br>5.1.1 Preparations<br>5.1.2 Relationship Between a Symbol (Block) in AutoCAD and a Unit in Configuration Files<br>5.1.3 Example                                                             | 15<br>15<br>16<br>16<br>22<br>22<br>22<br>23             |
| 4.                       | Installing<br>4.1<br>4.2<br>4.3<br>4.4<br>Preparat<br>5.1 | g AutroMaster V<br>Introduction<br>Installation / Upgrade<br>Installing AutroMaster V on Custom Hardware<br>Easy Upgrade Procedure<br>Easy Upgrade Procedure<br><b>tions Before Configuration</b><br>AutoCAD Drawings<br>5.1.1 Preparations<br>5.1.2 Relationship Between a Symbol (Block) in AutoCAD and a<br>Unit in Configuration Files<br>5.1.3 Example<br>Configuration Files (AutroSafe and Autroprime) | 15<br>15<br>16<br>16<br>22<br>22<br>22<br>23<br>23<br>24 |

| 7. First Tin | ne Startup of AutroMaster V                                            | 26 |
|--------------|------------------------------------------------------------------------|----|
| 7.1          | Logging In                                                             |    |
| 7.2          | Uploading Configuration Files                                          | 27 |
| 7.3          | AutroMaster V License Registration                                     |    |
| 7.4          | Copying AutroSafe Configuration Files to AutroMaster Disk<br>Directory | 29 |
| 7.5          | Copying AutoCAD Drawings to AutroMaster Disk Directory                 | 29 |
| 7.6          | System Custom Files (Excel files)                                      |    |
|              | 7.6.1 Introduction                                                     |    |
|              | 7.6.2 Viewing System Custom Files                                      | 31 |
|              | 7.6.3 Modifying and Uploading System Custom Files                      | 31 |
| 8. Configu   | ring Client Roles                                                      | 32 |
| 8.1          | Client Role                                                            |    |
| 8.2          | Adding a Client Role                                                   |    |
| 8.3          | Selecting a Client Role                                                |    |
| 8.4          | Deleting a Client Role                                                 |    |
| 8.5          | Configuring the User Interface for a Client Role                       | 35 |
| 8.6          | Adding Main View Buttons                                               |    |
| 8.7          | Adding Buttons for Status Views                                        |    |
| 8.8          | Deleting Buttons for Status Views                                      |    |
| 9. Importir  | g Configuration Files                                                  | 39 |
| 9.1          | File Location / Directory                                              |    |
| 9.2          | Importing AutroSafe Configuration Files                                |    |
| 10. Configu  | ring Autroprime Communication                                          | 43 |
| 11. System   | Name Prefixes                                                          | 46 |
| 11.1         | Scenario Description – Several Systems Connected                       |    |
| 11.2         | System Name Prefixes                                                   | 47 |
| 11.3         | Adding System Name Prefixes                                            | 47 |
| 11.4         | Changing the System Name Prefix                                        | 49 |
| 12. Confiau  | ring Gessler Merlin                                                    | 50 |

|     | 12.1                                            | Adding a New Gessler System                                                                                                    | 50                                                                                           |
|-----|-------------------------------------------------|----------------------------------------------------------------------------------------------------|----------------------------------------------------------------------------------------------|
|     | 12.2                                            | Tagnames in the Gessler System                                                                                                    | 52                                                                                           |
|     | 12.3                                            | Adding a Name for a Unit in AutroMaster                                                                                                    | 52                                                                                           |
|     | 12.4                                            | Defining the Type of Luminary                                                                                                    | 53                                                                                           |
| 13. | Configur                                        | ing Gessler GV1500                                                                                                    | 54                                                                                           |
|     | 13.1                                            | Preparation                                                                                                    | 54                                                                                           |
|     | 13.2                                            | Configure communication for AM4 Service                                                                                                    | 55                                                                                           |
|     | 13.3                                            | Adding Gessler panels to user database                                                                                                    | 55                                                                                           |
|     | 13.4                                            | Configure GV1500 Menu and Status and symbol style in AMV config Excel files                                                                                                    | 56                                                                                           |
|     | 13.5                                            | Add GV1500 in AMV client                                                                                                    | 56                                                                                           |
| 14. | VDR                                             |                                                                                                    | 58                                                                                           |
|     | 14.1                                            | Add VDR connection                                                                                                    | 58                                                                                           |
| 15. | ESPA                                            |                                                                                                    | 59                                                                                           |
|     |                                                 |                                                                                                    | 50                                                                                           |
|     | 15.1                                            | Configure Client                                                                                                    | 59                                                                                           |
| 16. | 15.1<br>Configur                                | Configure Client                                                                                                    | 59                                                                                           |
| 16. | 15.1<br><b>Configur</b><br>16.1                 | Configure Client                                                                                                    | 59<br>61                                                                                     |
| 16. | 15.1<br><b>Configur</b><br>16.1                 | Configure Client<br>ing the GA Plan<br>Adding Navigation Elements                                                                                                    | 59<br>61<br>61                                                                               |
| 16. | 15.1<br><b>Configur</b><br>16.1                 | Configure Client<br><b>ing the GA Plan</b><br>Adding Navigation Elements                                                                                                    | 61<br>61<br>61<br>61                                                                         |
| 16. | 15.1<br><b>Configur</b><br>16.1                 | Configure Client<br><b>ing the GA Plan</b><br>Adding Navigation Elements<br>16.1.1Adding the Navigation Element Group<br>16.1.2Navigation Elements<br>16.1.3Moving, Resizing and Deleting a Navigation Element                                                                                                    | 59<br>61<br>61<br>62                                                                         |
| 16. | 15.1<br><b>Configur</b><br>16.1                 | Configure Client<br><b>ing the GA Plan</b><br>Adding Navigation Elements<br>16.1.1Adding the Navigation Element Group<br>16.1.2Navigation Elements<br>16.1.3Moving, Resizing and Deleting a Navigation Element<br>Group                                                                                                    | 59<br>61<br>61<br>62<br>62                                                                   |
| 16. | 15.1<br><b>Configur</b><br>16.1                 | Configure Client<br><b>ing the GA Plan</b><br>Adding Navigation Elements<br>16.1.1Adding the Navigation Element Group<br>16.1.2Navigation Elements<br>16.1.3Moving, Resizing and Deleting a Navigation Element<br>Group<br>16.1.4Adding Navigation Elements<br>16.1.5 Collapsing Navigation Elements                                                                                                    | 59<br>61<br>61<br>62<br>62<br>63<br>63                                                       |
| 16. | 15.1<br><b>Configur</b><br>16.1                 | Configure Client<br><b>ing the GA Plan</b><br>Adding Navigation Elements<br>16.1.1Adding the Navigation Element Group<br>16.1.2Navigation Elements<br>16.1.3Moving, Resizing and Deleting a Navigation Element<br>Group<br>16.1.4Adding Navigation Elements<br>16.1.5Collapsing Navigation Elements<br>16.1.6Expanding Navigation Elements                                                                                                    | 59<br>61<br>61<br>62<br>62<br>63<br>63<br>63                                                 |
| 16. | 15.1<br><b>Configur</b><br>16.1                 | Configure Client<br><b>ing the GA Plan</b><br>Adding Navigation Elements<br>16.1.1Adding the Navigation Element Group<br>16.1.2Navigation Elements<br>16.1.3Moving, Resizing and Deleting a Navigation Element<br>Group<br>16.1.4Adding Navigation Elements<br>16.1.5Collapsing Navigation Elements<br>16.1.6Expanding Navigation Elements                                                                                                    | 59<br>61<br>61<br>62<br>62<br>63<br>63<br>64<br>64                                           |
| 16. | 15.1<br><b>Configur</b><br>16.1                 | Configure Client<br><b>ing the GA Plan</b><br>Adding Navigation Elements<br>16.1.1Adding the Navigation Element Group<br>16.1.2Navigation Elements<br>16.1.3Moving, Resizing and Deleting a Navigation Element<br>Group<br>16.1.4Adding Navigation Elements<br>16.1.5Collapsing Navigation Elements<br>16.1.6Expanding Navigation Elements<br>16.1.7Deleting a Navigation Element                                                                                                    | 59<br>61<br>61<br>62<br>62<br>63<br>63<br>64<br>64<br>64                                     |
| 16. | 15.1<br><b>Configur</b><br>16.1                 | <ul> <li>Configure Client</li> <li>ing the GA Plan</li> <li>Adding Navigation Elements</li></ul>                                                                                                    | 59<br>61<br>61<br>62<br>62<br>63<br>63<br>64<br>64<br>64<br>64                               |
| 16. | 15.1<br><b>Configur</b><br>16.1<br>16.2         | Configure Client<br>ing the GA Plan<br>Adding Navigation Elements<br>16.1.1Adding the Navigation Element Group<br>16.1.2Navigation Elements<br>16.1.3Moving, Resizing and Deleting a Navigation Element<br>Group<br>16.1.4Adding Navigation Elements<br>16.1.5Collapsing Navigation Elements<br>16.1.6Expanding Navigation Elements<br>16.1.7Deleting a Navigation Element<br>16.1.8Saving the Configuration<br>Overview «Configure GA Plan»<br>Buildings                                                         | 59<br>61<br>61<br>62<br>62<br>63<br>63<br>64<br>64<br>64<br>64<br>65<br>65                   |
| 16. | 15.1<br><b>Configur</b><br>16.1<br>16.2<br>16.2 | Configure Client<br>ing the GA Plan<br>Adding Navigation Elements<br>16.1.1Adding the Navigation Element Group<br>16.1.2Navigation Elements<br>16.1.3Moving, Resizing and Deleting a Navigation Element<br>Group<br>16.1.4Adding Navigation Elements<br>16.1.5Collapsing Navigation Elements<br>16.1.6Expanding Navigation Elements<br>16.1.7Deleting a Navigation Element<br>16.1.8Saving the Configuration<br>Overview «Configure GA Plan»<br>Buildings                                                         | 59<br>61<br>61<br>62<br>62<br>63<br>63<br>64<br>64<br>64<br>65<br>66<br>66                   |
| 16. | 15.1<br><b>Configur</b><br>16.1<br>16.2<br>16.3 | Configure Client<br>ing the GA Plan<br>Adding Navigation Elements<br>16.1.1Adding the Navigation Element Group<br>16.1.2Navigation Elements<br>16.1.3Moving, Resizing and Deleting a Navigation Element<br>Group<br>16.1.4Adding Navigation Elements<br>16.1.5Collapsing Navigation Elements<br>16.1.6Expanding Navigation Elements<br>16.1.7Deleting a Navigation Element<br>16.1.8Saving the Configuration<br>Overview «Configure GA Plan»<br>Buildings<br>16.3.1Adding Buildings                               | 59<br>61<br>61<br>62<br>62<br>62<br>63<br>63<br>64<br>64<br>64<br>65<br>66<br>66<br>66       |
| 16. | 15.1<br><b>Configur</b><br>16.1<br>16.2<br>16.3 | Configure Client<br>ing the GA Plan<br>Adding Navigation Elements<br>16.1.1Adding the Navigation Element Group<br>16.1.2Navigation Elements<br>16.1.3Moving, Resizing and Deleting a Navigation Element<br>Group<br>16.1.4Adding Navigation Elements<br>16.1.5Collapsing Navigation Elements<br>16.1.6Expanding Navigation Elements<br>16.1.7Deleting a Navigation Element<br>16.1.8Saving the Configuration<br>Overview «Configure GA Plan»<br>Buildings<br>16.3.1Adding Buildings<br>16.3.2Selecting a Building | 59<br>61<br>61<br>62<br>62<br>62<br>63<br>63<br>64<br>64<br>64<br>65<br>66<br>66<br>66<br>66 |

Installation, Configuration and Commissioning Handbook, AutroMaster V Presentation System, AutroMaster-V-Installation-Configuration-Commissioning-Handbook-eng, Doc-1004122-3, 2022-09-20, Autronica Fire and Security

|      | 16.4.1 Adding Floors                                                                   | . 67 |
|------|----------------------------------------------------------------------------------------|------|
|      | 16.4.2Selecting Floor                                                                  | . 67 |
| 16.5 | Layers                                                                                 | . 68 |
|      | 16.5.1Adding AutroMaster Layers to a Floor                                             | . 68 |
|      | 16.5.2Expanding and Collapsing an AutroMaster Layer                                    | . 69 |
|      | 16.5.3Viewing AutroMaster Layers – One Selected Layer or All<br>Layers Merged          | . 70 |
| 16.6 | Adding Area                                                                            | .71  |
| 16.7 | Resources Window                                                                       | . 73 |
|      | 16.7.1Resources Drawings                                                               | .73  |
|      | 16.7.2Resources Objects                                                                | . 73 |
|      | 16.7.3Resources Configuration Objects                                                  | . 74 |
|      | 16.7.4Other                                                                            | . 75 |
| 16.8 | Adding AutoCAD Drawings to an AutroMaster Layer                                        | . 76 |
|      | 16.8.1Adding a Single Layer of an AutoCAD Drawing to an<br>AutorMaster Layer           | . 76 |
|      | 16.8.2Adding Multiple Layers or All layers of AutoCAD Drawings to an AutroMaster Layer | . 77 |
| 16.9 | Adding Objects to an AutroMaster Layer                                                 | . 79 |

# **1. About this handbook**

This handbook provides information to successfully configure, install and commission the AutroMaster V Presentation System - Onshore Edition.

### 1.1 The reader

The handbook is intended for technical personnel who configure, install and commission AutroMaster V.

# **1.2 Reference documentation**

| Document Name                   | File name                                 |
|---------------------------------|-------------------------------------------|
| System Description              | AutroMaster-V-System-Description-eng      |
| Installation, Configuration and | AutroMaster-V-Installation-Configuration- |
| Commissioning Handbook          | Commissioning-Handbook-eng                |
| Operator's Handbook             | AutroMaster-V-Operator's-Handbook-eng     |
| User Guide                      | AutroMaster-V-User-Guide-eng              |
| Datasheet (system)              | AutroMaster-V-System-Datasheet-eng        |

The documentation consists of the following documents:

# 2. Installing Linux

### 2.1 Requirement

AutroMaster requires Ubuntu 22.04 LTS, 64 bits. Autronica Fire and Security has prepared a version of Linux operating system that is compatible with AutroMaster V.

The downloaded Linux version is an iso file and must be provided by Autronica Fire and Security, as the standard Ubuntu Linux image does not contain the additional software packages required by AutroMaster V.

A bootable memory stick must be created from the iso file. There are many tools for generating bootable memory sticks from iso files. UNetbootin is an example of such a tool, and the first screendump shown in the next chapter is from an installation where a USB memory stick is created with UNetbootin.

Note that the screendumps that appear in the next chapters are from an installation using a completely clean harddisk.

The description and screendumps in the next chapter are based on the following:

- The Linux version is provided by Autronica Fire and Security
- A bootable memory stick is used and created with UNetbootin
- Linux is installed on a completely clean harddisk
- Boot the computer in legacy mode, NOT UEFI mode

### 2.2 Installation

- Insert the installation media into your computer and power the computer up
- If the installation procedure does not start, check the computers BIOS settings to make sure that the installation media containing Linux, is the first unit on the boot list

During first phase of the startup, the screen will go black and Ubuntu will be displayed, and the line "Default" will be highlighted.

|                                                                                                    | Sep 20 07:07                                                                                                    | A 🐠 U |
|----------------------------------------------------------------------------------------------------|----------------------------------------------------------------------------------------------------|-------|
|                                                                                                    |                                                                                                    |       |
|                                                                                                    | Install                                                                                                    | ×     |
| Welcon                                                                                                    | ne                                                                                                    |       |
| Espanol<br>Espanol<br>Espanol<br>Galego<br>Hivatski<br>Islanska<br>Kurdi<br>Labriski<br>Liteviski<br>Norak bok | Try Uburtu<br>Try Uburtu<br>Try Try Try Try Try Try Try Try Try Try |       |

- Select "Install Ubuntu"
- Select your desired keyboard layout
- Choose "normal installation".
- Choose "Erase disk and Install Ubuntu", "Install now" and "Continue".
- Choose your desired Time Zone, choose "Continue".

|                                                                                                    | Sep 20 10:13                                                                                                    |               | A 🐠 😃 |
|----------------------------------------------------------------------------------------------------|----------------------------------------------------------------------------------------------------|---------------|-------|
|                                                                                                    |                                                                                                    |               |       |
|                                                                                                    | Install                                                                                                    |               |       |
| Who are you?                                                                                            |                                                                                                    |               |       |
| Your name:<br>Your computer's name:<br>Pick a username:<br>Choose a password:<br>Confirm your password: | AutroMaster  autromaster  The name is use when it taks to other computers. autromaster  Weak password  Log in automatically  Log in automatically  Dequer my password to log in  Use Active Deretory  You'l enter domain and other details in the exet step. | Back Continue |       |
|                                                                                                    | •••••                                                                                                    |               |       |
|                                                                                                    |                                                                                                    |               |       |

Installation, Configuration and Commissioning Handbook, AutroMaster V Presentation System, AutroMaster-V-Installation-Configuration-Commissioning-Handbook-eng, Doc-1004122-3, 2022-09-20, Autronica Fire and Security • For user (account) information specify the following.

|               |                          | Example       |
|---------------|--------------------------|---------------|
| Your Name     | Freely selected name of  | AutroMaster   |
|               | the user account         |               |
| Computer Name | Hostname of computer,    | am-server1,   |
|               | must be unique all       | am-client2.   |
|               | computers installed in   |               |
|               | the same network.        |               |
| Username      | Username used for login. | autromaster   |
| Password      | Password for the         |               |
|               | account. (Please use the |               |
|               | same password for all    |               |
|               | installation)            |               |
| Login         | Login with password, or  | Select Log in |
|               | log in automatically     | automatically |

• When all information is entered, choose "Continue"

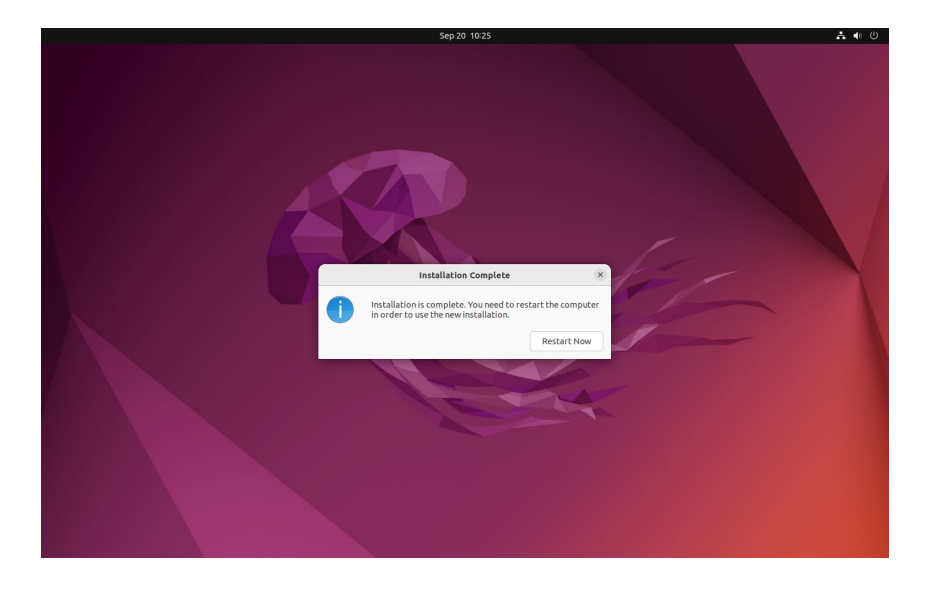

• Choose "Restart" to continue the installation.

# 3. System settings

 To access the available applications, from the Activities menu, choose the "Show Applications" icon iii (see arrow in bottom left corner)

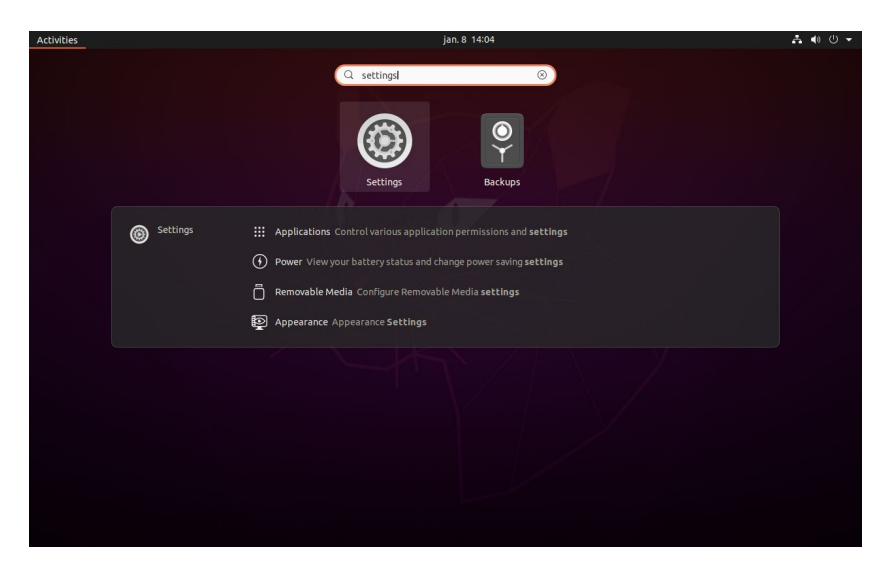

• Click the Settings icon to configure the operating system

Application in the "All Settings" window are self-explanatory, the most common ones will be described here.

### 3.1 Changing Network Configuration

Make sure that your network settings is correct, you will find this in the network section.

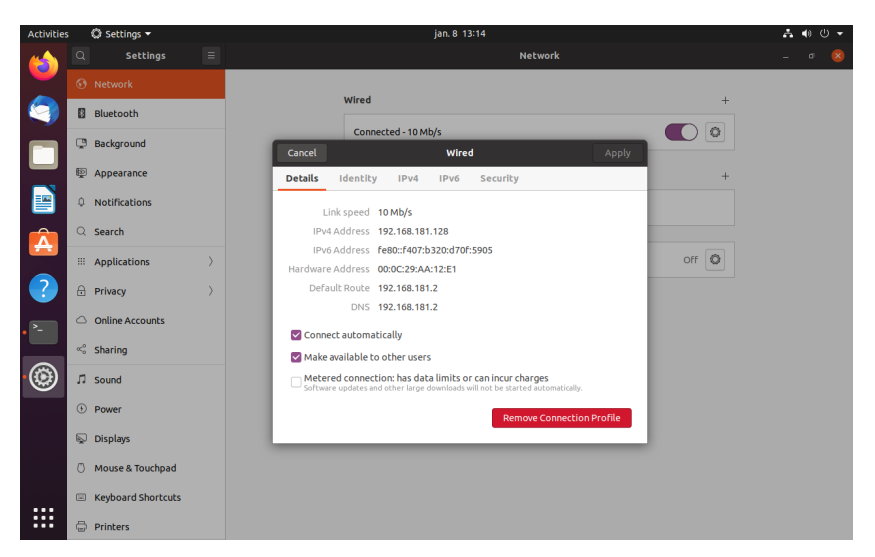

### 3.2 How to Install Network Time Protocol (NTP)

#### 3.2.1 Introduction

AutroMaster V uses NTP which is intended to synchronize all participating computers to within a few milliseconds of Coordinated Universal Time (UTC). To install NTP, the following deb packages are requred (the packages are already installed on AutroMaster V):

ntp ntp-doc ntpdate ntpstat sntp

#### 3.2.2 Setup

First disable timesyncd => sudo timedatectl set-ntp no Check with timedatectl

#### Setup NTP server (local server)

Edit the file /etc/ntp.conf and add server 127.127.1.0 prefer (This is minimum configuration) Comment or remove the existing server configuration.

pool 0.ubuntu.pool.ntp.org iburst pool 1.ubuntu.pool.ntp.org iburst pool 2.ubuntu.pool.ntp.org iburst pool 3.ubuntu.pool.ntp.org iburst

# Use Ubuntu's ntp server as a fallback. pool ntp.ubuntu.com

Restart NTP => sudo systemctl restart ntp

#### Setup NTP client

Edit the file /etc/ntp.conf and add name or ip address of the NTP server server ntpserver (This is minimum configuration)

Comment or remove the existing server configuration.

pool 0.ubuntu.pool.ntp.org iburst pool 1.ubuntu.pool.ntp.org iburst pool 2.ubuntu.pool.ntp.org iburst pool 3.ubuntu.pool.ntp.org iburst

# Use Ubuntu's ntp server as a fallback. pool ntp.ubuntu.com

Restart server => sudo systemctl restart ntp

#### Synchronize time for the first time

NTP will not start synchronizing the clock if there is a big difference between the server and client.

Stopp NTP with command sudo systemctl stop ntp Update time with command sudo ntpdate ntpserver Replace ntpserver with the hostname or IP-address of your NTP server.

Start the NTP with command sudo systemctl start ntp Reboot the AutroMaster.

Wait some minutes (up to 20) after reboot and check if the clock synchronization has started.

# Usefull commands to check the status of the NTP syncronization ntptrace

Use the command ntptrace and you should see two lines, own NTP server and remote NTP server.

If the synchronization have not started, you will only see own NTP server

autromaster@amv-perf:~\$ ntptrace localhost: stratum 7, offset -0.000297, synch distance 0.019241 ntpserver: stratum 6, offset 0.000000, synch distance 0.011751

**ntpq** Use the command **ntpq -p**.

autromaster@amv-perf:~\$ ntpq -p

| remote     | refid    | st t wher | n pol | ll rea | ch d | delay | offset jit | ter   |
|------------|----------|-----------|-------|--------|------|-------|------------|-------|
| ========== | ======== | =======   | ===:  | ====   | ==== | ===== | =======    | ===== |
| *ntpserver | LOCAL(0) | ) 6 u     | 46    | 128    | 377  | 0.49  | 5 -0.080   | 0.143 |

Use the command ntpq -c rv

autromaster@amv-perf:~\$ ntpq -c rv associd=0 status=0615 **leap\_none**, sync\_ntp, 1 event, clock\_sync, version="ntpd 4.2.8p12@1.3728-o (1)", processor="x86\_64", system="Linux/5.8.0-36-generic", leap=00, stratum=7, precision=-24, rootdelay=0.495, rootdisp=22.567, refid=172.16.1.94, reftime=bdd211d2.8228a855 Fri, Dec 1 2000 13:02:26.508, clock=bdd213d9.02190e21 Fri, Dec 1 2000 13:11:05.008, peer=40044, tc=8, mintc=3, offset=-0.080090, frequency=5.467, sys\_jitter=0.000000, clk\_jitter=0.107, clk\_wander=0.031 autromaster@amv-perf:~\$

#### Look for leap\_code

| Code | Message      | Description                                     |
|------|--------------|-------------------------------------------------|
| 0    | leap_none    | normal synchronized state                       |
| 1    | leap_add_sec | insert second after 23:59:59 of the current day |
| 2    | leap_del_sec | delete second 23:59:59 of the current day       |

Installation, Configuration and Commissioning Handbook, AutroMaster V Presentation System, AutroMaster-V-Installation-Configuration-Commissioning-Handbook-eng, Doc-1004122-3, 2022-09-20, Autronica Fire and Security

| Code | Message    | Description        |
|------|------------|--------------------|
| 3    | leap_alarm | never synchronized |

#### ntpstat Use the command ntpstat

autromaster@amv-perf:~\$ ntpstat synchronised to NTP server (172.16.1.94) at stratum 7 time correct to within 20 ms polling server every 256 s

# 3.3 Adding Printer

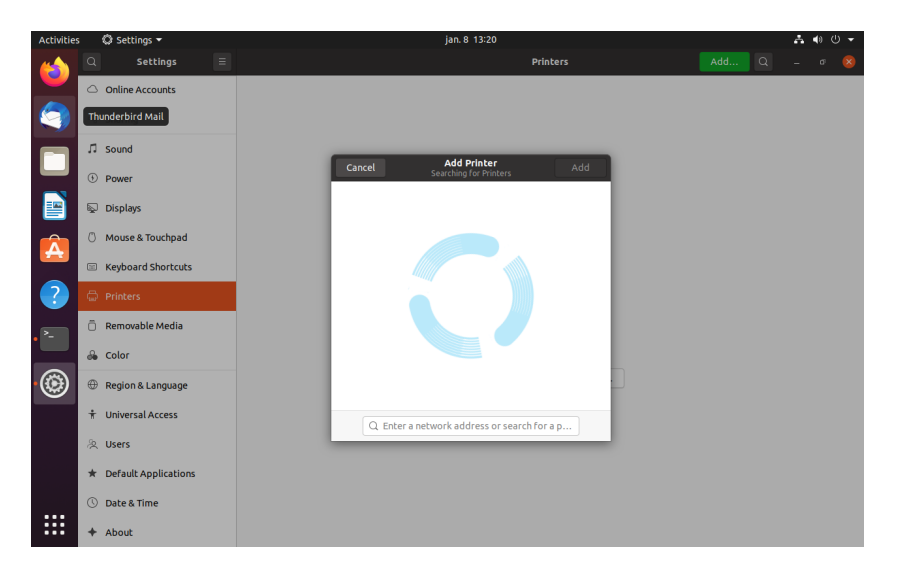

Adding a printer can be done from the "Printer" section.

## 3.4 Disable screen lock

In the "Privacy/Sceen lock" settings.

- Choose "Never" for Blank screen
- Turn off "Automatic Screen lock"
- Turn off "Lock screen on suspend"

| Activities 🗘 Settings 🕶            | jan. 8 13:25                                                                                                    | <b>∴</b> () – |
|------------------------------------|----------------------------------------------------------------------------------------------------|---------------|
| K Privacy 📃                        | Screen Lock                                                                                                    | - a 😒         |
| Connectivity     Location Services | Automatically locking the screen prevents others from access the computer while you're away.                              |               |
| 6 Thunderbolt                      | Blank Screen Delay<br>Period of inactivity after which the screen will go blank.                                          |               |
| 🕒 File History & Trash             | Automatic Screen Lock                                                                                                    |               |
| 📔 🔒 Screen Lock                    | Automatic Screen Lock Delay<br>Period after the screen blanks when the screen is automatically locked. Screen Turns Off 💌 |               |
| ⑦ Diagnostics                      | Lock Screen on Suspend                                                                                                    |               |
| 2                                  | Show Notifications on Lock Screen                                                                                         |               |
| • *-                               |                                                                                                    |               |
|                                    |                                                                                                    |               |
|                                    |                                                                                                    |               |

Installation, Configuration and Commissioning Handbook, AutroMaster V Presentation System, AutroMaster-V-Installation-Configuration-Commissioning-Handbook-eng, Doc-1004122-3, 2022-09-20, Autronica Fire and Security

# 4. Installing AutroMaster V

# 4.1 Introduction

AutroMaster is distributed as two files, one file for the server and one file for the client.

The file names of the distributed files are as follows (x.x.x is the version number):

- AutroMasterV-Server- x.x.x.deb
- AutroMasterV-Client-x.x.x.deb

The file format is the Debian package format which is widely used for distributing and installing software for many LINUX distributions.

# 4.2 Installation / Upgrade

• Copy the two AutroMaster installation files to your harddrive The directory /tmp is a suitable location. Depending on the installation (server, client or combined), install AutroMaster by executing the following commands in a command window:

For a computer intended to be a Server only:

• Type: sudo dpkg -i AutroMasterV-Server- x.x.x.deb (enter the password if prompted)

For a computer intended to be a Client only:

 sudo dpkg -i AutroMasterV-Client-x.x.x.deb (enter the password if prompted)

For a computer intended to be a combined Server and Client:

- Use the commands for both the Server and Client
- After installation, reboot the computer.

## 4.3 Installing AutroMaster V on Custom Hardware

AutroMaster V can be purchased preinstalled from Autronica Fire & Security. This is the recommended and by far easiest way of setting up a AutroMaster V system.

If you need to run AutroMaster V on your own or custom hardware, the description below (1-5) is the minimum specification that we recommend using.

Note: Autronica cannot support you on any installations issues related to your custom hardware, and will not make any warranties that the software will run on your custom hardware.

If your AutroMaster V installation relies on certifications obtained by Autronica, these will not be valid on custom hardware.

Running AutroMaster V as a virtual machine is also possible, and is also considered custom hardware.

AutroMaster V runs on Ubuntu LTS. Thus, hardware must be compatible with the current Ubuntu LTS version.

For information on minimum requirements, refer to System Description.

### 4.4 Easy Upgrade Procedure

When upgrading to a version that do not need an OS upgrade, you can use the easy upgrade procedure.

The easy upgrade procedure is performed by using a USB memory stick with the necessary files (AutroMasterV-Server- x.x.x.deb and AutroMasterV-Client-x.x.x.deb).

The following is required:

- USB stick with a debian package (AutroMasterV-Server- x.x.x.deb and AutroMasterV-Client-x.x.x.deb)
- Access to "Service" level

Perform the following steps:

- Enter "Service" level
- Insert the USB memory stick into the USB drive

Wait until information about the available update is available.

• When it is displayed, click the update and a window with available deb packages will appear

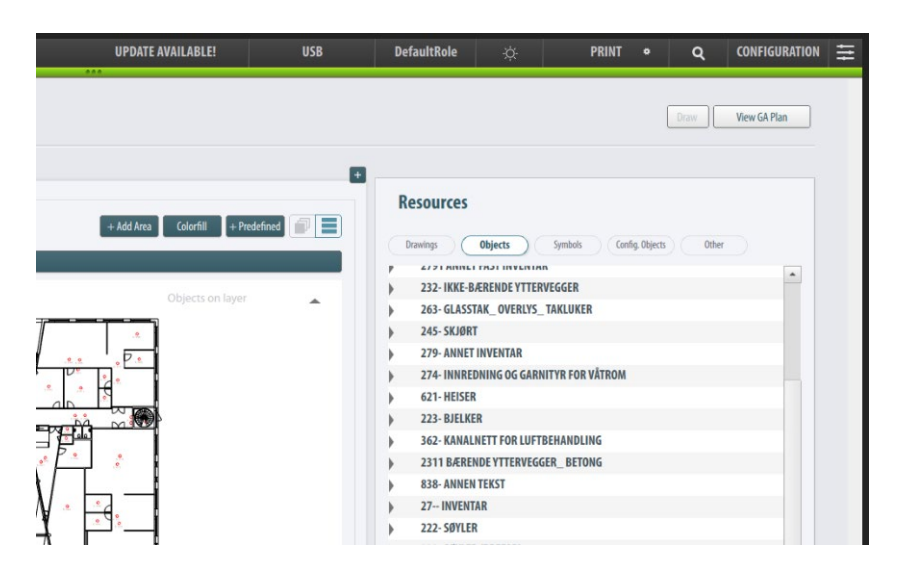

After clicking the 'update available!' field, a box with available updates is displayed.

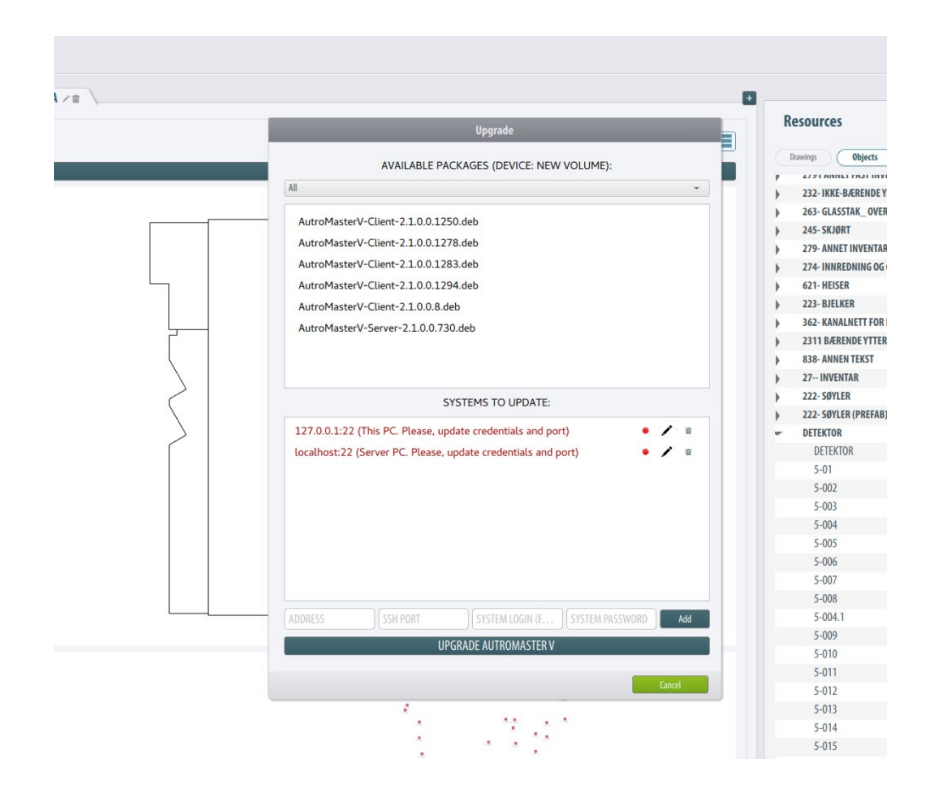

Installation, Configuration and Commissioning Handbook, AutroMaster V Presentation System, AutroMaster-V-Installation-Configuration-Commissioning-Handbook-eng, Doc-1004122-3, 2022-09-20, Autronica Fire and Security The user can filter out a desired package type (e.g. client, server) by clicking the dropdown menu under 'Available Packages' in the upper part of the field.

In case the client is to be updated, the Server PC option can be deleted by clicking the trash can icon.

- After deleting the 'Server', provide the credentials of the sudoer for the PC by clicking the pen icon and filling out the required fields.
- To save the data, click "Update"

| AutroMaster  | V-Client-2.1.0.0  | .1294.deb                        | 1      |
|--------------|-------------------|----------------------------------|--------|
| AutroMaster  | V-Client-2.1.0.0  | .8.deb                           |        |
|              |                   | SYSTEMS TO UPDATE:               |        |
| 127.0.0.1:22 | (This PC. Please  | , update credentials and port)   | • / =  |
| localhost:22 | (Server PC. Plea: | se, update credentials and port) | • / =  |
| 127.0.0.1    | 22                | autromaster                      | Update |

• To upgrade AutroMasterV, select the desired package and click "UPGRADE AUTROMASTER V"

Attention: during the upgrade the AutroMasterV's cache is cleared, so a restart of the AutroMaster V is essential for the proper operation of the application.

After the upgrade is finished, the info in the terminal window should provide a following information:

| - |
|---|
|   |
|   |
|   |
|   |
|   |
|   |
|   |
|   |
|   |

Server upgrade:

After clicking "Update Available!", the user may choose listing all possible server packages that are on the USB (not mandatory).

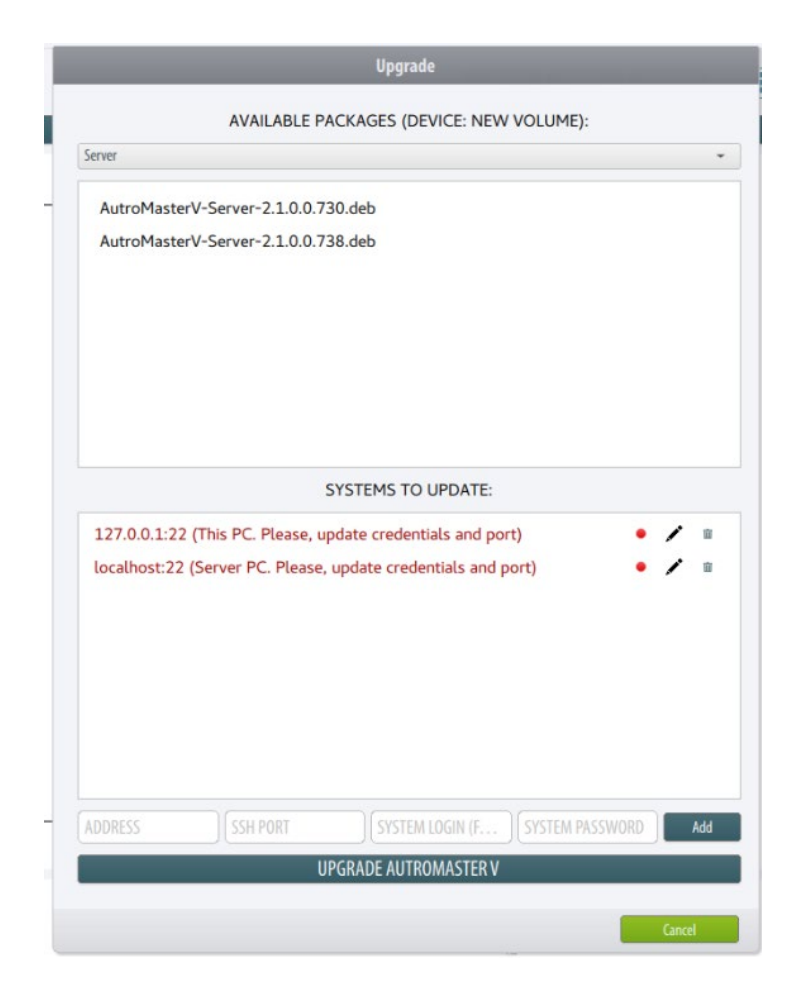

"This PC" should be removed by using the trash can icon.

- To provide data for the local host (Server PC), click the pencil icon and provide the login credentials for the sudoer, then press update.
- To upgrade the Server of AutroMasterV, choose the desired AutroMasterV-Server deb package and click 'Upgrade AutroMaster V'

|              | AVAILABLE P          | ACKAGES (DEVICE: NE | W VOLUME): |       |
|--------------|----------------------|---------------------|------------|-------|
| Server       |                      |                     |            |       |
| AutroMaste   | erV-Server-2.1.0.0.7 | 30.deb              |            |       |
| AutroMaste   | erV-Server-2.1.0.0.7 | 38.deb              |            | 1     |
|              |                      |                     |            |       |
|              |                      |                     |            |       |
|              |                      |                     |            |       |
|              |                      |                     |            |       |
|              |                      |                     |            |       |
|              |                      |                     | <u>.</u>   |       |
|              |                      | STSTEMS TO OPDATE.  | •{         |       |
| localhost:22 | 2 (Edited by user)   |                     |            | • / 1 |
|              |                      |                     |            |       |
|              |                      |                     |            |       |
|              |                      |                     |            |       |
|              |                      |                     |            |       |
|              |                      |                     |            |       |
|              |                      |                     |            |       |
|              |                      |                     |            |       |
| localhost    | 22                   | autromaster         |            | Upda  |
| localhost    | 22                   | autromaster         | )[         | Upd   |
| localhost    | )<br>22<br>U         | autromaster         | V          | Upd   |

After the update is complete, the user will be asked to perform a restart of the Client.

The restart is necessary for the proper functioning of the application.

# **5. Preparations Before Configuration**

## 5.1 AutoCAD Drawings

#### 5.1.1 Preparations

AutoCAD drawings must be prepared in AutoCAD and copied to a USB memory stick.

The drawings must meet certain criteria with respect to the location of the detectors/loop units, the tag name of each detector/loop unit and the layer control.

For the AutroMaster to properly import AutoCAD files (.dwg files), certain conventions need to be followed.

- The location (attribute/position) of each detector/loop unit must be indicated
- When inserting blocks in AutoCAD drawings, make sure that the block insertion point is in the center of the symbol
- Be careful of the AutoCAD insertion point when placing the detectors, avoid having the insertion point outside the floor/deck.
- Dwg files must be saved in Model View. You cannot assign names to AutoCAD standard layouts
- Before importing AutoCAD drawings to AutroMaster, make sure that the drawings only include the Model View. If necessary, remove all other named views
- In order to achieve automatic detector addressing, the attribute value for a specific symbol (block) must be identical to the tagname of the corresponding unit in the configuration files (AutroSafe and Autroprime) see next chapter
- Split the drawing in layers, the detectors should at least be on an own layer.
- Avoid having more than one floor / deck in the same drawing.
- Use standard names for metadata that shall be imported, like TAG1 or CAT, which will simplify the import of the drawing during commission.

# **5.1.2** Relationship Between a Symbol (Block) in AutoCAD and a Unit in Configuration Files

The AutroMaster system uses a symbol's (or block's) attribute in AutoCAD drawings to identify the corresponding unit's tagname in the configuration files. In this way, automatic detector addressing is achieved.

An attribute consists of an attribute name (for example, AS\_TAGNAME) and an attribute value (for example A0101). The attribute value for a specific symbol (block) must be identical to the tagname for this unit in the configuration files (AutroSafe and Autroprime).

The attribute name for AutroSafe is AS\_tagname. The attribute name for Autroprime is AP\_tagname. The attribute name for Gessler is gessler\_tagname.

#### 5.1.3 Example

In the example below, AutroMaster is to be connected to an AutroSafe system. The symbol's attribute value is A0101 in AutoCAD, identical to the tagname for this unit in the AutroSafe configuration files. All detectors must be added on a dedicated layer (symbol layout is not critical).

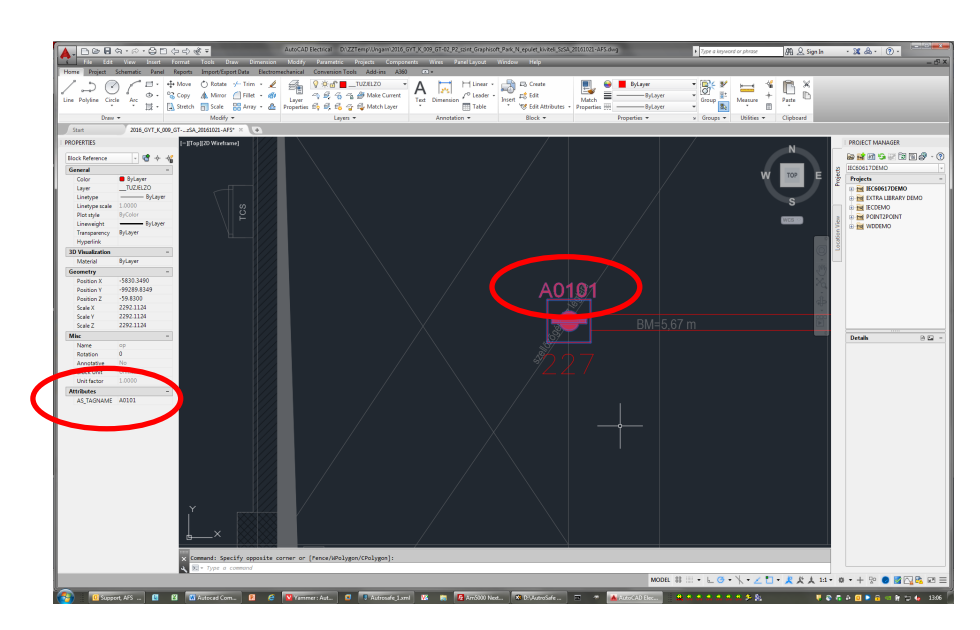

## 5.2 Configuration Files (AutroSafe and Autroprime)

These include:

The necessary configuration files (xml.) must be prepared and generated from the fire detection system (xml. files from the AutroSafe configuration tool or Config.xml file from the Autroprime fire detection panel) and copied to a USB memory stick. The files must then be copied to the AutroMaster disk directory.

- autrosim.xml\*, including information on points, AZs, DZs, OZs, Controll outputs, FADs
- classreason.xml, including information on fault text and descriptions

\* Note that for AutroSafe versions earlier than 4.7.1, this file was named *autrosim.xml*. In AutroSafe version 4.7.1 and more recent versions, the file is named Config\_Autronica\_Fire\_and\_Security\_1.2.2.xml (default). If the site name is changed to, for example, General Hospital, Hicksville, the file will automatically be renamed to Config\_General\_Hospital\_Hicksville\_1.2.2.xml.

# 6. Overview File Handling

The overview below shows the handling of the following files before the first time startup:

- Configuration files from the fire detection system
- AutoCAD drawings prepared in AutoCAD

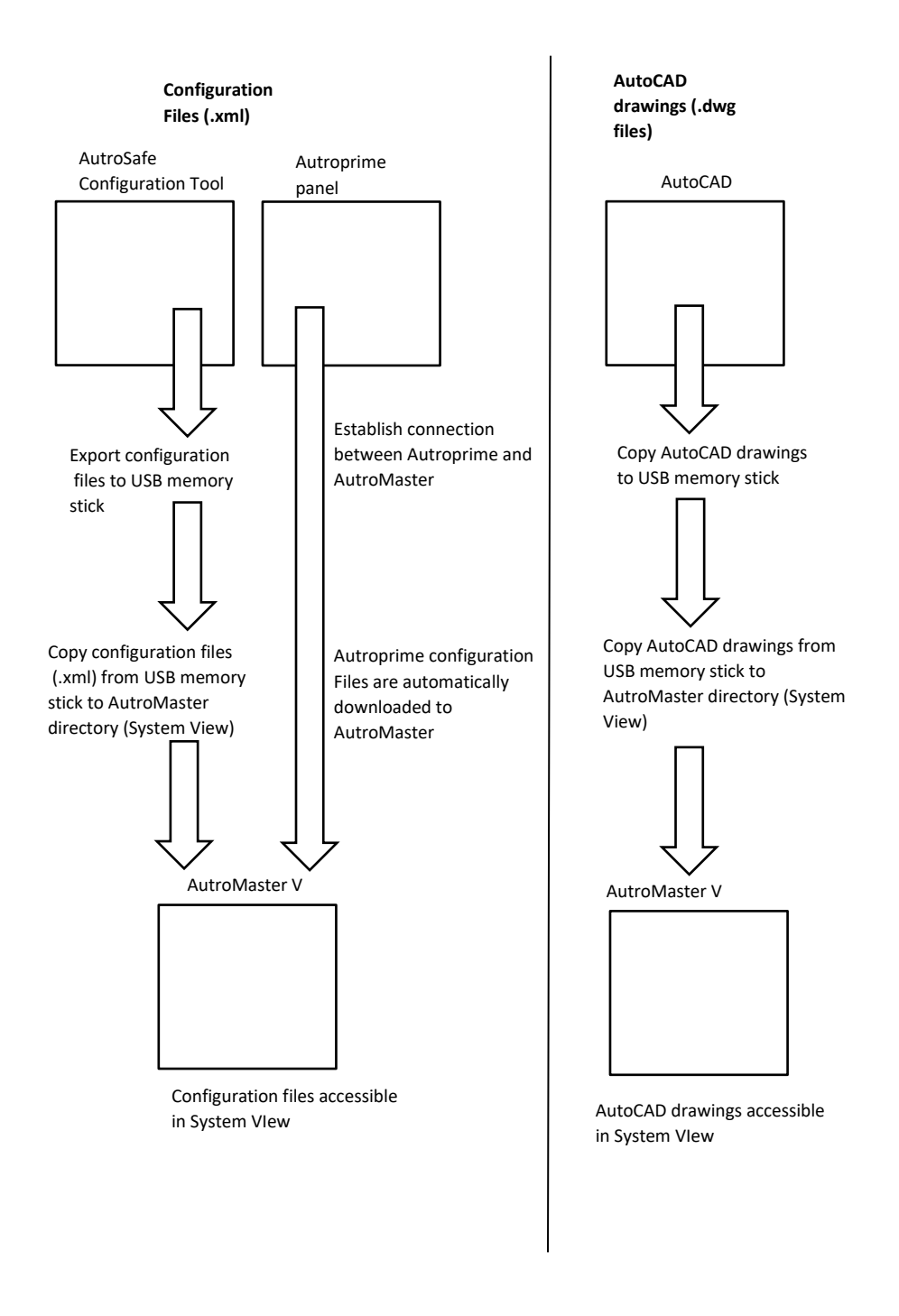

Installation, Configuration and Commissioning Handbook, AutroMaster V Presentation System, AutroMaster-V-Installation-Configuration-Commissioning-Handbook-eng, Doc-1004122-3, 2022-09-20, Autronica Fire and Security

# 7. First Time Startup of AutroMaster V

## 7.1 Logging In

Enter the required information in the login window:

- Type the name or the IP address of the host
- Type the port number (10002)
- Type the user name and password (the default user name is "default", and the default password is "user")
- Click OK

| Please log in                |             |
|------------------------------|-------------|
|                              |             |
| AutroMac                     | torV        |
| Autroivids                   | lerv        |
| localhost                    | 10002       |
| USER NAME                    | Remember me |
| PASSWORD                     |             |
| Copyright © Autronica Fire 8 | & Security  |
|                              |             |
|                              | Ok          |

# 7.2 Uploading Configuration Files

When starting up AutroMaster V the first time, the user will be prompted to start a new system (default) or upload an existing system (Master Configuration file).

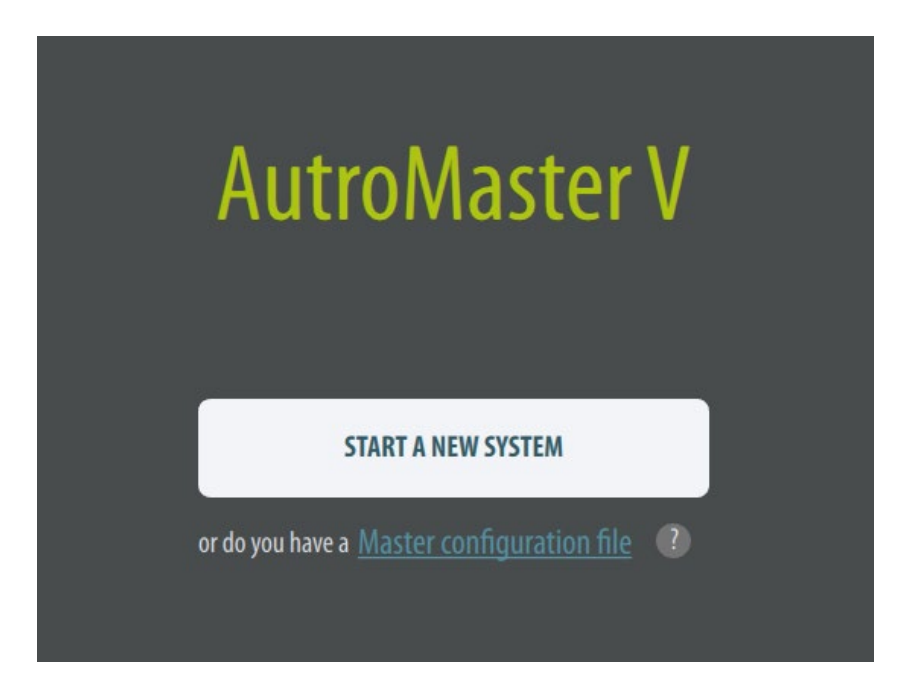

An initial default system startup will include default system custom files only. The client role must be configured (see chapter 8). An existing system (Master Config) will in most cases include all files; both configuration files, AutoCAD drawings and system custom files (symbols, reports, language, etc.). The client roles are already configured in an existing system.

### 7.3 AutroMaster V License Registration

AutroMaster V is delivered with a software license key, consisting of a series of numbers and/or letters. This software license key certifies that the copy of the software is original, and is required in order to use the system.

• From the SERVICE menu, click License Administration

| LICENSE ADMINSTRATION  |                                                      |  |  |  |
|------------------------|------------------------------------------------------|--|--|--|
| System ID:<br>40298044 |                                                      |  |  |  |
| ·                      | UNLOCK                                               |  |  |  |
| Size                   | Expires                                              |  |  |  |
|                        |                                                      |  |  |  |
|                        |                                                      |  |  |  |
|                        |                                                      |  |  |  |
|                        |                                                      |  |  |  |
|                        |                                                      |  |  |  |
|                        | LICENSE ADMINSTRATION System ID: 40298044  Size Size |  |  |  |

- Verify the System ID
- Enter the license key
- Click the UNLOCK button
- Click the Close button

# 7.4 Copying AutroSafe Configuration Files to AutroMaster Disk Directory

If AutroSafe is used, the following applies:

When an AutroMaster system is to be configured or modified, the necessary AutroSafe configuration files

(Config\_Autronica\_Fire\_and\_Security\_1.2.2.xml\* and classreason.xml) must be copied from the USB memory stick to the AutroMaster disk directory.

| X           | Upload DWG or DG                                                                                                    | N files                  |                                                                              | ? ~ ^ 😣                                                                                                    |
|-------------|----------------------------------------------------------------------------------------------------|--------------------------|------------------------------------------------------------------------------|----------------------------------------------------------------------------------------------------|
| Look in:    | 🖞 /home/autromaster                                                                                                    |                          | - <                                                                          | > ^ 🗈 🎛 📰                                                                                                    |
| Computer    | Name                                                                                                    | <ul> <li>Size</li> </ul> | Type                                                                         | Date Modified                                                                                                    |
| â autromast | <ul> <li>Desktop</li> <li>Documents</li> <li>Downloads</li> <li>Music</li> <li>Pictures</li> <li>Public</li> <li>Templates</li> <li>Videos</li> </ul> |                          | Folder<br>Folder<br>Folder<br>Folder<br>Folder<br>Folder<br>Folder<br>Folder | 03.11.26 12.46<br>25.11.26 07.42<br>24.01.27 09.39<br>03.11.26 12.46<br>23.01.27 08.27<br>03.11.26 12.46<br>03.11.26 12.46<br>03.11.26 12.46 |

\* Note that for AutroSafe versions earlier than 4.7.1, this file was named *autrosim.xml*. In AutroSafe version 4.7.1 and more recent versions, the file is named Config\_Autronica\_Fire\_and\_Security\_1.2.2.xml (default). If the site name is changed to, for example, General Hospital, Hicksville, the file will automatically be renamed to Config\_General\_Hospital\_Hicksville\_1.2.2.xml.

# 7.5 Copying AutoCAD Drawings to AutroMaster Disk Directory

If a new system is to be configured or modified, the necessary AutoCAD drawings (.dwg files) must be copied from the USB memory stick to the AutroMaster disk directory.

# 7.6 System Custom Files (Excel files)

#### 7.6.1 Introduction

Default system custom files (Excel files) are already uploaded during the first startup of AutroMaster, including:

- Language
- Symbol
- Menu
- Sound
- Report
- To access SYSTEM view, click the SYSTEM button in the left vertical bar.
- To view all existing directories, the click the Custom Files button

| System Custom Files                                                      | Add directory |
|--------------------------------------------------------------------------|---------------|
| Q Search                                                                 |               |
|                                                                          | 17/22 FI      |
| Language     languages.xlsx                                              | ₩ 🕹           |
| dictionary.xlsx                                                          | C             |
| ▼ Symbol                                                                 | <u>ل</u> ان   |
| autroprime-point-status-report.xlsx<br>autrosim-point-status-report.xlsx | C             |
| autrosim-selector.xlsx                                                   | C             |
| point-status-report.xlsx                                                 | C             |
| autroprime-selector.xlsx                                                 | C             |
| Menu                                                                     | [↓]           |
| ▶ Sound                                                                  | [J]           |
| Report                                                                   | [↓]           |

#### 7.6.2 Viewing System Custom Files

• In SYSTEM view, to view system custom files, click the directory in question (for example, Report), then click the browser button to the right

#### A browser will appear, showing all files in the selected directory.

| AutroSafeTest         System Custom Files         Wew System           NAME         IP ADRESS         STATE           NAME         IP ADRESS         STATE           AutroMaserV 1         1722.16.124.20         Disconnected           AutroMaserV2         1723.16.124.20         Menu           AutroMaserV2         1723.16.124.20         Menu           Model AutroAdvaser 2         1723.16.124.20         Menu           Model AutroAdvaser 2         IS23.16.124.20         Menu           Material AutroAdvaser 2         IS23.16.124.20         Menu           Material AutroAdvaser 2         IS23.16.124.20         Menu           Material AutroAdvaser 2         IS23.16.124.20         Menu           Menu         IS3         Is3           Menu         IS3         Is3 |            |                                                                                                    |                                                                                                    |                                                                                                    |                                                                                                    |                 |               |     |
|----------------------------------------------------------------------------------------------------|------------|----------------------------------------------------------------------------------------------------|----------------------------------------------------------------------------------------------------|----------------------------------------------------------------------------------------------------|----------------------------------------------------------------------------------------------------|-----------------|---------------|-----|
| AutroSafeTest         System Custom Files         Additotray           NAME         IP ADRESS         STATE         Q. Soath           AutroMaseeV 1         1722.16124.20         Disconnected         Language         F63           AutroMaseeV 2         1722.16124.20         Memal         E13         E13           Plasset/Access at file         ? V A ©         Statut         E13                                                                                                    |            |                                                                                                    |                                                                                                    |                                                                                                    |                                                                                                    | Custom Files Vi | ew System     |     |
| Losk in:                                                                                                    | JU SYSTEMS | AutroSafeTest<br>NAME<br>AutroMareV 1<br>AutroMareV 2<br>Ministration<br>Please books of the second affect<br>AutroMareV Climet 10 o.1166 deb<br>AutroMarteV Climet 10 o.1166 deb<br>AutroMarteV Climet 10 o.1166 deb<br>AutroMarteV Climet 10 o.1166 deb<br>AutroMarteV Climet 10 o.1166 deb<br>AutroMarteV Server 1.0 o.1362 deb<br>AutroMarteV Server 1.0 o.1362 deb<br>AutroMarteV Server 1.0 | E ADRESS<br>172161242<br>172161242<br>17216124<br>17216124<br>172161<br>17216124<br>17216124<br>1721617 | 51XFE<br>0 Discome<br>0<br>0<br>0<br>0<br>0<br>0<br>0<br>0<br>0<br>0<br>0<br>0<br>0<br>0<br>0<br>0<br>0<br>0<br>0 | System Custom Files       Q     Search       Image: Search     Search       Sound     Sound       Sound     Sound |                 | Add directory | 000 |

• Select the file in question, then click Open If files are missing, these files must be added to the directory in question.

- To add a new directory, click the Add directory button, then type in a directory name and click the Create button
- To search for specific files, enter the file name in the Search field

#### 7.6.3 Modifying and Uploading System Custom Files

System custom files can be modified and uploaded at any later point.

- To modify a system custom file, extract the file from the MasterConfig, remove the number prefix from the filename.
- Use "localc" to modify the configuration file and use the Custom Files button in the System View to upload the modified file
- Make sure to delete the old one before uploading the modified file to the relevant category

# 8. Configuring Client Roles

# 8.1 Client Role

A Client Role defines all properties and the layout of a Client, including the type/number of buttons in the left vertical bar and the status views in the horizontal top bar.

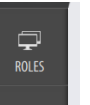

To configure client roles, Configuration or Service Access Level is required (the button is shown only in these access levels – password required).

• To access ROLES view, click the ROLES button in the left vertical bar.

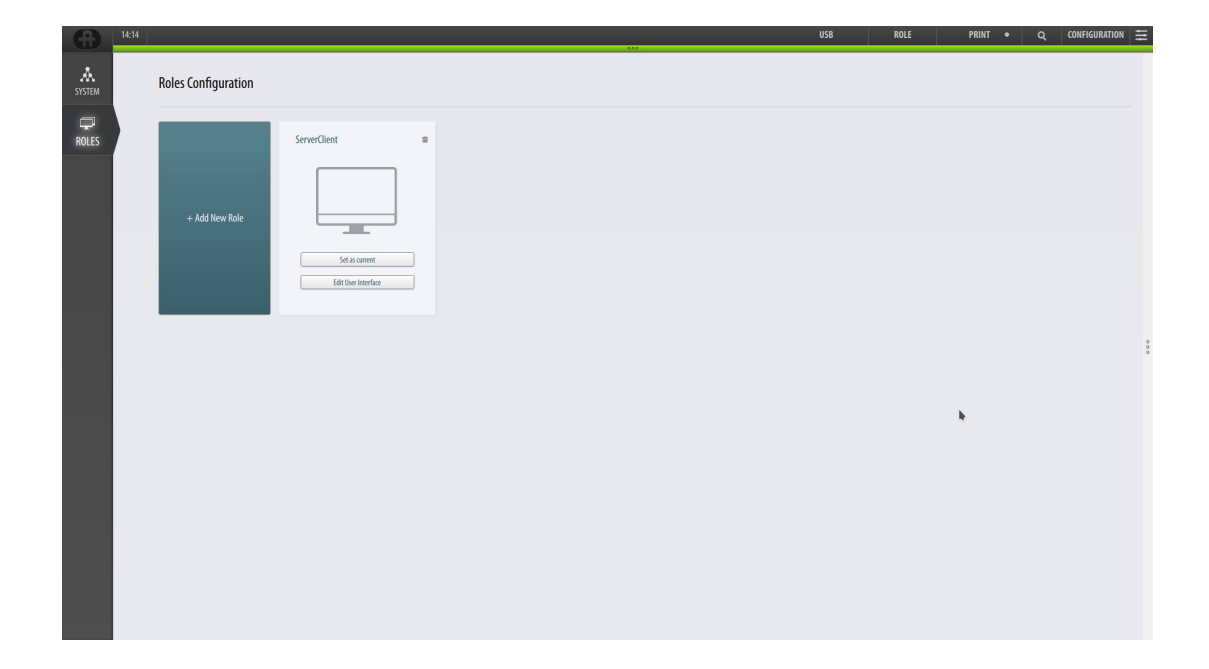

# 8.2 Adding a Client Role

• To add a new role, click the + Add New Role button, then enter a name and click the Create button

| GA PLAN | Roles Configuration |              |               |            |        |  |
|---------|---------------------|--------------|---------------|------------|--------|--|
| ROLES   | + Add New Role      | ServerClient | ServerClient2 | CREAT<br>I | E ROLE |  |

The new role will appear in the window.

| GA PLAN | Roles Configuration |              | M.           |  |  |
|---------|---------------------|--------------|--------------|--|--|
| ROLES   | + Add New Role      | ServerClient | erverClient2 |  |  |

### 8.3 Selecting a Client Role

- To select a Client Role, simply click the one in question
- Click the Set as current button to load the selected client configuration (if already configured)

If the client role has been configured, the system will load the properties (layout, vertical buttons, statusbar etc.) for the selected client role.

|                     | h |
|---------------------|---|
|                     |   |
|                     |   |
| Set as current      |   |
| Edit User Interface |   |

# 8.4 Deleting a Client Role

• To delete a client role, click the thrash can button on the upper right hand side of the client role in question

| Serverchent         |  |
|---------------------|--|
|                     |  |
| Set as current      |  |
| Edit User Interface |  |
# 8.5 Configuring the User Interface for a Client Role

- First, select the client role in question (the name of the Client Role will appear on the horizontal status bar (to the right)
- Click the Set as current button, then click the Edit User Interface button to edit the user interface for this client Role

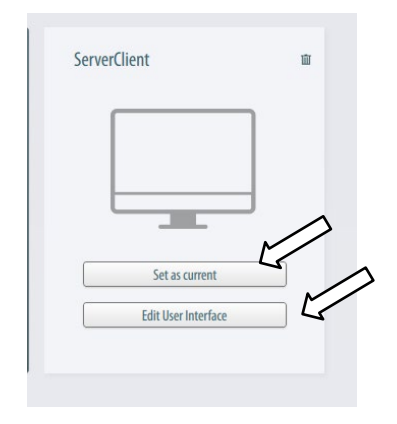

The Editing role window will appear:

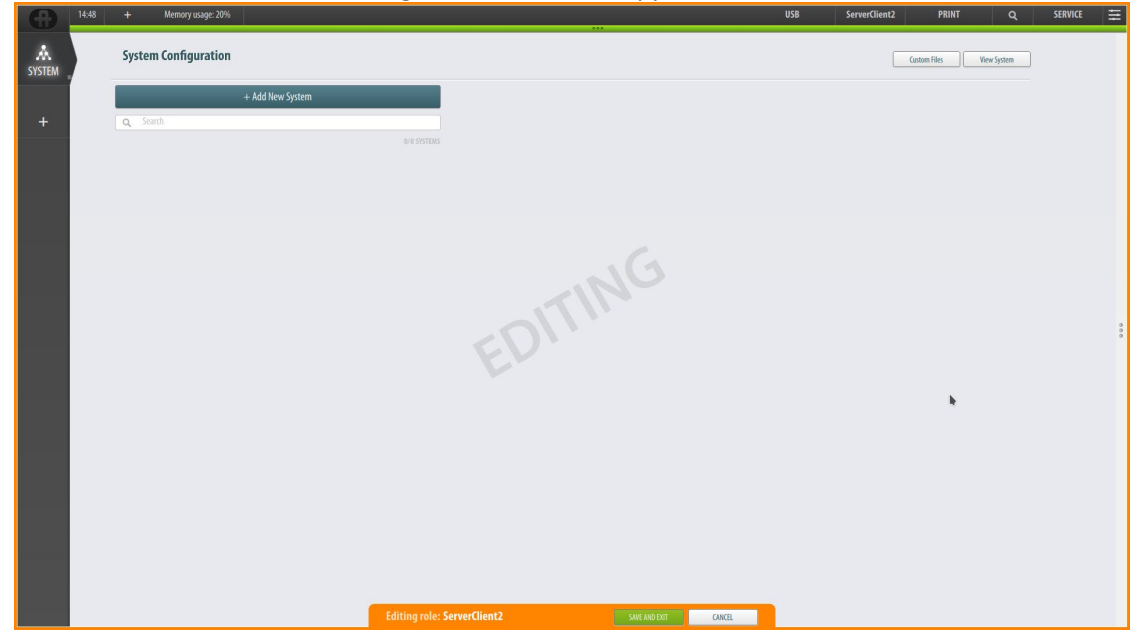

From this window the selected client role can be configured, including:

- Adding main view buttons (vertical bar to the left)
- Adding status view buttons in the status bar (horizontal top bar)
- Changing the order of buttons in the status bar

Installation, Configuration and Commissioning Handbook, AutroMaster V Presentation System, AutroMaster-V-Installation-Configuration-Commissioning-Handbook-eng, Doc-1004122-3, 2022-09-20, Autronica Fire and Security

# 8.6 Adding Main View Buttons

|                                           | Short description of views                             |
|-------------------------------------------|--------------------------------------------------------|
| ReportViewPlugin (REPORT view button)     | Provides different reports (preview, print and save)   |
| GroupViewPluging (GROUP view button)      | Group management (groups, members, group properties)   |
| GAPlanViewPlugin (GA<br>PLAN view button) | The General Arrangement Plan (GA PLAN) – the main view |

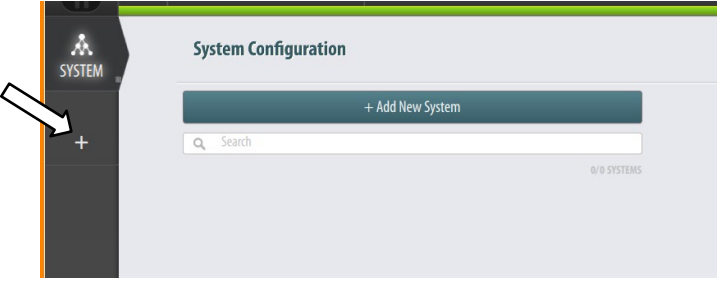

- Click the "+" button on the left button bar to add Main View buttons to the client
- Click the arrow down button

A dropdown box will appear, providing the available options

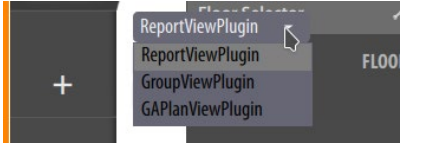

- Select the button you want to add, then click the ADD button
- Continue adding all Main View buttons that are to be added to the client

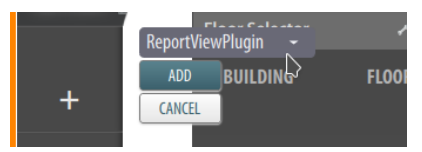

The button will be added and will appear on the vertical button bar on the left hand side.

## 8.7 Adding Buttons for Status Views

Similar to adding main view buttons, status views can be added to the uppermost horizontal status information bar in order to get, for example, Alarms and Faults views.

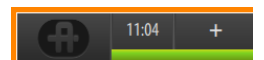

In the top bar, there is a + button (if there are no status views added, the button is just to the right of the clock on the leftmost side of the status bar).

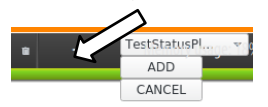

- Click the + button
- Click the arrow down icon to get a selection of status views that can be added

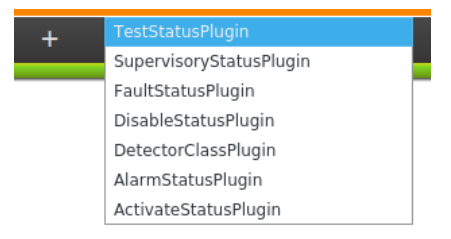

A dropdown box will appear, providing the available options:

| Alarms      | provides a list of activated alarms (pressing the<br>small wheel on the right side of the status view<br>Alarms allows you to configure the default sorting<br>order)                                |
|-------------|----------------------------------------------------------------------------------------------------|
| Faults      | provides a list of faults                                                                                                    |
| Disabled    | provides a list of all disabled points                                                                                                    |
| Class       | provides a list of all detectors that temporarily have<br>class settings (Performance Class / Operation Class)<br>different from the default class settings (fire<br>detection system configuration) |
| Activated   | provides a list of all activated control outputs                                                                                                    |
| Supervisory | provides the status of technical alarms                                                                                                    |
| Test        | provides a list of all detection zones in test mode                                                                                                    |

Installation, Configuration and Commissioning Handbook, AutroMaster V Presentation System, AutroMaster-V-Installation-Configuration-Commissioning-Handbook-eng, Doc-1004122-3, 2022-09-20, Autronica Fire and Security

• Select the status views in the order they should have in the top bar, typically Alarm and Fault first.

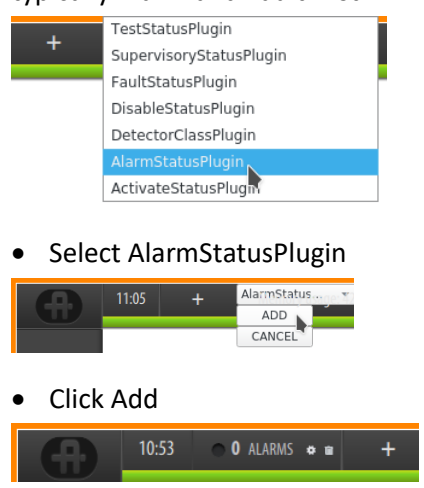

The Alarms status view will now appear on the top horizontal bar.

# 8.8 Deleting Buttons for Status Views

When a button is added, a trash icon will appear, allowing you to delete the button if required.

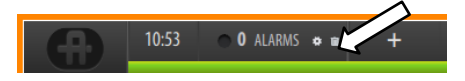

# 9. Importing Configuration Files

# 9.1 File Location / Directory

All files that are copied to the AutroMaster disk directory are easily accessible from the "Resources" window in the GA Plan when configuring AutroMaster V. The standard directories are shown below.

| X                  |                                                                         | Upload DWG or DGN | files |                                                                            |                                                                                      | ? ~ ^ 😣                                                                                                    |
|--------------------|-------------------------------------------------------------------------|-------------------|-------|----------------------------------------------------------------------------|--------------------------------------------------------------------------------------|----------------------------------------------------------------------------------------------------|
| Look in:           | ያ /home/autromaste                                                      | r                 |       | - <                                                                        | > ^                                                                                  |                                                                                                    |
| Computer           | Name Desktop Documents Downloads Music Pictures Public Templates Videos | •                 | Size  | Type<br>Folder<br>Folder<br>Folder<br>Folder<br>Folder<br>Folder<br>Folder | Date Mi<br>03.11.2<br>25.11.2<br>24.01.2<br>03.11.2<br>03.11.2<br>03.11.2<br>03.11.2 | odified<br>26 12.46<br>27 09.39<br>27 09.39<br>26 12.46<br>27 08.27<br>26 12.46<br>26 12.46<br>26 12.46<br>26 12.46 |
|                    |                                                                         |                   |       |                                                                            |                                                                                      | 0                                                                                                    |
| File <u>n</u> ame: |                                                                         |                   |       |                                                                            |                                                                                      | open                                                                                                    |
| Files of type: A   | ll Files (*)                                                            |                   |       |                                                                            | *                                                                                    | Cancel                                                                                                    |

# 9.2 Importing AutroSafe Configuration Files

The Configuration Files (related to the fire detecton system) can easily be imported to the system (license agreement required). One or several independent systems running on different networks can be connected to AutroMaster (applies to AutroSafe). The xml files for each and every system must be uploaded.

- To enter SYSTEM view, click the left vertical SYSTEM button.
- To add a new system, click the +Add New System button

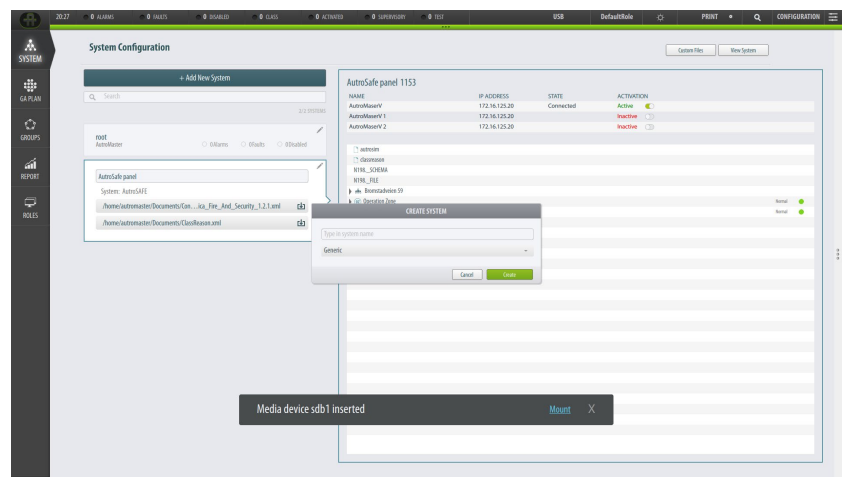

A new window will appear, where you can add a system name and scroll in a dropdown box to select either Generic, AutroSafe, Autroprime or Gessler.

| A<br>SYSTEM           | System Configuration                                                               |                                                                                                    |               |       | Ceston Files | Wew System    |   |
|-----------------------|------------------------------------------------------------------------------------|----------------------------------------------------------------------------------------------------|---------------|-------|--------------|---------------|---|
| GA PLAN               | + Add New System                                                                   | AutroSafe panel 1153                                                                                                | IP ADDRESS    | STATE | ACTIVITION   |               |   |
| 0<br>680025           | Tool                                                                               | AutroMaserV 1<br>AutroMaserV 2                                                                                      | 172.16.125.20 |       | Inactive (1) |               |   |
| a <b>ri</b><br>Report | XIIVII8                                                                            | dessesse     dessesse     dessesse     dessesse     dessesse     dessesse     dessesses     dessesses     dessesses |               |       |              |               |   |
| ф<br>МК               | Autrofate panel                                                                    |                                                                                                    |               |       |              | Seral<br>Kend | : |
|                       | System: AutorSAFE<br>/home/autornaster/Documents/Conica_Fire_And_Security_12.1.umi | e in system name                                                                                                    |               |       |              |               |   |
|                       | , home/autromaster/Documents/ClassResson.cml Edu Com<br>Autr<br>Autr               | eric<br>roSAFE<br>roprime                                                                                           |               |       |              |               |   |
|                       | Gess                                                                               | sler                                                                                                    |               |       |              |               |   |
|                       |                                                                                    |                                                                                                    |               |       |              |               |   |
|                       |                                                                                    |                                                                                                    |               |       |              |               |   |
|                       |                                                                                    |                                                                                                    |               |       |              |               |   |
|                       |                                                                                    |                                                                                                    |               |       |              |               |   |

- Type a system name (in this example, AutroSafeTest), select the system in question (in this example, AutroSafe), then click Create.
- Click the window for this system

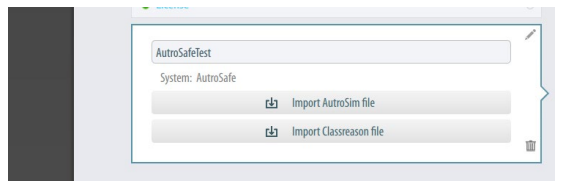

Two buttons will appear; "Import AutroSim file" and "Import Class Reason file"

 To import the configuration file(s) for the selected system (in this example Config\_Autronica\_.xml and the Class Reason file), click the "Import AutroSim file" button

#### A browser will appear on the screen.

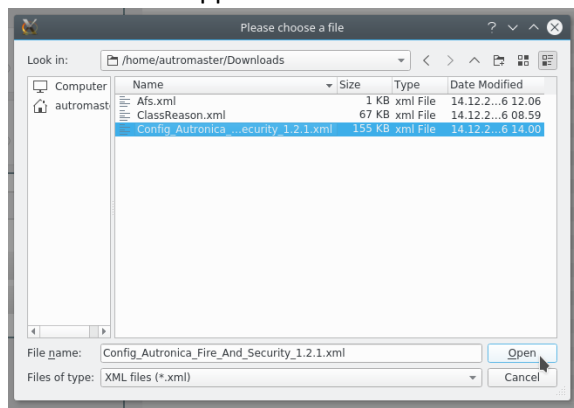

• Select the "autromaster" home catalogue, select "Downloads" and the xml file in question, then click Open

After a short moment, the file will be uploaded (the progress of the uploading is indicated on the "Import AutroSim file" button).

• When the uploading of this file is completed (a green arrow check mark will appear for a slight moment), select the Class Reason file in question, then click Open

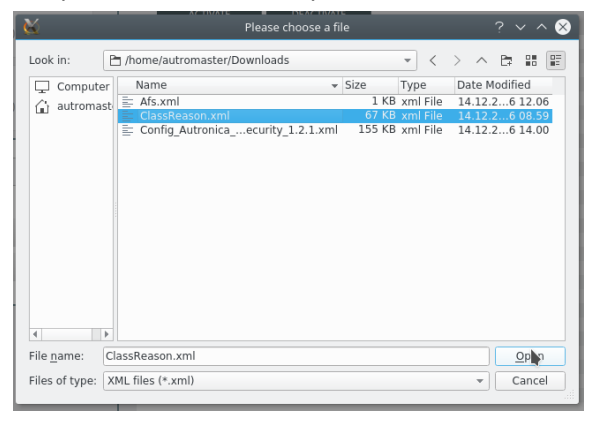

• When both configuration files are uploaded, in the window to the right, select the system in question (according to the IP address), then click the ACTIVATE button to activate the system

|              | 18.49 | <ul> <li>0 ALAMS</li> </ul> | O FALLIS                                   | O DISABLED                           | <b>0</b> 0.455    | ● Ø ACTIVATED | O SUPERVISORY                                                        | <ul> <li>0 151</li> </ul> |                                              |                    | DefaultRole                                                                                                    | ¢      | PRINT        | ٠     | ۹      | CONFIG | URATION 🗄 |
|--------------|-------|-----------------------------|--------------------------------------------|--------------------------------------|-------------------|---------------|----------------------------------------------------------------------|---------------------------|----------------------------------------------|--------------------|----------------------------------------------------------------------------------------------------|--------|--------------|-------|--------|--------|-----------|
| A.<br>System |       | System Cor                  | nfiguration                                |                                      |                   |               |                                                                      |                           |                                              |                    |                                                                                                    |        | Custom Files | Vev ! | System |        |           |
| GA PLAN      |       | Q, Search                   |                                            | + Add New System                     |                   | 2/2 57571015  | AutroSafeTest 1153<br>NAME<br>AutroMaserV<br>AutroMaserV 1           |                           | IP ADDRESS<br>172.16.125.20<br>172.16.125.20 | STATE<br>Connected | ACTIVATION ACTIVATION ACTIVATORIA ACTIVATORIA ACTIVATOR | N<br>C |              |       |        |        |           |
| ි<br>භාගs    |       | root<br>AatroManter         |                                            | O thiers                             | ⊙ tifiaits ⊂ t05s | les           | AutroMaserV 2                                                        |                           | 172.16.125.20                                |                    | Inactive                                                                                                    |        |              |       |        |        |           |
| AT<br>REVOIT |       | AutroSafeTes<br>System: Au  | t<br>DuSAFE                                |                                      |                   | 2             | N198_SCHEMA<br>N198_FILE<br>An Brunstadweien 59<br>An Operation Zone |                           |                                              |                    |                                                                                                    |        |              |       |        | lond   |           |
| RULES        |       | /home/aut                   | romaster/Documents/<br>romaster/Documents/ | Conica_Rive_And_Se<br>DassReason.xml | curity_12.1.xml   | da<br>da      | Harm Zone     AutroMuserV     AutroMuserV 1     AutroMuserV 2        |                           |                                              |                    |                                                                                                    |        |              |       |        | formal | •         |

The message "You have successfully connected a system" will appear on screen.

• Create a unique name for each system by adding a "System Name Prefix" (if there are several systems) and repeat the uploading of AutroSafe Configuration Files for each system.

Adding System Name Prefixes is described in chapter 11

# **10. Configuring Autroprime** Communication

When configuring Autroprime communication, no configuration files are to be added. Instead, the *user name* and *password* that are used during configuration of Autroprime (in the Service Menu; Unit Configuration/External Interfaces/Remote Access/User Management and Clients) are added in the System Configuration window.

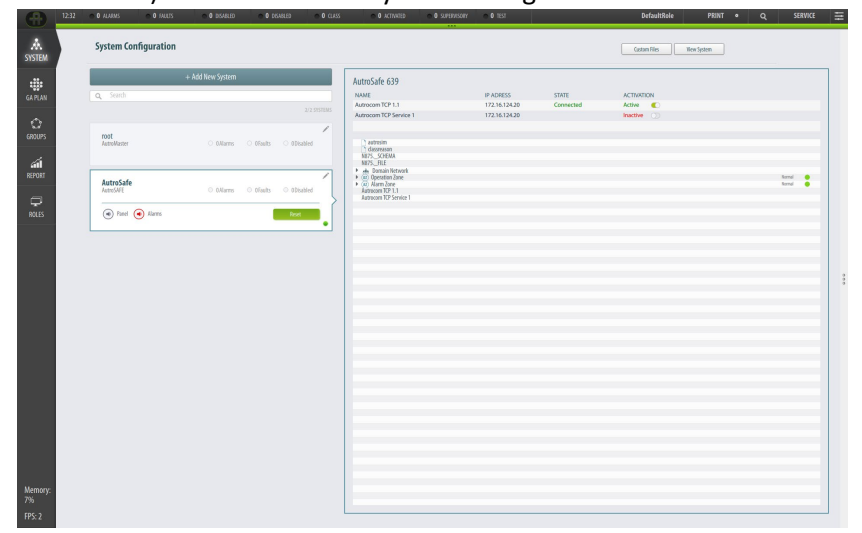

From the System Configuration view, click + Add New System

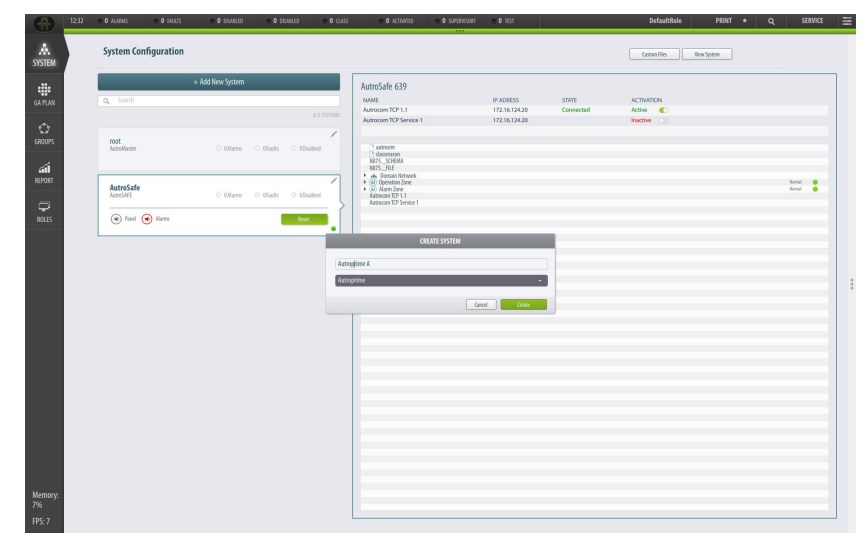

- Specify a system name
- From the dropdown list, select Autroprime

|                         | 1232 | • U ADAMS •         | 1 MUS 0 0 0548   | ED O DEASLED     | 0 0 0.855   | <ul> <li>Ø ACTIVICED</li> </ul> | o e suppression | 0.0181 | Derauftsete    | PRINT @   | Q SERVICE |
|-------------------------|------|---------------------|------------------|------------------|-------------|---------------------------------|-----------------|--------|----------------|-----------|-----------|
| A<br>SYSTEM             |      | System Configu      | uration          |                  |             |                                 |                 |        | Castan Files 1 | en System |           |
| GA PLAN                 |      | Q, Search           | + Add New Syste  | m                |             | Autroprime A 0                  |                 |        |                |           |           |
| ු<br>බොගs               |      | roat<br>AutroMaster | ं वर्धाना        | s 🗢 1 Faults 🔿 0 | 3/3 SISTEMS |                                 |                 |        |                |           |           |
| а <b>л</b><br>2001<br>Ф |      | Autroprime A        | O (Man           | ns O Ofeelts O O | Deather     |                                 |                 |        |                |           | _         |
|                         |      | AutroSafe           | lanns<br>© 0.Man | rs 0 06aults 0 0 | Deabled     |                                 |                 |        |                |           |           |
|                         |      |                     |                  |                  |             |                                 |                 |        |                |           |           |
|                         |      |                     |                  |                  |             |                                 |                 |        |                |           |           |
|                         |      |                     |                  |                  |             |                                 |                 |        |                |           |           |
|                         |      |                     |                  |                  |             |                                 |                 |        |                |           |           |
| Memory:<br>7%           |      |                     |                  |                  |             |                                 |                 |        |                |           |           |
|                         |      |                     |                  |                  |             |                                 |                 |        | <br>           |           |           |

• Select the box for the newly created Autroprime system, click the Edit icon (pencil) in the rightmost upper corner of this box

|                     | 12:33 O ALAMAS O 1 ALESS O DISABLED O DISABLED           | e O class e O activided e O | sureavisory 🔿 0 Test | DefaultRole PSINT •     | Q SERVICE |
|---------------------|----------------------------------------------------------|-----------------------------|----------------------|-------------------------|-----------|
| A<br>SYSTEM         | System Configuration                                     |                             |                      | Couton Files Wew System |           |
| GA PLAN             | + Add New System                                         | Autroprime A 0              |                      |                         |           |
| C)<br>ERDUPS        | 3/3<br>POOL<br>AutoMazer O Billares • 1Faults O Bibablet |                             |                      |                         |           |
| <b>GT</b><br>REPORT | Autroprime A<br>Souther: Automative                      |                             |                      |                         |           |
| RULES               | INSERT USSERVANCE                                        |                             |                      |                         |           |
|                     | AutroSafe<br>AutroSHE Oklams Officiality Objects         |                             |                      |                         |           |
|                     |                                                          |                             |                      |                         |           |
|                     |                                                          |                             |                      |                         |           |
|                     |                                                          |                             |                      |                         |           |
|                     |                                                          |                             |                      |                         |           |
|                     |                                                          |                             |                      |                         |           |
| Memory:<br>7%       |                                                          |                             |                      |                         |           |

Click "Create new user" (blue text)

| System Configuration |                      |                    |                | Geton Files | New System |  |
|----------------------|----------------------|--------------------|----------------|-------------|------------|--|
|                      | + Add New System     |                    | Autroprime A 0 |             |            |  |
| Q. Search            |                      |                    |                |             |            |  |
|                      |                      | 3/3 SYSTEMS        |                |             |            |  |
| root                 |                      | /                  |                |             |            |  |
| AutroMaster          | O Ullarris 🤍 URaults | O 0Disabled        |                |             |            |  |
| Litracine A          |                      |                    |                |             |            |  |
| System: Autroprime   |                      |                    |                |             |            |  |
| INSERT USERNAME      |                      | Cardon             | CREATE HEED    |             |            |  |
| Create new user      |                      |                    | CRAFT OAN      |             |            |  |
|                      |                      | prim               | nere:<br>ne-A  |             |            |  |
| AutroSafe            | O Allares O Marts    | C Allicabled Passe | word:          |             |            |  |
|                      |                      | ••                 |                |             |            |  |
|                      |                      | Confi              | im password:   |             |            |  |
|                      |                      |                    |                |             |            |  |
|                      |                      |                    | Canot Cout     |             |            |  |
|                      |                      |                    |                |             |            |  |
|                      |                      |                    |                |             |            |  |
|                      |                      |                    |                |             |            |  |
|                      |                      |                    |                |             |            |  |
|                      |                      |                    |                |             |            |  |
|                      |                      |                    |                |             |            |  |
|                      |                      |                    |                |             |            |  |
|                      |                      |                    |                |             |            |  |
|                      |                      |                    |                |             |            |  |
|                      |                      |                    |                |             |            |  |

• Enter the username as configured in the Autroprime

- Enter the password as configured in the Autroprime, confirm the password
- Click Create

| Sanda Transmo<br>Sanda Transmo<br>Sanda |                     | + Add New System      |                 | Autroprime A 0 |  |  |
|----------------------------------------------------------------------------------------------------|---------------------|-----------------------|-----------------|----------------|--|--|
| Matter interest interest inter                                                                                                    | <b>q</b> , Search   |                       |                 | Autoprinic A v |  |  |
| Malan I Isan I Isan I I                                                                                                    |                     |                       | 3/3 SYSTEMS     |                |  |  |
| Amprine A Torres Real Control Control                                                                                                    | root<br>AstroMaster | ं 0.Karrıs 🛛 单 1Fault | s O Officialied |                |  |  |
|                                                                                                    | Autroprime A        |                       | 1               |                |  |  |
|                                                                                                    | System: Autroprime  |                       | \               |                |  |  |
|                                                                                                    | prime-A             |                       | Canfirm         |                |  |  |
|                                                                                                    | AutroSafe           |                       | /               |                |  |  |
|                                                                                                    | Satro SAFt          | O Marris O Mail       | s O Opeabled    |                |  |  |
|                                                                                                    |                     |                       |                 |                |  |  |
|                                                                                                    |                     |                       |                 |                |  |  |
|                                                                                                    |                     |                       |                 |                |  |  |
|                                                                                                    |                     |                       |                 |                |  |  |
|                                                                                                    |                     |                       |                 |                |  |  |
|                                                                                                    |                     |                       |                 |                |  |  |
|                                                                                                    |                     |                       |                 |                |  |  |
|                                                                                                    |                     |                       |                 |                |  |  |
|                                                                                                    |                     |                       |                 |                |  |  |
|                                                                                                    |                     |                       |                 |                |  |  |
|                                                                                                    |                     |                       |                 |                |  |  |
|                                                                                                    |                     |                       |                 |                |  |  |

- In the system box, enter the username (in the INSERT USERNAME field)
- Click Confirm
- After a couple of minutes a tree structure will appear in the window on the right hand side

For details on the configuration of Autroprime, refer to Remote Access, chapter 5.13.6 and its subchapters in the Autroprime Configuration Handbook.

# **11. System Name Prefixes**

# **11.1** Scenario Description – Several Systems Connected

If, for example, several Autroprime systems with the same default configuration are connected to AutroMaster V, both systems will use the same name sequence for the loop units. The loop units on the first loop will have the prefix A giving the names A1001, A1002, A1003, etc. The loop units on the second loop will have prefix B giving the names B1001, B1002, B1003, etc.

These names are used for mapping the position of each loop unit plotted in the AutoCAD drawings.

When several systems are connected to a server and you have imported AutoCAD drawings for the site showing the location of all loop units, it will be difficult to map the units correctly, as both systems use the same name sequence for loop units. A unique System Name Prefix can be added to each imported system. See next chapter.

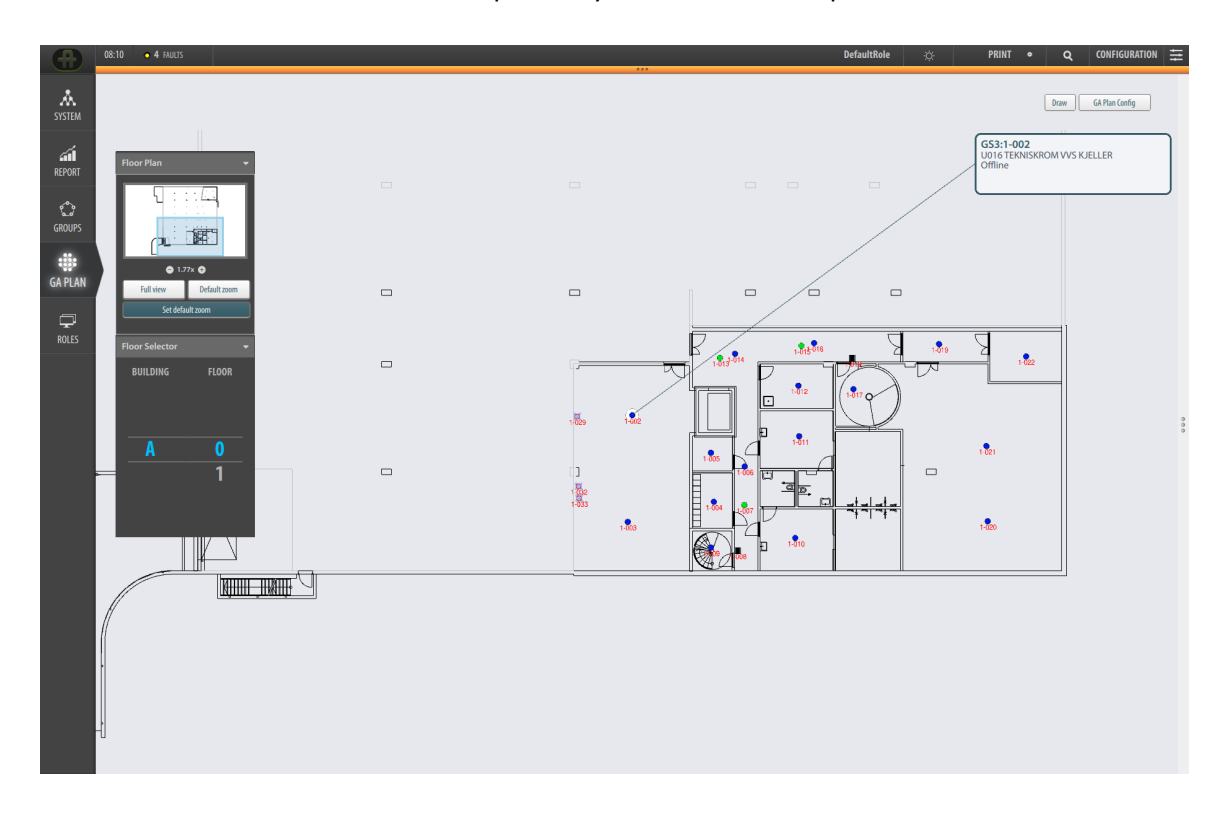

## **11.2 System Name Prefixes**

To easily identify the system and the loop units belonging to each unique system when several systems with the same configuration are connected to AutroMaster V, a unique System Name Prefix can be added to each imported system and to the defined units in the AutoCAD drawings, as for example plotted detectors. This is referred to as NAMESPACE in AutroMaster V.

The System Name Prefix will be an extra property for system units and units defined in AutoCAD. In this way, the system units will be unique and you will get a match which will plot the correct units in the GA Plan.

## **11.3 Adding System Name Prefixes**

The configuration of System Name Prefixes in AutroMaster V client is quite flexible. It is easy to update/change the System Name Prefixes after all systems and AutoCAD drawings are imported.

| 8              | 09:06 | 4 FAULTS       |                             |           |             |                                       |               | DefaultRole            | ☆        |     | PRIN | • <b>२</b>                                                                                                    | CONFIGURA    | ITION 🛱 |
|----------------|-------|----------------|-----------------------------|-----------|-------------|---------------------------------------|---------------|------------------------|----------|-----|------|----------------------------------------------------------------------------------------------------|--------------|---------|
| A<br>SYSTEM    |       |                |                             |           |             |                                       | Cust          | om Files System Config | )        |     | A    | utronica HQ                                                                                                    |              |         |
|                |       | Q Search       |                             |           |             |                                       |               |                        |          |     | P    | ROPERTIES                                                                                                    |              | -       |
| á              |       |                |                             |           |             | Autronica HQ 1171                     |               |                        |          |     | T    | Chara -                                                                                                    | Node         |         |
| REPORT         |       |                |                             |           |             | NAME                                  | IP ADDRESS    | STATE                  | ACTIVAT  | NON | -    |                                                                                                    | inous (      |         |
|                |       | reat           |                             |           |             | AutroMaster V A                       | 172.16.196.20 |                        | Inactive |     |      | Function                                                                                                    | autrosare    |         |
| Ċ              |       | AutroMaster    | O Alarms                    | O OFaults | O ODisabled | AutroMaster V B                       | 172.16.196.20 |                        | Inactive |     |      | Name                                                                                                    | Autronica HQ |         |
| GROUPS         |       |                |                             |           |             | 🗋 autrosim                            |               |                        |          |     |      |                                                                                                    |              |         |
|                |       |                |                             |           |             | 🗋 dassreason                          |               |                        |          |     | N    | AMESPACE                                                                                                    |              | ^       |
|                |       | Autronica HQ   |                             |           |             | N643SCHEMA                            |               |                        |          |     |      |                                                                                                    |              |         |
| CADIAN         |       | AutroSAFE      | <ul> <li>ØAJarms</li> </ul> | O Faults  | O Disabled  | N643FILE                              |               |                        |          |     |      | 41                                                                                                    |              |         |
| GATOM          |       |                |                             |           | >           | 🖛 🖶 Bromstadveien 59                  |               |                        |          | _   |      | and the second second se |              |         |
|                |       | Panel 🕢 Alarms |                             |           | Reset       | - 🖃 Brannsentral Bromstadveien 59     |               |                        | Offine   | •   | ^    | CHONS                                                                                                    |              | <u></u> |
| - <del>-</del> |       |                |                             |           | 0           | Brannsentral Bromstadveien 59_Buzzer  |               |                        |          | - 1 |      |                                                                                                    |              |         |
| ROLES          |       |                |                             |           |             | Brannsentral Bromstadveien 59_Mute    |               |                        |          |     |      | ACK FAULTS                                                                                                    | SILENC       | E       |
|                |       | Autronica HQ 2 |                             |           |             | Brannsentral Bromstadveien 59_Silence |               |                        |          |     |      | RESOUND                                                                                                    | RESET        |         |
|                |       | AutroSAFE      | O Alarms                    | 2Faults   | O ODisabled | Brannsentral Bromstadveien 59_Reset   |               |                        |          |     |      | PROLONG                                                                                                    | ACTIVA       | TF      |
|                |       | 953            |                             |           |             | Brannsentral Bromstadveien 59-BSL     |               |                        |          | _   |      | THOUGHT                                                                                                    |              |         |
|                |       |                |                             |           |             | 🗢 🖙 Sløyfe 1                          |               |                        | Office   | •   |      | BLOCK                                                                                                    |              |         |
|                |       |                |                             |           |             | N643U11                               |               |                        |          | _   |      |                                                                                                    |              |         |
|                |       |                |                             |           |             | • • 1-001                             |               |                        | Office   | •   | ° G  | ROUPS                                                                                                    |              | -       |
|                |       |                |                             |           |             | ▶                                     |               |                        | Offline  | •   |      |                                                                                                    |              |         |
|                |       |                |                             |           |             | • • 1-003     •                       |               |                        | Office   | •   |      |                                                                                                    |              |         |
|                |       |                |                             |           |             | ▶ ● 1-004                             |               |                        | Offline  | •   |      |                                                                                                    |              |         |
|                |       |                |                             |           |             | • • 1-005     •                       |               |                        | Other    | •   |      |                                                                                                    |              |         |
|                |       |                |                             |           |             | • • 1-006                             |               |                        | Office   | •   |      |                                                                                                    |              |         |
|                |       |                |                             |           |             | ▶                                     |               |                        | Othe     |     |      |                                                                                                    |              |         |
|                |       |                |                             |           |             | ▶                                     |               |                        | Other    |     |      |                                                                                                    |              |         |
|                |       |                |                             |           |             | • • 1-009                             |               |                        | OTHER    |     |      |                                                                                                    |              |         |
|                |       |                |                             |           |             | ▶ @ 1-010                             |               |                        | Office   |     |      |                                                                                                    |              |         |
|                |       |                |                             |           |             | b @ 1012                              |               |                        | Office   |     |      |                                                                                                    |              |         |
|                |       |                |                             |           |             | h @ 1.013                             |               |                        | Office   |     |      |                                                                                                    |              |         |
|                |       |                |                             |           |             | h @ 1-014                             |               |                        | Other    |     |      |                                                                                                    |              |         |
|                |       |                |                             |           |             | A @ 1.015                             |               |                        | Office   |     |      |                                                                                                    |              |         |
|                |       |                |                             |           |             | A @ 1-016                             |               |                        | Other    |     |      |                                                                                                    |              |         |
|                |       |                |                             |           |             | ▶ ● 1-017                             |               |                        | Office   |     |      |                                                                                                    |              |         |
|                |       |                |                             |           |             | ▶ ● 1-018                             |               |                        | Office   |     |      |                                                                                                    |              |         |
|                |       |                |                             |           |             | ▶ ● 1-019                             |               |                        | Offine   |     |      |                                                                                                    |              |         |
|                |       |                |                             |           |             | ▶ ● 1-020                             |               |                        | Offline  |     |      |                                                                                                    |              |         |
|                |       |                |                             |           |             | ▶ ● 1-021                             |               |                        | Offine   |     |      |                                                                                                    |              |         |
|                |       |                |                             |           |             | • • 1-022                             |               |                        | Office   |     |      |                                                                                                    |              |         |
|                |       |                |                             |           |             |                                       |               |                        |          |     |      |                                                                                                    |              |         |
|                |       |                |                             |           |             |                                       |               |                        |          |     |      |                                                                                                    |              |         |

The procedure below shows you how to set System Name Prefixes:

- 1. In the AutroMaster V client set the access level to Configuration
- 2. Open the System View and import an AutroSafe system, if not already imported
- 3. Select the AutroSafe system and open the Palette view
- 4. Open the NAMESPACE area to set the System Name Prefix for the system

After setting the System Name Prefix, each unit belonging to the system will have the same System Name Prefix

- 5. Open the GA Plan View and select the GA Plan Config button to open the GA Plan configuration view
- 6. Import the AutoCAD drawing for the system installed
- Select the Objects tab in the Resource view, select the units defined in the AutoCAD file, and open the Palette view to set the System Name Prefix (NAMESPACE) for the selected units

| •               | 12:56  | <b>4</b> FAULT | 5                   |                    |                                | DefaultRole 🔆         | PRINT   | •      | ۹             | CONFIGURATION | N ŧ        |
|-----------------|--------|----------------|---------------------|--------------------|--------------------------------|-----------------------|---------|--------|---------------|---------------|------------|
| A<br>SYSTEM     |        | Confi          | gure GA Plan        |                    |                                | Draw View GA Plan     | 33 U    | NITS ! | SELECTED      | )             |            |
| 2               |        |                | BUILDINGS / A / III |                    | i                              |                       | NAME    | SPACE  |               |               | ^          |
| ail .           | FLOOR  | a F            |                     |                    | Resources                      |                       | A1      |        |               |               |            |
| KEPURI          | PLOOKS | <u></u>        | 1                   | + Add Area 👘 🚍     |                                |                       | LINITS  | SELEC  | TED           |               |            |
| ~~              | *      |                | L BAAI I sear       |                    | Drawings Objects Symbols       | Config. Objects Other | ONITS   | J'LLLL | 100           |               | -          |
| 'a.a'<br>couios | 0      | /              | The syst            |                    | Z34- VINDUER_DØRER_PORTER      | <u> </u>              |         | 1      | Detektor      |               | <u>A 0</u> |
| GNUUPS          | , v    |                | Layer 2 🧪 🏢         | Objects on layer 🔺 | 244- VINDUER_DØRER_FOLDEVEG    | GGER                  | 2       | 2      | 1-001         |               | AO         |
|                 |        | 1              | *                   |                    | 274- INNREDNING OG GARNITYR FO | DR VATROM             | 2       | 3      | 1-002         |               |            |
|                 | 1      |                |                     |                    | 281- INNVENDIGE TRAPPER        |                       | 2       | 4      | 1-004         |               | AO         |
| <b>GA PLAN</b>  |        |                |                     |                    | 27 INVENTAR                    |                       | 2       | 5      | 1-005         |               | AO         |
|                 | 1      |                |                     |                    | 255- GULVOVERFLATE             |                       | 2       | 6      | 1-005         |               | AO         |
|                 |        |                |                     |                    | 252- GULV PÅ GRUNN             |                       | M       | 7      | 1-007         |               |            |
| POLEC           |        |                |                     |                    | 222- SØYLER (PREFAB)           |                       | 2       | 8      | 1.008         |               |            |
| INVES           |        |                |                     |                    | 257- SYSTEMHIMLINGER           |                       | 2       | 9      | 1.000         |               | 4.0        |
|                 |        |                |                     |                    | 2311 BÆRENDE YTTERVEGGER_BE    | TONG                  |         | 10     | 1.010         |               | 4.0        |
|                 |        |                |                     |                    | 235- UTVENDIG KLEDNING OG OVER | RFLATE                |         |        | 1-010         |               |            |
|                 |        |                |                     |                    | 232- IKKE-BÆRENDE YTTERVEGGER  | 1                     |         |        | ADD TO GLOBA  | I SELECTION   |            |
|                 |        |                |                     |                    | 2411 BÆRENDE INNERVEGGER BET   | ONG                   | .=      | _      | ADD TO GLODAL | , ALLECTION   | _          |
|                 |        |                |                     |                    | 2311 BÆRENDE YTTERVEGGER_BE    | TONG (PREFAB)         | & ACTIO | NS     |               |               |            |
|                 |        |                |                     |                    | 281- INV HOVEDTRAPP ALT 5      |                       |         | Th     | o unit has    | no actions    |            |
|                 |        |                |                     |                    | 253- OPPFORET GULV_PÅSTØP      |                       |         |        | e unic nas i  | no accions.   |            |
|                 |        |                |                     | 100 M # 10 10      | 315- UTSTYR FOR SANITÆRINSTALL | LASJONER              | GROU    | PS     |               |               | -          |
|                 |        |                | A. A.               | · ·                | 2751 FASTE SKAP OG REOLER      |                       |         |        |               |               |            |
|                 |        |                |                     | · · ·              | 287- ANDRE REKKVERK_HÅNDLIST   | TER OG FENDERE        |         |        |               |               |            |
|                 |        |                | · · · ·             | **                 | 621- HEISER                    |                       |         |        |               |               |            |
|                 |        |                |                     | A                  | 223- BJELKER                   |                       |         |        |               |               |            |
|                 |        |                |                     |                    | 858- DETALJER (SKRAVUR)        |                       |         |        |               |               |            |
|                 |        |                |                     |                    | - DETEKTOR                     | Select all children   |         |        |               |               |            |
|                 |        |                |                     |                    | DETEKTOR                       | 000                   |         |        |               |               |            |
|                 |        |                |                     |                    | 1-001                          | -27.8887 -13.9238 0   |         |        |               |               |            |
|                 |        |                |                     |                    | 1-002                          | 1.81024 -10.9052 0    |         |        |               |               |            |
|                 |        |                | Layer1 / 📋          | Objects on layer   | 1-003                          | 1.49506 -18.3433 0    |         |        |               |               |            |
|                 |        |                |                     |                    | 1-004                          | 7.50387 -16.9404 0    |         |        |               |               |            |
|                 |        |                |                     |                    | 1-005                          | 7.29659 -13.5255 0    |         |        |               |               |            |
|                 |        |                |                     |                    | 1-006                          | 9.65475 - 14.4811 0   |         |        |               |               |            |
|                 |        |                | 5                   |                    | 1-00/                          | 9.63407 -17.1636 0    |         |        |               |               |            |
|                 |        |                | 0 0.                | . [                | 1-008                          | 9.16564 -20.3449 0    |         |        |               |               |            |
|                 |        |                |                     | - 4-               | 1-009                          | 7.29725 -20.139 0     |         |        |               |               |            |
|                 |        |                |                     |                    | 1-010                          | 13.1846 - 19.4646 0   |         |        |               |               |            |
|                 |        |                |                     |                    | 1-011                          | 13.4552 -12.3708 0    |         |        |               |               |            |

- 8. Drag the selected units to the layer and they will match the imported system
- Exit the GA-Plan configuration view, and select a unit in GA Plan (there you will see the match of name and System Name Prefix)

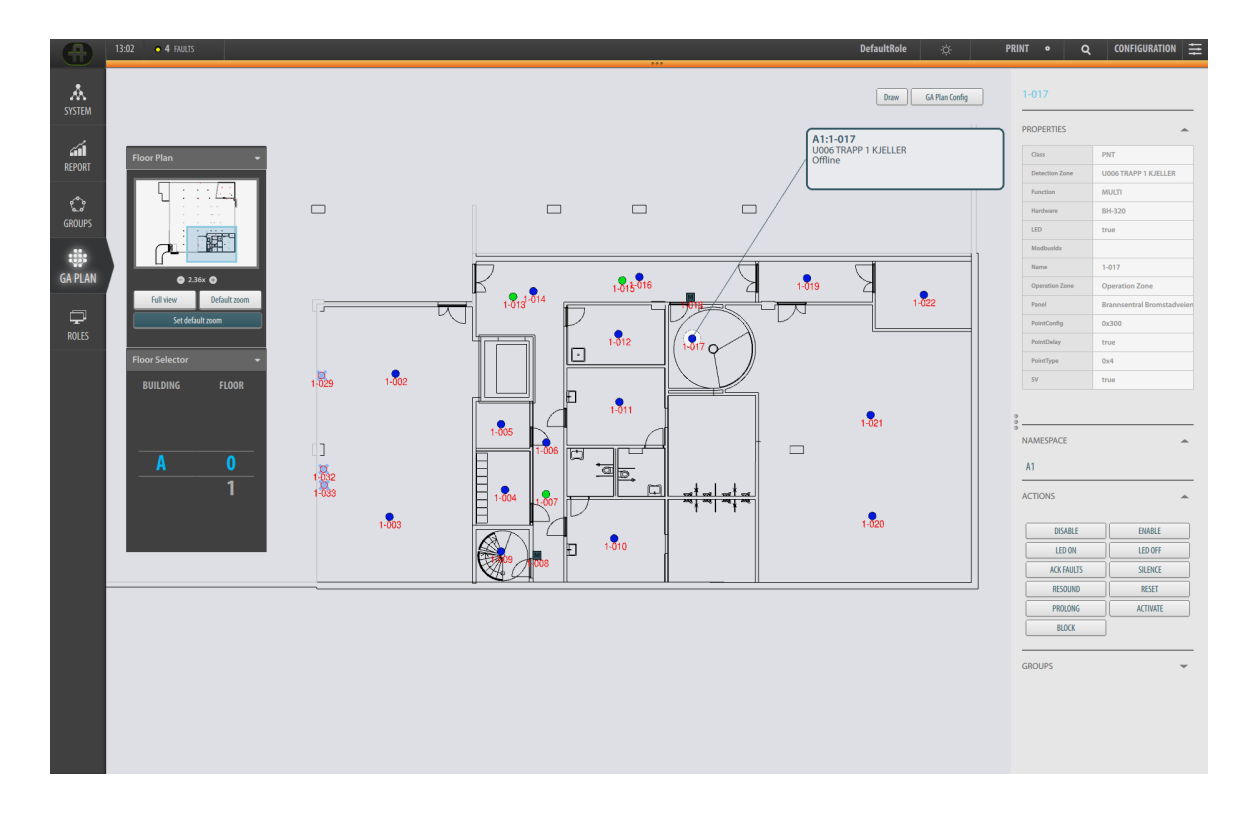

10. Do the same for other imported systems and AutoCAD files that needs to have a unique System Name Prefix.

# 11.4 Changing the System Name Prefix

If you need to change the System Name Prefix after matching the system and importing the AutoCAD drawing, you need to do the following:

- Go to the System view and rename the System Name Prefix (NAMESPACE) to the new System Name Prefix
- 2. Go to the GA-Plan configuration view and delete the layer with the imported units
- 3. Repeat step 7 and 8 to rename the System Name Prefix and import the units to a new layer

This is a flexible way to make the name of each system and AutoCAD units unique.

# **12. Configuring Gessler Merlin**

| G 1232  | ○ 0 ALAINS             | ● Ø DSALED       | <ul> <li>Ø DEABLED</li> </ul> | O CLASS     | O ACTIVITED                                                                                                    | O SUPERVISORY | <ul> <li>0 161</li> </ul> |         | DefaultRole     | PRINT •  | Q SERVICE    | Ξ |
|---------|------------------------|------------------|-------------------------------|-------------|----------------------------------------------------------------------------------------------------|---------------|---------------------------|---------|-----------------|----------|--------------|---|
| ANSTEM  | System Configuration   |                  |                               |             |                                                                                                    |               |                           |         | Castom Files 16 | w System |              |   |
|         |                        | + Add New System |                               |             | AutroSafe 639                                                                                                    |               |                           |         |                 |          |              | 1 |
| PLAN    | Q. Search              |                  |                               |             | NAME<br>Autocom TCR 1.1                                                                                                    |               | IP ADRESS                 | STATE   | ACTIVATION      |          |              |   |
|         |                        |                  |                               | 2/2 SYSTEMS | Autrocom TCP Service 1                                                                                                    |               | 172.16.124.20             | content | Inactive 🕥      |          |              |   |
| 5       | root<br>AutroMaster    | O Marms          | o feets i i o obee            | bled        | 1 autrosim<br>1 disconasan<br>MEZS, FILE                                                                                           |               |                           |         |                 |          |              |   |
| a<br>1  | AutroSafe<br>AutroSAFE | O Manns - O      | o (Saalts — O Disa            | Med         | An Domain Network     An Operation Tane     Ann Tane     Ann Tane     Ann Tane     Ann Tane     Ann Tane     Ann Tane     Ann Tane |               |                           |         |                 |          | tand<br>tand |   |
| 5       | 💌 Parel 💽 Alarms       |                  | Reat                          |             |                                                                                                    |               |                           |         |                 |          |              |   |
|         | L                      |                  |                               | •           |                                                                                                    |               |                           |         |                 |          |              |   |
|         |                        |                  |                               |             |                                                                                                    |               |                           |         |                 |          |              |   |
|         |                        |                  |                               |             |                                                                                                    |               |                           |         |                 |          |              |   |
|         |                        |                  |                               |             |                                                                                                    |               |                           |         |                 |          |              | ā |
|         |                        |                  |                               |             |                                                                                                    |               |                           |         |                 |          |              |   |
|         |                        |                  |                               |             |                                                                                                    |               |                           |         |                 |          |              |   |
|         |                        |                  |                               |             |                                                                                                    |               |                           |         |                 |          |              |   |
|         |                        |                  |                               |             |                                                                                                    |               |                           |         |                 |          |              |   |
|         |                        |                  |                               |             |                                                                                                    |               |                           |         |                 |          |              |   |
|         |                        |                  |                               |             |                                                                                                    |               |                           |         |                 |          |              |   |
|         |                        |                  |                               |             |                                                                                                    |               |                           |         |                 |          |              |   |
|         |                        |                  |                               |             |                                                                                                    |               |                           |         |                 |          |              |   |
|         |                        |                  |                               |             |                                                                                                    |               |                           |         |                 |          |              |   |
|         |                        |                  |                               |             |                                                                                                    |               |                           |         |                 |          |              |   |
| Memory: |                        |                  |                               |             |                                                                                                    |               |                           |         |                 |          |              |   |
|         |                        |                  |                               |             |                                                                                                    |               |                           |         |                 |          |              |   |

## 12.1 Adding a New Gessler System

From the System Configuration view, click + Add New System

| 16:52 | • 0 ALAINS • 1 FA          | aus 🔹 🔿 O disaaled | 000        | LASS 🧹      | O ACTIVATED            | <ul> <li>0 SUPERVISOR</li> </ul> | r 🗢 O 161     | USB | DefaultRo | • \$ | PRINT        | • ٩        | CONFIGURATION | E |
|-------|----------------------------|--------------------|------------|-------------|------------------------|----------------------------------|---------------|-----|-----------|------|--------------|------------|---------------|---|
|       | System Configurat          | ion                |            |             |                        |                                  |               |     |           |      | Custom Files | Vew System |               |   |
|       |                            | + Add New System   |            |             |                        |                                  |               |     |           |      |              |            |               |   |
|       | Q, Search                  |                    |            |             |                        |                                  |               |     |           |      |              |            |               |   |
|       |                            |                    |            |             | ISTURE                 |                                  |               |     |           |      |              |            |               |   |
|       | root<br>AatroMaster        | O ØAlarns          | O (Fails   | O 00itabled | <i></i>                |                                  |               |     |           |      |              |            |               |   |
|       | AutroSafe2<br>AutroSAFE    | O Mams             | O (Rub     | O Ofisabled | ·                      |                                  |               |     |           |      |              |            |               |   |
|       | AutroSafeTest<br>AutroSAFE | O Allams           | • 1 Faults | O (Oliabled | 1                      |                                  | CREATE SYSTEM |     |           |      |              |            |               |   |
|       |                            |                    |            |             | Gessler                |                                  |               |     |           |      |              |            |               |   |
|       |                            |                    |            |             | Generic                |                                  |               |     |           |      |              |            |               |   |
|       |                            |                    |            |             | AutroSAFE<br>Autroprim |                                  |               |     |           |      |              |            |               |   |
|       |                            |                    |            |             | Gessler                |                                  |               | -   |           |      |              |            |               |   |
|       |                            |                    |            |             |                        |                                  |               |     |           |      |              |            |               |   |
|       |                            |                    |            |             |                        |                                  |               |     |           |      |              |            |               |   |
|       |                            |                    |            |             |                        |                                  |               |     |           |      |              |            |               |   |
|       |                            |                    |            |             |                        |                                  |               |     |           |      |              |            |               |   |
|       |                            |                    |            |             |                        |                                  |               |     |           |      |              |            |               |   |
|       |                            |                    |            |             |                        |                                  |               |     |           |      |              |            |               |   |
|       |                            |                    |            |             |                        |                                  |               |     |           |      |              |            |               |   |
|       |                            |                    |            |             |                        |                                  |               |     |           |      |              |            |               |   |
|       |                            |                    |            |             |                        |                                  |               |     |           |      |              |            |               |   |

- Specify a system name for the Gessler (for example, Gessler)
- From the dropdown list, select Gessler
- Click Create

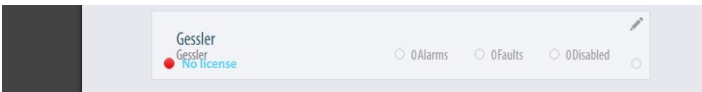

- Select the box for the newly created Gessler system
- Type the MQTT Server IP address (represents the communication protocol between Gessler and AutroMaster V), then click Connect

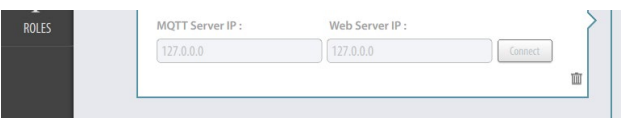

(disregard the Web Server IP as this is intented for test purposes only)

Installation, Configuration and Commissioning Handbook, AutroMaster V Presentation System, AutroMaster-V-Installation-Configuration-Commissioning-Handbook-eng, Doc-1004122-3, 2022-09-20, Autronica Fire and Security

Once the system is connected, the window to the right will show all the subscribed status information from the Gessler Merlin system (in this example, for Gessler System 1).

|                   | + Add New System |                              |             |           | Gessler System 1 17 |             |           |            |            |
|-------------------|------------------|------------------------------|-------------|-----------|---------------------|-------------|-----------|------------|------------|
|                   |                  |                              |             |           | NAME                | IP ADDRESS  | STATE     | ACTIVATION |            |
|                   |                  |                              |             | TEMS      | Gessler System 1    | 172.16.10.2 | Connected |            |            |
|                   |                  |                              |             | 2         | Test Links          |             |           |            |            |
| tot               |                  |                              |             |           | Voltage 81          |             |           |            | 102        |
| utroMaster        | ⊖ 0Alarms        | 1Faults                      | O ODisabled |           | Voltage P1          |             |           |            |            |
|                   |                  |                              |             |           | Voltage P2          |             |           |            |            |
|                   |                  |                              |             |           | Rattare Valtare     |             |           |            |            |
| utroPrimo1        |                  |                              |             | /         | Pattan Canada       |             |           |            | 13         |
| stoprime          | O ØAlarms        | O 0Alarms O 0Faults O 0      | O ODisabled |           | Current             |             |           |            | 01         |
|                   |                  |                              |             | Operation |                     |             |           | Dia        |            |
|                   |                  |                              |             |           | Main Operation      |             |           |            | ine.       |
|                   |                  |                              |             | 2         | Rattage Operation   |             |           |            | toos false |
| eneric            |                  |                              |             |           | Collection Fault    |             |           |            | faire .    |
| enenc             | O QAlarms        | O DESTUR                     | O UDISabled |           | Deep Dirchana       |             |           |            | faire      |
|                   |                  |                              |             |           | Fan Fault           |             |           |            | false      |
|                   |                  |                              |             | -         | Tamparatur Warning  |             |           |            | false      |
| occlor System 1   |                  |                              |             |           | Lister Of           |             |           |            | faire .    |
| issler            | O 0Alarms        | O OFaults                    | O ODisabled |           | Light SC            |             |           |            | faile .    |
|                   |                  |                              |             | 5         | Test Environments   |             |           |            | false      |
| Panel      Alarms |                  |                              | Feset       |           | in company          |             |           |            |            |
| No license        |                  |                              |             | •         |                     |             |           |            |            |
|                   |                  |                              |             | -         |                     |             |           |            |            |
| vstem 1           |                  |                              |             | ·         |                     |             |           |            |            |
| utroSAFE          | O ØAlarms        | <ul> <li>18Faults</li> </ul> | 1Disabled   |           |                     |             |           |            |            |

Also the rightmost pane will show all control options, for example, on/off lights and start/stop test (in this example, for Gessler System 2).

| OPERTIES                                                |                                                                  |
|---------------------------------------------------------|------------------------------------------------------------------|
| Class                                                   | Gessler                                                          |
| Function                                                | Merlin                                                           |
|                                                         |                                                                  |
| TIONS                                                   | Gessler System 2                                                 |
| TIONS<br>DS LIGHTS ON                                   | Gessler System 2                                                 |
| TTIONS<br>DS LIGHTS ON<br>BS LIGHTS ON                  | Gessler System 2           DS LIGHTS OFF           BS LIGHTS OFF |
| TIONS<br>DS LIGHTS ON<br>BS LIGHTS ON<br>TEST LIGHTS ON | Gessler System 2 DS LIGHTS OFF BS LIGHTS OFF TEST LIGHTS OFF     |

For further information on status information and a description of the different control options, refer to Operator's Handbook and the Gessler Merlin documentation provided by Gessler Gmbh.

## 12.2 Tagnames in the Gessler System

The tagnames in the Gessler system consist of the following (*example*):

- 00: the Gessler system's master address
- 03: the end line address (which has 4 end line circuits)
- 3: end line circuit number 3 (3 of 4 end line circuit numbers)
- 4: luminary number 4 (4 of 20)

The Gessler system has the default numbering structure, where x is a number between 1 and 20 (normally starting with the end line address **03**):

End line circuit 1: 00-03-1-x End line circuit 2: 00-03-2-x End line circuit 3: 00-03-3-x End line circuit 4: 00-03-4-x

End line circuit 5: 00-04-1-x End line circuit 6: 00-04-2-x End line circuit 7: 00-04-3-x End line circuit 8: 00-04-4-x

Each end line module has 4 end line circuits, and each end line module has its own address.

## 12.3 Adding a Name for a Unit in AutroMaster

In AutroMaster V, tagnames for units in a Gessler Emergency Lighting System appear automatically in the pane on the right hand side (see screenshot on next page). These tagnames are automatically derived from the Gessler system, for example, "00-03-3-4". In addition, if other more intuitive names are added in the Gessler system, these will also appear in AutroMaster V.

If other more intuitive/user friendly names are not added in the Gessler system , you can add these in AutroMaster V.

- From the list of lights or from the GA Plan for the Gessler System, select the unit in question.
- In the pane on the right hand side, type the correct name in the Unit Name field

**NOTE**: The customer specified name that you can add in the Unit Name field is only a reference for AutroMaster V and does not affect the

Installation, Configuration and Commissioning Handbook, AutroMaster V Presentation System, AutroMaster-V-Installation-Configuration-Commissioning-Handbook-eng, Doc-1004122-3, 2022-09-20, Autronica Fire and Security

tagname or AutoCAD symbol, nor the relationship between these. The original tag name in the Properties window (derived from the Gessler system) will remain unaffected.

# 12.4 Defining the Type of Luminary

The type of luminary is defined as follows:

- From the list of lights or from the GA Plan for the Gessler System, select the unit in question (in this example, Office-04, see example in screen dump below)
- In the pane on the right hand side, check "Exit Sign Luminary" or "Escape Route Luminary" depending on the type of luminary in question

# 13. Configuring Gessler GV1500

AutroMaster V integrates with Gessler GV1500 with a CANBus interface, in the same way as AutroMaster 4 integrates with GV1500. You must reuse the the configuration files made for AutroMaster 4 with AutroMaster V. You also must install the AM 4 Gessler Service to communicate with GV1500. Please refer to the AutroMaster 4 documentation on how to prepare the Gessler GV 1500 files. The AutroMaster 4 documentation also describe how to set up the Anagate CAN-bus adapter.

This chapter will only describe how to utlize the files to present this on AutroMaster V. You need knowledge of

# **13.1** Preparation

The system needs to have a working internet connection to do these steps.

- Download the needed AutroMaster 4 file (file name) from the product web.
- Unzip the file and follow the instructions in the readme.md from the directory: AM4/autromastersustaining/AutroMaster/am5000/autrod directory.
- Run "sudo apt install zlib1g-dev"
- Run "sudo make olib json autrod" to compile the autrod service (autromaster-sustaining/AutroMaster/am5000)
- Test that it is working with "autrod -h" The output should be similar to this:

| autromaster@AM-V-manual:~\$ autro | od -h                  |
|-----------------------------------|------------------------|
| Allowed options:                  |                        |
| -h [help ]                        | produce help message   |
| -v [version ]                     | print version number   |
| debug-level arg (=1)              | debug level            |
| debug-header arg (=autrod)        | debug header           |
| pid-file arg                      | pid file               |
| set-timeref-type arg (=1)         | set timeref type       |
| set-timeref-res arg (-0 01)       | set timeref resolution |

# 13.2 Configure communication for AM4 Service

```
<autrod user-db="config/user-db.json">
   <remote-server-list>
   <remote-server name="amv-qi">
</remote-server-list>
                                                <location xlink:href="http://127.0.0.1:10001"/> </remote-server>
   <queue name="Command" id="command" proxy="0">
       <remote-link-list>
          cremote-link server="amv-qi" xlink:href="/queue/command/update" uplink="0" downlink="1" timeout="60" user-name="gessler-A"/>
      </remote-link-list>
      <server>
<buffer>
             <status enable="0"/>
<history enable="1" limit="1000"/>
          </buffer>
      <query
</server>
                       limit="1000"/>
   </queue>
   <queue name="Status" id="status" proxy="0">
       <remote-link-list>
          /remote-link server="amv-qi" xlink:href="/queue/status/update" uplink="1" downlink="0" timeout="60" user-name="gessler-A"/>
      </remote-link-list>
      <server>
<buffer>
             <status enable="1"/>
<history enable="1" limit="1000"/>
          </buffer>
      <query
</server>
                       limit="1000"/>
   </queue>
```

## 13.3 Adding Gessler panels to user database

We recommend setting up the user database before making the backup from AM 4.

- To add more clients to GV1500 on AM4, add extra entries for "remote-server-name" and "remote-link" (Command & Status).
- Get Gessler user name and Password from user-db.json. You can find the user-db.json fil in the /home/spefun/config directory:

```
R
    "userDatabase" :
   {
   "digestPassword" : true,
   "realm" : "autrod@autro.net",
        "users" :
                                      "name" : "prime-A",
"name" : "prime-B",
"name" : "prime-C",
"name" : "prime-D",
"name" : "prime-F",
"name" : "prime-F",
"name" : "prime-G",
"name" : "prime-H",
"name" : "prime-I",
       [
                                                                                "password" : { "raw"
"password" : { "raw"
"password" : { "raw"
"password" : { "raw"
"password" : { "raw"
                                                                                                                         : "primePRIME" } } },
: "primePRIME" } } ,
: "primePRIME" } },
                 "user" :
                             : {
                 "user"
              {
                 "user" :
                  "user"
                                                                                                                                                    } },
},
},
},
},
},
},

                                  {
{
                                                                                                                             "primePRIME
                 "user" :
                                                                                                                             "primePRIME"
                                                                               "password" : { "raw"
"password" : { "raw"
"password" : { "raw"
"password" : { "raw"
"password" : { "raw"
                 "user" :
"user" :
                                  {
                                                                                                                             "primePRIME
                 "user" : {
"user" : {
"user" : {
                                                                                                                             "primePRIME"
                                                                                                                             "primePRIME"
                                                                                                                         : "primePRIME" } } }.
                                        "name" : "gessler-A", "password" : { "raw" : "gessLER" } } },
             { "user" : {
                                                                                  "password" : { "raw"
"password" : { "raw"
                                                    : "autro-1",
: "autro-2",
: "autro-3",
                                                                                                                             "autroNET" } }
"autroNET" } }
                 "user"
"user"
                                        "name"
                              : {
              {
                                                                                                                                                         },
                                        "name"
             {
{
                 "user" : {
                                       "name"
                                                                                 "password" : { "raw"
                                                                                                                             "autroNET" } } },
             { "user" : { "name" : "root", "password" : { "base64" : "aHZhZm9ybm8=" } }
       ]
    }
R.
```

 Backup config files from AM4 GUI (Maintenance tool -Backup to USB disk)

- 4. Copy config folder to direction where run "autrod" and then run "autrod -c config/autrod-gesslerA.conf"
- Check http://127.0.0.1:9090/ see if AM4 server running (default user name: root / password: hvaforno) (in userdb.json)

# 13.4 Configure GV1500 Menu and Status and symbol style in AMV config Excel files

Files used for configuration:

Menus: menu.xlsx

Symbol styles: autrosim-selector.xlsx

Status: point-status-report.xlsx

### 13.5 Add GV1500 in AMV client

- Add user via User Management window, use the same user name and password as in user-db.json (For example name:"gessler-A", password:"gessLER"), disable password policy if necessary.
- 2. Add new system in system view use type "Generic".
- 3. Config the new system with the user name as in user-db.json (For example "gessler-A"), wait a while for connection.
- 4. For config GA plan, tag the unit name in .dwg file with the same name as property.name from Gessler GV1500.

|         | CREATE SY | /STEM  | _      |
|---------|-----------|--------|--------|
| GV1500  |           |        |        |
| Generic |           |        | •      |
|         |           | Cancel | Create |

| GV1500          |         |
|-----------------|---------|
| System: Generic |         |
| gessler-A       | Confirm |
| Create new user |         |
|                 |         |

# 14. VDR

# 14.1 Add VDR connection

Create system by open AutroMaster V client and select "Configuration" access level and configure a new VDR system. (Only one VDR system is allowed)

|                   |         |                  |                  |                   |                   |    | Custom            | Ales View | öystem |
|-------------------|---------|------------------|------------------|-------------------|-------------------|----|-------------------|-----------|--------|
|                   |         |                  |                  |                   |                   |    |                   |           |        |
|                   | _       | v1               |                  |                   |                   |    |                   |           |        |
| 4/4               | SYSTEMS | Serial port comm | nunication param | eters :           |                   |    |                   |           | Edit   |
|                   | /       | Port :           | /dev/ttyUSB0     |                   |                   |    |                   |           |        |
| OAlarms O OFaults |         | Baudrate :       | 4800             |                   |                   |    |                   |           |        |
|                   |         | Databits :       | 8 bits           | 111 m m           |                   |    |                   |           |        |
|                   | 1       |                  | Serial Port Si   | etting            |                   |    |                   |           |        |
| Alarms 🥚 2 Faults |         | Port:            |                  | /dev/ttyUSB0      |                   |    |                   |           |        |
|                   |         | BaudRate:        |                  | 4800 -            |                   |    |                   |           | Edit   |
| OAlarms O Faults  |         | DataBits:        |                  | 8 🗸               |                   |    |                   |           |        |
| Reset             |         | Parity:          |                  | none 👻            |                   |    |                   |           |        |
|                   |         | StopBits:        |                  | 1 •               | Open :            | No | InTransition :    | No        |        |
| Alarms O OFaults  |         |                  |                  |                   | Closed :          | No | ActivatedInTran : | No        |        |
|                   | •       |                  |                  | Cancel Update     | ActivatedOpen :   | No |                   |           |        |
|                   |         | Disabled :       | No               | EarlyWarning : No | ActivatedClosed : | No |                   |           |        |
|                   |         |                  |                  |                   |                   |    |                   |           |        |
|                   |         |                  |                  |                   |                   |    |                   |           |        |
|                   |         |                  |                  |                   |                   |    |                   |           |        |

Configure log info:

| Alive Time (min):          | 4 👻   |
|----------------------------|-------|
| Update Time (min):         | 120 - |
| Log Alarm:                 | ×.    |
| Log AlarmAcknowledge:      |       |
| Log PreAlarm:              | 2     |
| Log PreAlarmAcknowledge:   |       |
| Log Fault:                 |       |
| Log FaultAcknowledge:      |       |
| Log EarlyWarning:          |       |
| Log Disabled:              |       |
| Log Open:                  |       |
| Log Closed:                |       |
| Log ActivatedOpen:         |       |
| Log ActivatedClosed:       |       |
| Log InTransition:          |       |
| Log ActivatedIntransition: |       |

Manually start / stop VDR log:

|    |                                        | Custom Files View System |
|----|----------------------------------------|--------------------------|
|    | ٧1                                     | deactivated D            |
| ls | Serial port communication parameters : | Edit                     |

# **15. ESPA**

# **15.1 Configure Client**

Create system by open AutroMaster V client and select "Configuration" access level and configure a new ESPA system. (Only one ESPA system is allowed)

#### Config receiver:

|          | Existing receiver  | s configurat | tion         |       |                  |                 |          |
|----------|--------------------|--------------|--------------|-------|------------------|-----------------|----------|
|          | New Receiv         | ers          | Edit         |       | Remove Receivers |                 |          |
|          | NAME               | ADD          | RESS         | BEEPS | CALL TYPE        | RETRANSMISSIONS | PRIORITY |
|          | Alarm              | 999          |              | 2     | 3                | 1               | 1        |
| Na<br>Ad | ame:<br>Idress:    |              | Fault<br>999 |       |                  |                 |          |
| NU       | imber of beeps:    |              | 1            | *     |                  |                 |          |
| Ca       | ll type:           |              | Standard Ca  | ill 👻 |                  |                 |          |
| Nu       | umber of retransmi | ssions:      | 1            | *     |                  |                 |          |
| Pr       | iority:            |              | High         | •     | ove Zone         |                 |          |

#### Allowed values:

| Call address            | '1'  | max 16<br>Characters     | Address of the pager or a group of pagers                       |
|-------------------------|------|--------------------------|-----------------------------------------------------------------|
| Display message         | '2'  | max 128<br>Characters    | The message to be displayed                                     |
| Beep coding             | '3'  | '0'<br>'1' to '9'        | Reserved<br>System dependant                                    |
| Call type               | '4'  | '0'<br>'1'<br>'2'<br>'3' | Reserved<br>Reset (cancel) call<br>Speech call<br>Standard call |
| Number of transmissions | s'5' | '0'<br>'1'<br>'2'<br>etc | Reserved<br>1 transmission<br>2 transmissions<br>etc            |
| Priority                | '6'  | '0'<br>'1'<br>'2'<br>'3' | Reserved<br>Alarm (Emergency)<br>High<br>Normal                 |

#### Configure Zone:

|              |        | Zor                           | e Definition |             |                   |             |                    |
|--------------|--------|-------------------------------|--------------|-------------|-------------------|-------------|--------------------|
| one Name:    |        |                               | Ado          | dress choic | es:               |             |                    |
| Zone 1       |        |                               | Alar         | m:          | Alarm             | *           |                    |
|              |        |                               | Prev         | warning:    | Prew              | -           |                    |
|              |        |                               | Enul         | le-         | Fault             |             |                    |
|              |        |                               | rau          | il.         | raun              |             |                    |
| Jnit select: |        |                               |              |             |                   |             |                    |
| 0            |        |                               |              | Current 70  | ne:               |             |                    |
|              |        |                               |              | Corrent Lo  |                   |             |                    |
| Clear        | Select | Select all                    |              | Add a       | ll existing units |             |                    |
| NAME         | TYPE   | PANEL                         |              | NAME        | TYPE              | PANEL       |                    |
| 1-001        | МСР    | Brannsentral Bromstadveien 59 |              | 1-001       | MCP               | Brannsentra | al Bromstadveien 5 |
| 1-002        | MULTI  | Brannsentral Bromstadveien 59 |              | 1-002       | MULT              | Brannsentra | al Bromstadveien 5 |
| 1-003        | MULTI  | Brannsentral Bromstadveien 59 |              | 1-003       | MULT              | Brannsentra | al Bromstadveien 5 |
| 1-004        | MULTI  | Brannsentral Bromstadveien 59 |              | 1-004       | MULT              | Brannsentra | al Bromstadveien 5 |
| 1-005        | MULTI  | Brannsentral Bromstadveien 59 | Add          | 1-005       | MULT              | Brannsentra | al Bromstadveien 5 |
| 1-006        | MULTI  | Brannsentral Bromstadveien 59 | Remove       | 1-006       | MULT              | Brannsentra | al Bromstadveien 5 |
| 1-007        | OPT    | Brannsentral Bromstadveien 59 |              | 1-007       | OPT               | Brannsentra | al Bromstadveien 5 |
| 1-008        | МСР    | Brannsentral Bromstadveien 59 |              | 1-008       | MCP               | Brannsentra | al Bromstadveien 5 |
| 1-009        | MULTI  | Brannsentral Bromstadveien 59 |              |             |                   |             |                    |
| 1-010        | MULTI  | Brannsentral Bromstadveien 59 |              |             |                   |             |                    |
| 1-011        | MULTI  | Brannsentral Bromstadveien 59 |              |             |                   |             |                    |
| 1-012        | MULTI  | Brannsentral Bromstadveien 59 |              |             |                   |             |                    |
|              | OPT    | Brannsentral Bromstadveien 59 |              |             |                   |             |                    |

#### Manually connect/disconnect the ESPA System:

|                                  |                 |        |                 |                 |          | Custom Files | System Config |       |
|----------------------------------|-----------------|--------|-----------------|-----------------|----------|--------------|---------------|-------|
| Espa 1 4.4.4                     | F               |        |                 |                 |          |              | ACTI          | VATED |
| Existing receiver:<br>New Receiv | s configuration | fit. I | emove Receivers |                 |          |              |               |       |
| NAME                             | ADDRESS         | BEEPS  | CALLTYPE        | RETRANSMISSIONS | PRIORITY |              |               |       |
| Alarm                            | 999             | 3      | 3               | 1               | 1        |              |               |       |
| Earde                            | 000             | 3      |                 | 1               | 2        |              |               |       |

# 16. Configuring the GA Plan

# **16.1 Adding Navigation Elements**

#### 16.1.1 Adding the Navigation Element Group

When all main view buttons are added (including the GA Plan button, see chapter 0), Navigation Elements can be added to a Role.

• Click the GA Plan button (the vertical bar to the left)

| G 1326                                                  | + Memory usage: 8%                 | 444                                | U | 158 | ServerClient2 | PRINT | ۹ | SERVICE | =   |
|---------------------------------------------------------|------------------------------------|------------------------------------|---|-----|---------------|-------|---|---------|-----|
| холин<br>а́ай<br>асиля<br>асиля<br>асиля<br>саятам<br>+ | Nargaintéronationa<br>Ro<br>Calif. | <text><text><image/></text></text> |   |     |               |       |   |         | 664 |
| Nav<br>C/                                               | vigationElementGr                  | oup                                |   |     |               |       |   |         |     |

 Click anywhere to add the Navigation Element Group, then click ADD

Togethermontung

Note

Note

Note

Note

Note

Note

Note

Note

Note

Note

Note

Note

Note

Note

Note

Note

Note

Note

Note

Note

Note

Note

Note

Note

Note

Note

Note

Note

Note

Note

Note

Note

Note

Note

Note

Note

Note

Note

Note

Note

Note

Note

Note

Note

Note

Note

Note

Note

Note

Note

Note

Note

Note

Note

Note

Note

Note

Note

Note

Note

Note

Note

Note

Note

Note

Note

Note

Note

Note

Note

Note

Note

Note

Note

Note

Note

Note

Note

Note

Note

<td

A box will appear on screen, including navigation elements.

#### 16.1.2 Navigation Elements

The table below provides a description of the different Navigation Elements.

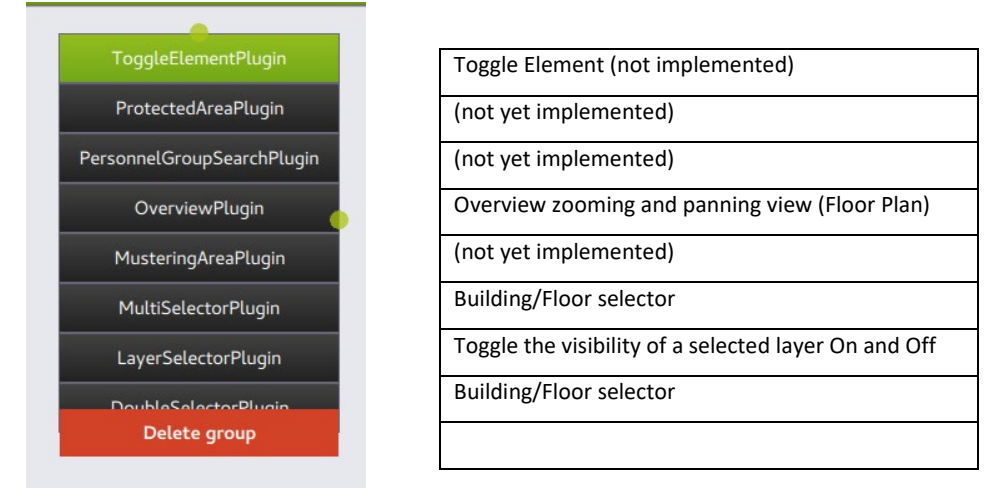

#### 16.1.3 Moving, Resizing and Deleting a Navigation Element Group

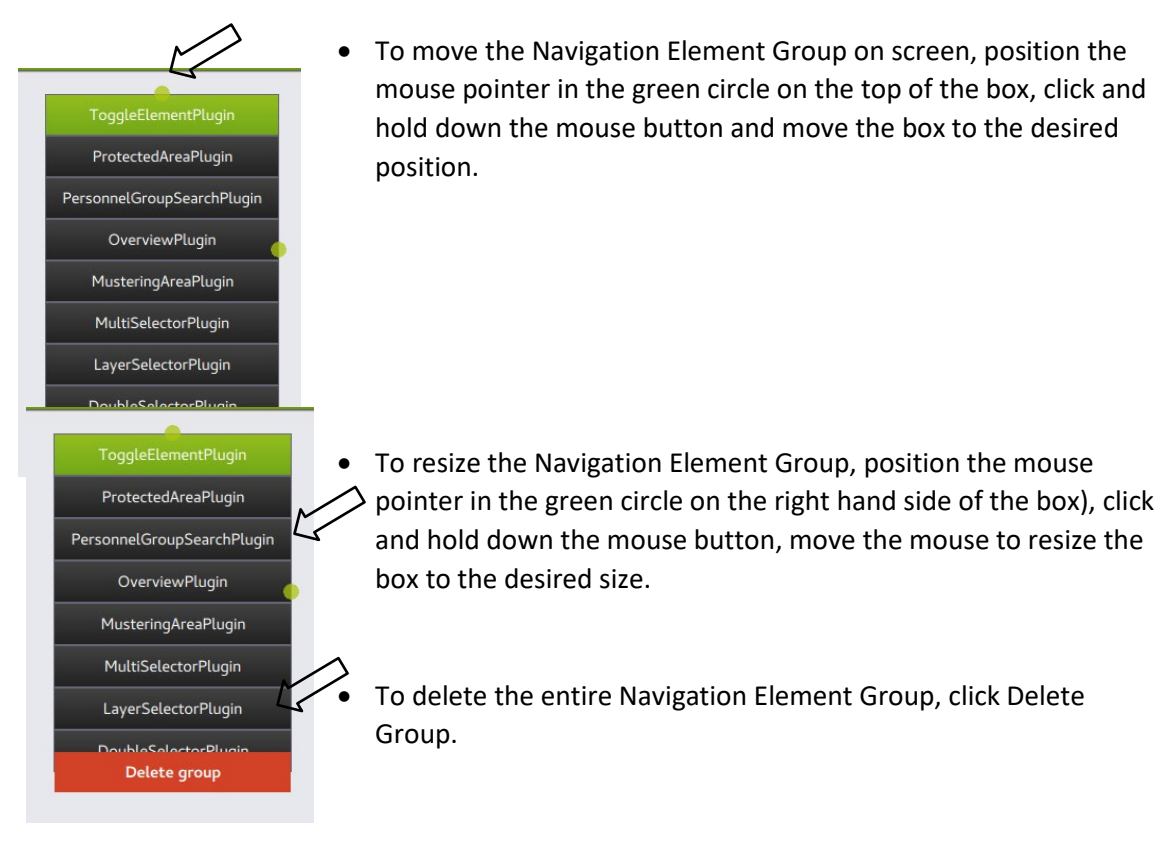

#### 16.1.4 Adding Navigation Elements

- Add a Navigation Element Group (if not already done) as shown in chapter 13.1.1
- Add the desired navigation elements one by one by simply clicking on the one in question

Each selected navigation element will be added on the top of the box.

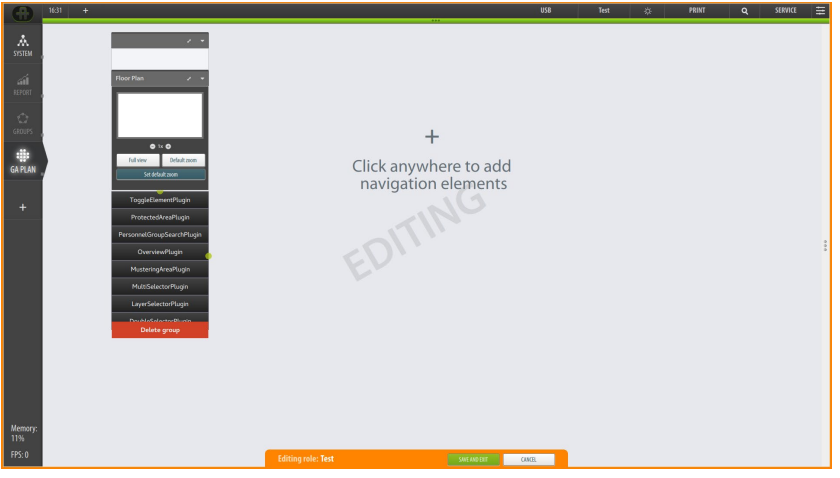

#### 16.1.5 Collapsing Navigation Elements

A navigation element can be collapsed.

• To collapse the navigation element in question, click the arrow down button on the right hand side of the element

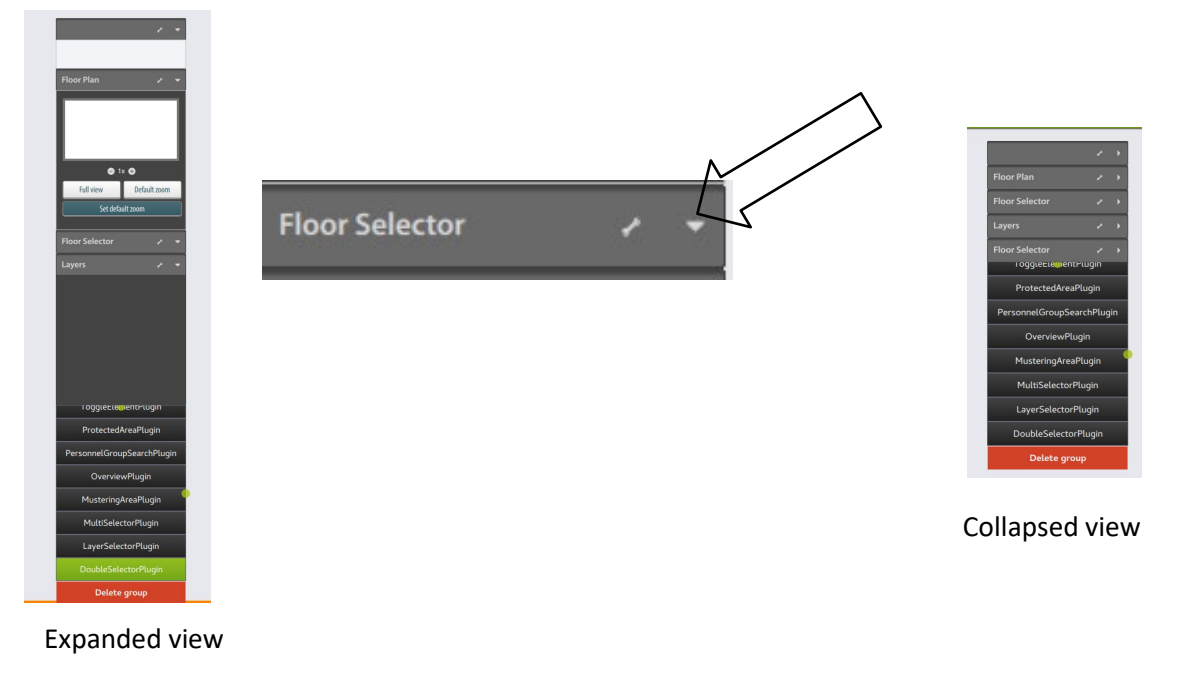

#### 16.1.6 Expanding Navigation Elements

- A navigation element can be expanded.
- To expand the navigation element in question, click the arrow right button

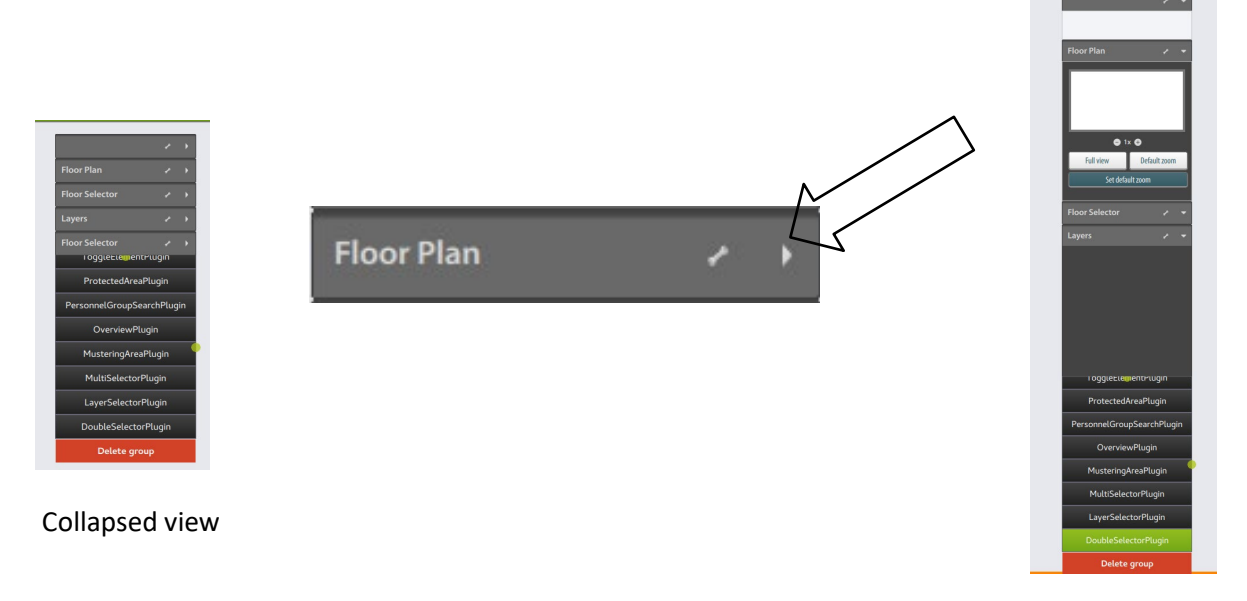

Expanded view

#### 16.1.7 Deleting a Navigation Element

• A navigation element can be deleted by clicking the wrench/settings icon, then clicking the thrash can

#### 16.1.8 Saving the Configuration

• To save the configuration for the Role in question (see chapter 8), click the SAVE AND EXIT button at the bottom of the screen

# 16.2 Overview «Configure GA Plan»

An example of the "Configure GA Plan" window is shown below (the main view button GA Plan has been selected). The basic navigation elements have been added for the selected Role. In the example below, building A includes a total of four different floors (U, 1, 2 and 3)

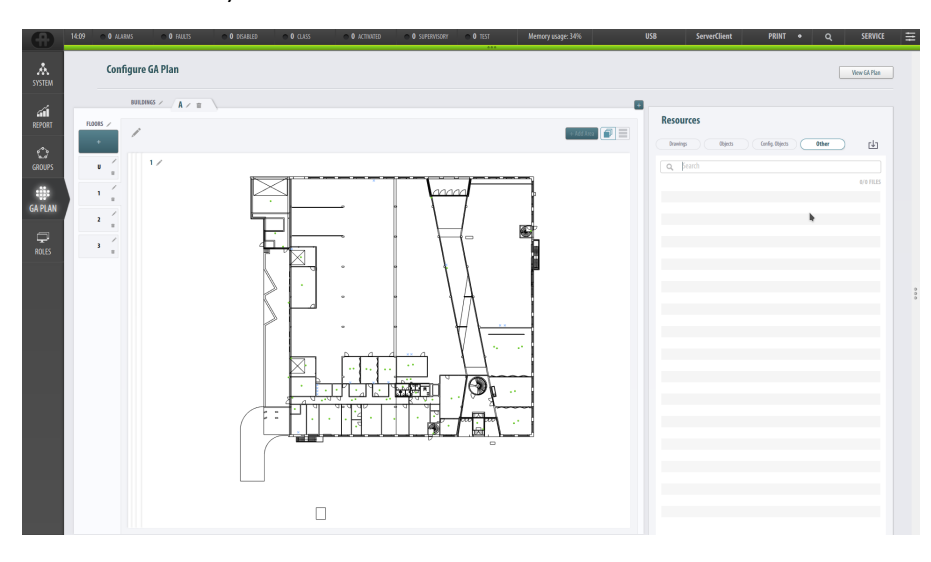

# 16.3 Buildings

#### 16.3.1 Adding Buildings

In the GA Plan view, buildings (sites) are indicated with the letters A, B, C....and so on a tab (as shown).

The default configuration after the first time commissioning provides one building; "A".

#### • To add a building, click the + button as shown below

| 0      | 14:12 | O ALARMS  | O FAULTS    | O DISABLED | O CLASS | <b>O</b> ACTIVATED | O SUPERVISORY | • 0 TEST | Memory usage: 34% | U |
|--------|-------|-----------|-------------|------------|---------|--------------------|---------------|----------|-------------------|---|
| SYSTEM |       | Configure | GA Plan     |            |         |                    |               |          |                   |   |
| ál     | -     | BUILDIN   | IGS / A / W | \          |         |                    |               |          |                   | 3 |

A new tab "B" will appear.

| •      | 08:47 Memory usage: 22% | *** | U |
|--------|-------------------------|-----|---|
| SYSTEM | Configure GA Plan       |     |   |
| PEDODT |                         | 8   |   |

#### 16.3.2 Selecting a Building

- To select a building, click the tab in question.
- Building B is selected below. Now you can add floors to the building.

| GÐ     | US:47 Memory usage: 22% | U |
|--------|-------------------------|---|
| SYSTEM | Configure GA Plan       |   |
| REPORT | BUILDINGS / A B / W     |   |
| GROUPS |                         |   |

# 16.4 Floors

#### 16.4.1 Adding Floors

• To add a floor for a selected building, click the + button to the left

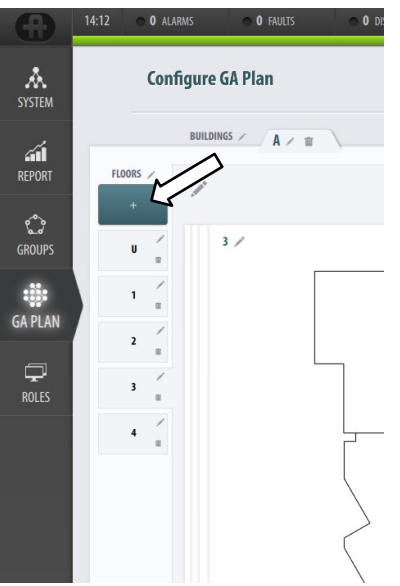

The added floor will appear at the bottom of all existing floors.

#### 16.4.2 Selecting Floor

• To select a floor among several floors, simply click the floor in question to the left (for example, floor 3 as shown below)

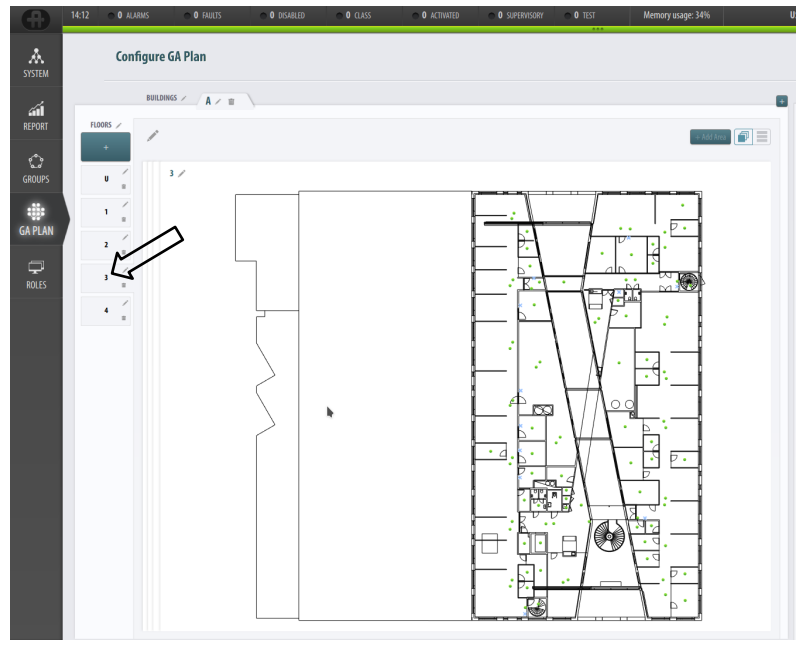

## 16.5 Layers

#### 16.5.1 Adding AutroMaster Layers to a Floor

Each floor can include several different AutroMaster layers. At least two different AutroMaster layers must be added to a floor; one for drawings and one for detectors.

• To add a layer to a selected floor, click the + Add Layer button (the horizontal heading).

The new layer will always appear on the upper part of the screen.

| 6                  | 10:57 | ● O AL#  | irms 🥷      | O FAULTS | <b>0</b> DISABLED | ● O CLASS | ● O ACTIVATED              | O SUPERVISORY       | ● O TEST | Memory usage: 13% | USB     |
|--------------------|-------|----------|-------------|----------|-------------------|-----------|----------------------------|---------------------|----------|-------------------|---------|
| <b>Å</b><br>SYSTEM |       | Con      | figure GA P | Plan     |                   |           |                            |                     |          |                   |         |
| REPORT             | FLO   | DORS /   | BUILDINGS > | A × m    | )                 |           |                            |                     |          | + Add Area        | +<br>Re |
| ැ<br>GROUPS        |       | U        | Layer 1 🦯   |          |                   |           | + Add Layer                | <b>k</b>            |          | Objects on layer  |         |
| GA PLAN            |       | 1 / =    |             |          |                   |           |                            |                     |          |                   |         |
| ROLES              |       | 3 /<br>8 |             |          |                   |           | ±—                         | 1                   |          |                   | Afs     |
|                    |       | 4 #<br># |             |          |                   |           |                            | l<br>VINGS          |          |                   |         |
|                    |       |          |             |          |                   |           | Simply drag a from the res | and drop<br>sources |          |                   | 23.     |
|                    |       |          |             |          |                   |           |                            |                     |          |                   |         |
|                    |       |          |             |          |                   |           |                            |                     |          |                   | 23-     |
|                    |       |          |             |          |                   |           |                            |                     |          |                   |         |
|                    |       |          |             |          |                   |           |                            |                     |          |                   | 25.     |
|                    |       |          |             |          |                   |           |                            |                     |          |                   |         |

#### 16.5.2 Expanding and Collapsing an AutroMaster Layer

- It is possible to expand or collapse each layer.
- To expand a layer, click the arrow down button for the layer in question.

| •                  | 12:03 🔿 0 | ALARMS       | <b>O</b> FAULIS | <b>0</b> DISABLED | ⊖ O CLASS | <b>0</b> ACTIVATED | <b>0</b> SUPERVISORY | O TEST | Memory usage: 13% | 1 | JS |
|--------------------|-----------|--------------|-----------------|-------------------|-----------|--------------------|----------------------|--------|-------------------|---|----|
| <b>Å</b><br>System | C         | onfigure     | GA Plan         |                   |           |                    |                      |        |                   |   |    |
| REPORT             | FLOORS /  | BUILDI       | NGS / A / W     |                   |           |                    |                      |        | + Idd Ires        |   |    |
| ැ<br>GROUPS        | +<br>U    |              |                 | _                 |           | + Add Layer        | _                    | -      |                   |   |    |
| GA PLAN            | 1         | -            | Empty Laye      | H3∕ ⊞             |           |                    |                      |        |                   | Ť |    |
| <b>P</b>           | 2         |              | Laye            | er2 ∕ ≘           |           |                    |                      |        |                   | · |    |
| RULES              | 4         | 2<br>/<br>II | Laye            | er1∕≘             |           |                    |                      |        |                   | * |    |
|                    | 5         | -            |                 |                   |           |                    |                      |        |                   |   |    |

• To collapse a layer, click the arrow up button for the layer in question.

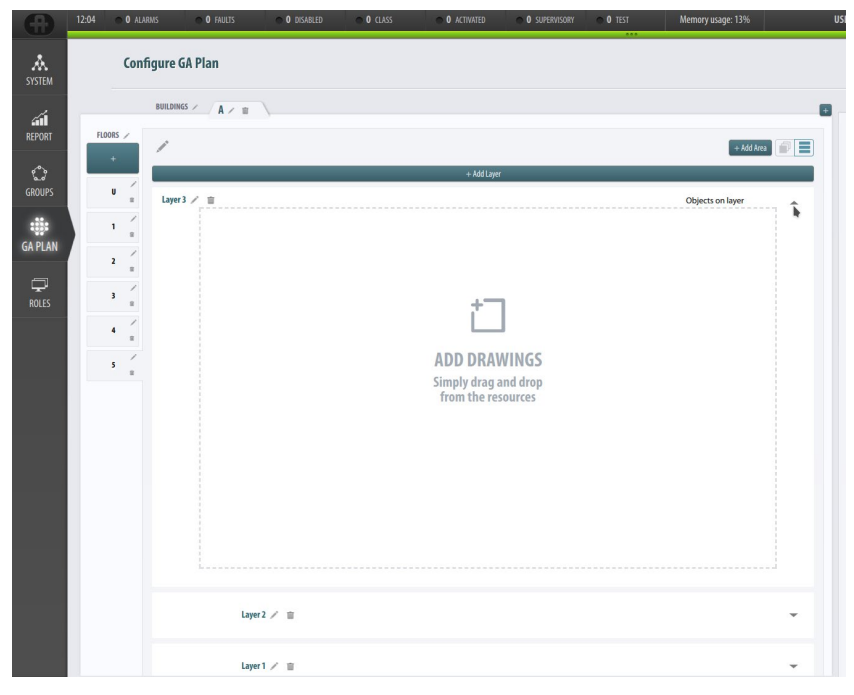

#### 16.5.3 Viewing AutroMaster Layers – One Selected Layer or All Layers Merged

If a floor consists of several layers, you can either view a list of all layers (expanded or collapsed), or you can choose a view where all layers are merged into one layer.

• To select a list of all layers, click the button as shown

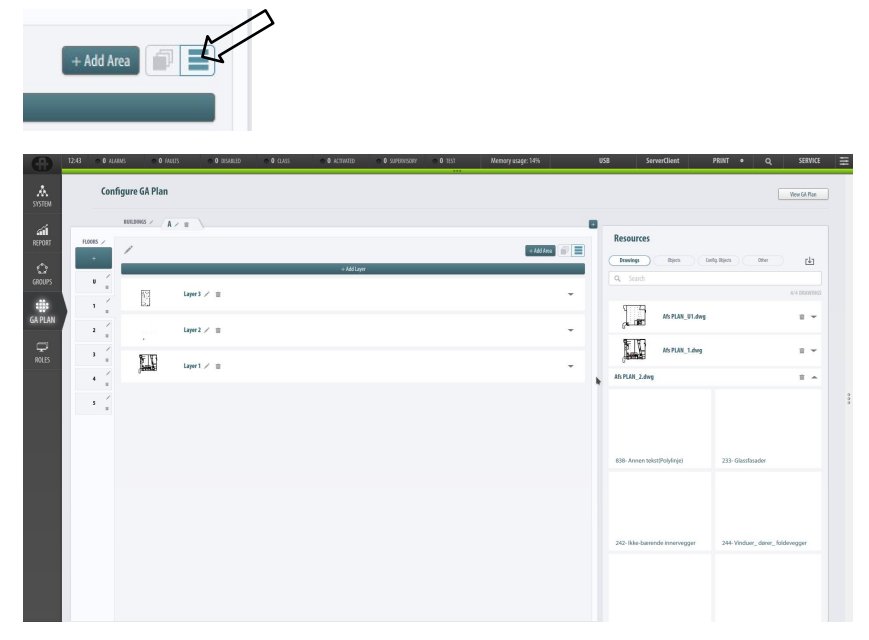

• To select a list where all layers are merged into one layer, click the button as shown

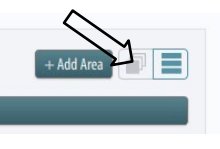

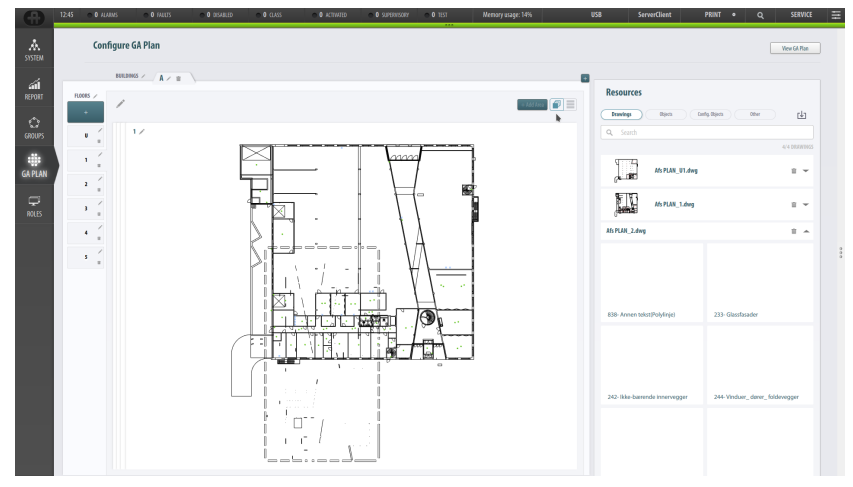
# 16.6 Adding Area

In order to easily access a specific floor or detection zone in the GA Plan, it is possible to configure a predefined area to the GA Plan. The following two configuration options are possible:

- Adding an area link to a building/floor; configuring this option allows the user to quickly view the building/floor that is linked to the area by selecting the area link
- Creating a link to a detection zone; configuring this option allows the user to quickly view the detection zone in question by selecting the link

To configure an area in the GA Plan, do as follows:

- Select the Configuration access level
- Select the GA Plan view (if not already selected)
- Select the building and floor where the area is to be added
- Select the +Add Area button (top right corner of the floor area)

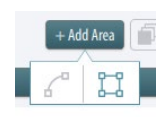

• Select line or square drawing type to draw the area

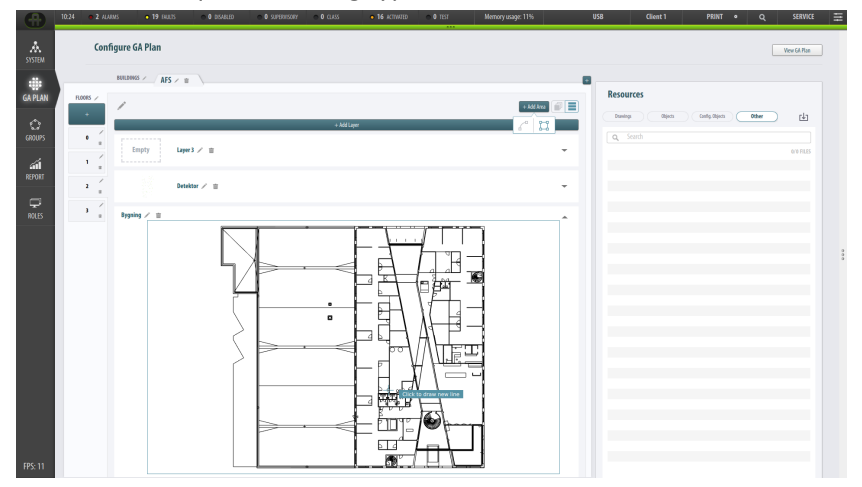

Draw the area

When the area is completed, the NEW AREA dialog will appear

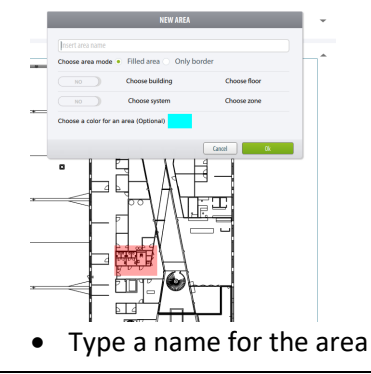

Installation, Configuration and Commissioning Handbook, AutroMaster V Presentation System, AutroMaster-V-Installation-Configuration-Commissioning-Handbook-eng, Doc-1004122-3, 2022-09-20, Autronica Fire and Security

• Select Filled area or Only border

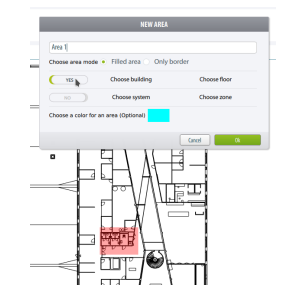

- Choose a link (Choose building and floor) or zone area (Choose system and zone)
- Select a color for the area
- Select OK and the area will be created

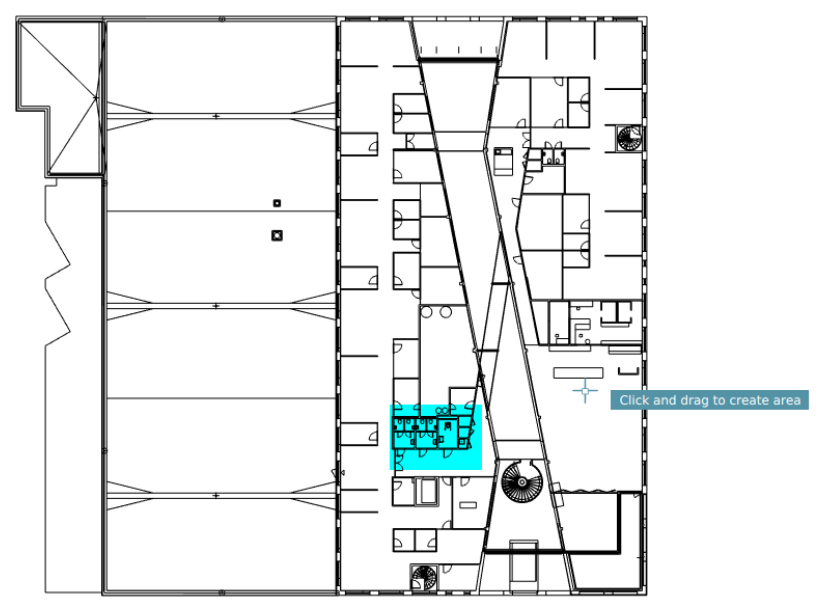

# 16.7 Resources Window

## 16.7.1 Resources Drawings

• To view and make all drawings available (drawings that have been copied to the AutroMaster disk), click the Drawings button

| DefaultRole - 🎊 PRINT • | Q CONFIGURATION |
|-------------------------|-----------------|
| Resources               | es 00er 🕁       |
| Q. Search               |                 |
| Ats PLAN_UI.dwg         | 0 -             |
| AS PLAN_1.dwg           | 0 = -           |
| A5 PLAN_2.dwg           | 0               |
| Als PLAN_3.dwg          | 0 -             |
|                         |                 |
|                         |                 |
|                         |                 |
|                         |                 |
|                         |                 |

## 16.7.2 Resources Objects

• To view and make all objects available, click the Objects button

The examples below show two views, the rightmost in expanded view.

|                                           | Jacob Week UM                                |
|-------------------------------------------|----------------------------------------------|
| Resources                                 | Resources                                    |
| Danieg Objects Synton Config Rights Other | Inverip Objects Series Greis Diech Ober      |
| AFS PLAN_1.DWG                            | 🛩 AFS PLAN_1.DWG                             |
| AFSPLAN_2.DWG                             | ) 233-GLASSFASADER                           |
| AFS PLAN_3.DWG                            | ) 242- HXXE-BARENDE INVERVEGGER              |
| AFS PLAN_U1.DWG                           | ) 234-VINDUER_DORER_PORTER                   |
|                                           | ) 244- WNDUER_DØRER_FOLDEVEGGER              |
|                                           | ) 253- OPPFORET GULY_PÅSTEP                  |
|                                           | 621-HEISER                                   |
|                                           | ) 255- GULWOVERFLATE                         |
|                                           | 33 BRANNSLOKKING                             |
|                                           | ) 256-FASTE HIMLINGER OG OVERFLATEBEHANDLING |
|                                           | 315- UTSTYR FOR SANITARINSTALLASJONER        |
|                                           | » 858- DETALIER (SKRANUR)                    |
|                                           | ) 281- INV HOVEDTRAPP ALT 5                  |
|                                           | ) 245-SKJØRT                                 |
|                                           | » 252- GULV PÅ GRUNN                         |
|                                           | ) 281- INVVENDIGE TRAPPER                    |
|                                           | ) 26-YTTERTAK                                |
|                                           | ) 25 DEXXER                                  |
|                                           | > 236- INWVENDIG KLEDNING OG OVERFLATE       |
|                                           | > 2311 B.ERENDE YTTERVEGGER_BETOWG           |
|                                           | ) 232- IKKE-BÆRENDE YTTERVEGGER              |
|                                           | ) 265- GESIMSER_TARRENNER OG NEDLØP          |
|                                           | 243- SYSTEMWEGGER_TETTE FELT                 |
|                                           | 2311 BJERENDE YTTERVEGGER_BETOWG (PREFAB)    |
|                                           | ) 287- ANDRE REKKVERK_ HÅNDLISTER OG FENDERE |
|                                           | ) 2314 BÆRENDE YTTERVEGGER_LETTKLINKER       |
|                                           | ) 222-501LER                                 |
|                                           | ) 235- UTVENDIG KLEDNING OG OVERFLATE        |

## 16.7.3 Resources Configuration Objects

## 16.7.3.1 Systems Search

• To search for configuration objects belonging to a system, type the system name in question in the Systems search field

| Rese  | ourc | 25     |            |                        |              |            |
|-------|------|--------|------------|------------------------|--------------|------------|
| 0qvi  | -    | 00     | as ) ( Syr | tels (config. Objects) | Other        | ţ.         |
| SYST  | EMS  |        |            |                        |              |            |
|       |      |        |            |                        |              |            |
| ~     |      |        |            |                        |              |            |
|       |      |        |            |                        |              |            |
| Ø     | 1    | reat   |            |                        |              |            |
| Ø     | 2    | Autras | afe panel  |                        |              |            |
|       |      |        |            |                        |              |            |
| UNIT  | rs   |        |            |                        |              |            |
| Q,    |      |        |            |                        |              |            |
|       |      |        |            |                        |              | 4/334 0301 |
| NAM   | c.   |        | TYPE       | DETECTION 20NE         | FAMEL        | OPERAD     |
| 1-00  |      |        | MCP        | U019 DISP P-KIELLER    | .Bearcounty. |            |
| 1-000 |      |        | MALT       | UDIG TERNESKROM V.     | Buccsett.    |            |
| 1-00  |      |        | MULTI      | UD16 TERMSKROM V.      | Bonesenty.   |            |
| 1.00  |      |        | MUCT       | UD14 LAGER (TOPIK) K.  | Bearmoenty.  |            |
| 1-005 |      |        | MULTI      | UDIS DISP KUELLER      | Donneerty.   |            |
| 1-004 |      |        | MULTI      | USM KORRIDOR KJEL      | Bannsentr.   |            |
| 1.000 |      |        | OPT        | U004 KORRIDOR O.H      | Bannsentr.   |            |
| 1-000 |      |        | MCP        | U004 KDRRIDOR MM .     | Eurosent.    |            |
| 1-00  |      |        | MULTI      | UDI 3 TRAPP 3 KIELLER  | Bannsenz.    |            |
| 1-010 |      |        | MUCT       | U011 GARDEROBE KJ.     | Bannsentr.   |            |
| 1-011 |      |        | MULTI      | UB07 GARDEROSE KJ.     | Econocety.   |            |
| 1-012 |      |        | MULTI      | U005 RENHOLD KIEL      | Burnsenz.    |            |
| 1-013 |      |        | OPT        | U004 KORRIDOR O.H      | Banesentr.   |            |
| 1-014 |      |        | MULTI      | U004 KORRIDOR KJEL     | Bearmoenty.  |            |
| 1-015 |      |        | OPT        | USH KORROOR ON         | Burnsent.    |            |
|       |      |        | MAD        | USM KORRIDOR KJEL      | Bannsentr.   |            |
| 1-010 |      |        |            |                        |              |            |
| 1-010 |      |        | MUCTI      | U006 TRAPP 1 KJELLER   | Diamoenty.   |            |

#### 16.7.3.2 Units Search

- Select the system(s) by clicking the checkbox in question (in this example, only "Afs" is shown)
- To search for units belonging to this system, enter the type of unit (for example, Manual Call Point, MCP) in the Units search field

| Davinp |     | 06943   |          | non (Canhy, Objects) | 094           | - E         |
|--------|-----|---------|----------|----------------------|---------------|-------------|
| YSTE   | ٨S  |         |          |                      |               |             |
| Q S    |     |         |          |                      |               |             |
|        |     |         |          |                      |               |             |
|        |     |         |          |                      |               |             |
| 80     |     | 1005    |          |                      |               |             |
|        |     | ALEGISE | re parei |                      |               |             |
| Q 1    | ICP |         |          |                      |               | я           |
|        |     |         |          |                      |               | 1/334 UNITS |
| NAME   |     |         | TYPE     | DETECTION ZONE       | PANEL         | OPENATO     |
| 1-001  |     |         | MCP      | U019 DISP P-KJELLER  | Brannsents.   |             |
| 1-008  |     |         | MCP      | U004 KORREOR MM.     | . Brannsents  |             |
| 1-018  |     |         | NCP      | LOD4 KORRDOR MM .    | . Grannsents  |             |
| 1-023  |     |         | MCP      | U019 DISP P-KJELLER  | Brannsents    |             |
| 1-030  |     |         | MCP      | U019 DEP P-KJELLER . | Brannsents.   |             |
| 2-022  |     |         | NCP      | 110TRAPP 2           | Brannsents.   |             |
| 2-024  |     |         | MCP      | VINDEANG MM          | Brannsents.   |             |
| 2.035  |     |         | MCP      | 141 TRAPP 3          | Brannocrét.   |             |
| 2-035  |     |         | NCP      | 114 PRODUKSJON MM    | Grannoett.    |             |
| 2-037  |     |         | MCP      | 114 PRODUKSJON MM    | Brannsents.   |             |
| 2.063  |     |         | MCP      | 133 AVTALLSROW MM    | Brannsents.   |             |
| 2-067  |     |         | NCP      | 142 PORT WARER INN . | . Grannoerts. |             |
| 2-071  |     |         | MCP      | 127 KORRIDOR MM      | Brannsents.   |             |
| 3-012  |     |         | MCP      | 272 KONNIDON 2ETG    | Brannsents.   |             |
| 3-031  |     |         | NCP      | 247 KANTINE 2ETG Ø.  | Brannserts.   |             |
| 4-006  |     |         | MCP      | 245 KORRIDOR 2ETG .  | Brannserts.   |             |
| 4-013  |     |         | MCP      | 201 KORRIDOR 2ETG .  | Brannsents.   |             |
| -037   |     |         | MCP      | 274 ERO 2ETG RAVIN.  | Brannoerts.   |             |

#### 16.7.4 Other

Used for other files with descriptions, for example, internal descriptions.

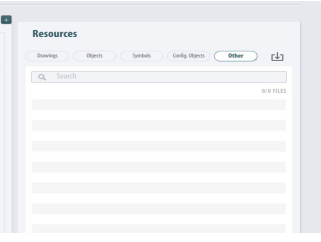

# 16.8 Adding AutoCAD Drawings to an AutroMaster Layer

Each AutroMaster layer can include a single layer of an AutoCAD drawing, or multiple layers of an AutoCAD drawing.

#### 16.8.1 Adding a Single Layer of an AutoCAD Drawing to an AutorMaster Layer

- Click +Add Layer to add a new AutroMaster layer, or select an existing one
- In the Resources window, select Drawings and the floor plan in question, then click the triangle symbol (pointing downward) 
  (which then will point upward) to expand and reveal the available layers of AutoCAD drawings
- Simply drag and drop the selected drawing into the AutroMaster layer

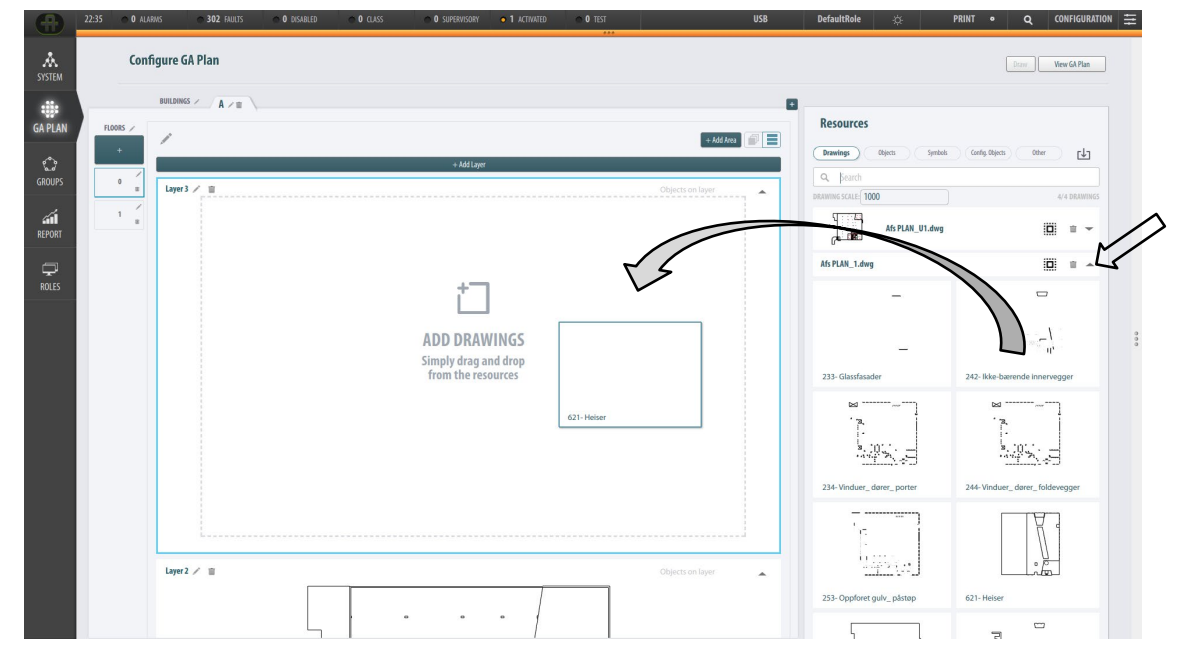

The selected drawing will appear in the AutroMaster layer.

# 16.8.2 Adding Multiple Layers or All layers of AutoCAD Drawings to an AutroMaster Layer

- Click +Add Layer to add a new AutroMaster layer, or select an existing one
- In the Resources window, select Drawings and the floor plan in question

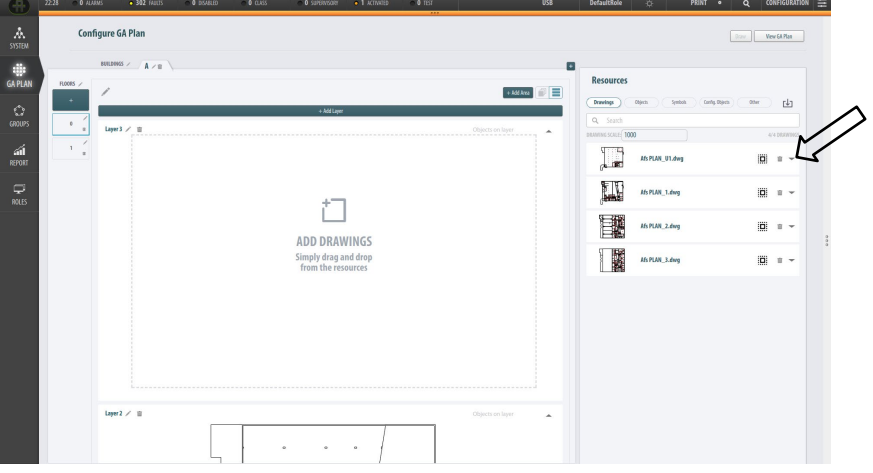

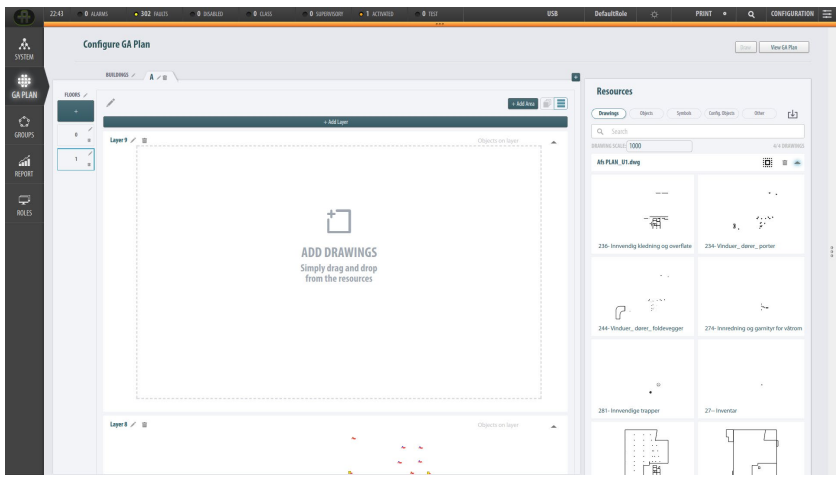

 Multi-select AutroCAD drawings one by one (select several by pressing and holding down the Ctrl button) or select all of them by clicking the Select All Layers button (as shown below)

| œ             | 22:44 • 0 AUA | AMS © 302 FALCIS © 0 | DISABLED O CLASS O SUPERVISION • 1 ACTIVITED O TEST | USB               | DefaultRole 🔅 I                                     | FRINT • Q CONFIGURATIO              |
|---------------|---------------|----------------------|-----------------------------------------------------|-------------------|-----------------------------------------------------|-------------------------------------|
| A.<br>SYSTEM  | Cont          | figure GA Plan       |                                                     |                   |                                                     | Dow Vew GL Max                      |
| GA PLAN       | R0005 /       | BUILDING / A / B     |                                                     |                   | Resources                                           |                                     |
| ්<br>නාගs     |               | land 2 #             | + Add Layer                                         |                   | Drawings     Objects     Syntock       Q     Bearch | (inig Basis) (the La                |
| GAN<br>REPORT | 1 2           |                      |                                                     |                   | Afs PLAN_U1.dwg                                     |                                     |
| DIES          |               |                      | ÷7                                                  |                   |                                                     | • ,                                 |
|               |               |                      |                                                     |                   | 二研究<br>236- Innvendig kledning og overflate         | 1, 234-Vinduer_derer_porter         |
|               |               |                      | Simply drag and drop<br>from the resources          |                   | · · ·                                               |                                     |
|               |               |                      |                                                     |                   | P                                                   | 5-                                  |
|               |               |                      |                                                     |                   | 244 WIDDE_Date_Indexemple                           | 24 millioning og gamilyr for varian |
|               |               |                      |                                                     |                   | •                                                   |                                     |
|               |               | land of the          |                                                     |                   | 281- Irrrvendige trapper                            | 27- Inventar                        |
|               |               | Line > =             | · · · ·                                             | Lagicess on upper | - Ba                                                |                                     |

• Simply drag and drop the selected layers of the drawings into the AutroMaster layer

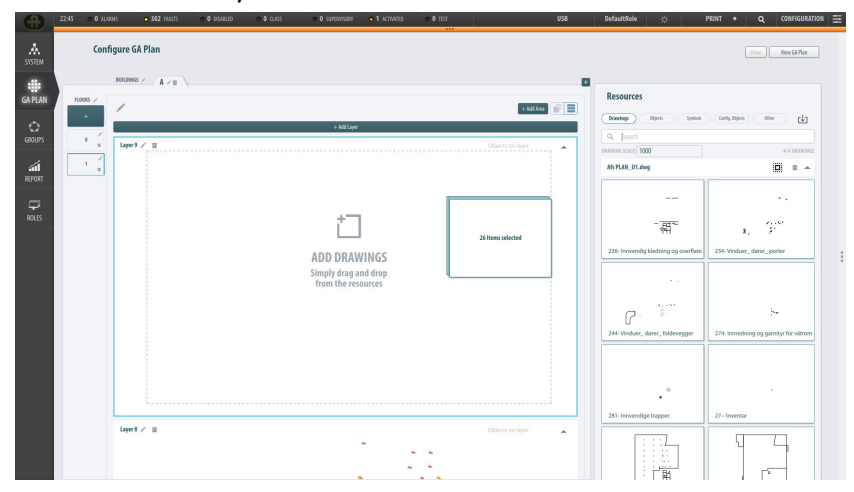

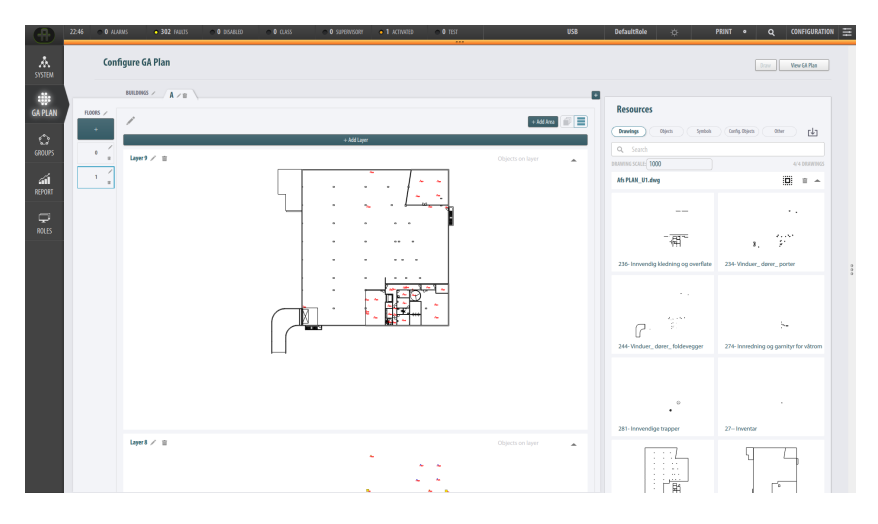

Installation, Configuration and Commissioning Handbook, AutroMaster V Presentation System, AutroMaster-V-Installation-Configuration-Commissioning-Handbook-eng, Doc-1004122-3, 2022-09-20, Autronica Fire and Security

# 16.9 Adding Objects to an AutroMaster Layer

Each floor can include several different AutroMaster layers.

 Click +Add Layer to add a new AutroMaster layer, or select an existing one

One layer should be used for objects, meaning detectors, manual callpoints and other inventory.

 To add an object or several objects to a layer, determine the AutroMaster layer you want to add the object(s) to (for example, Layer 2)

## 16.9.1.1 Expanding an object to reveal available objects

 Click the triangle button in front of an object (pointing to the right)
(which then will point downward) to expand the main object and reveal all available objects

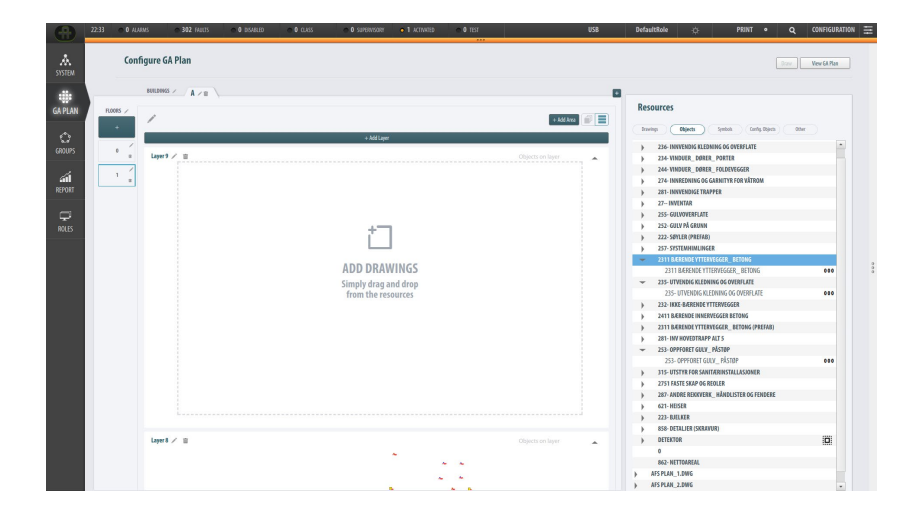

## 16.9.1.2 Selecting/Multi-selecting objects

• Select or multi-select (using the Ctrl key) the objects in question, then simply drag and drop the selected objects into the selected AutroMaster layer

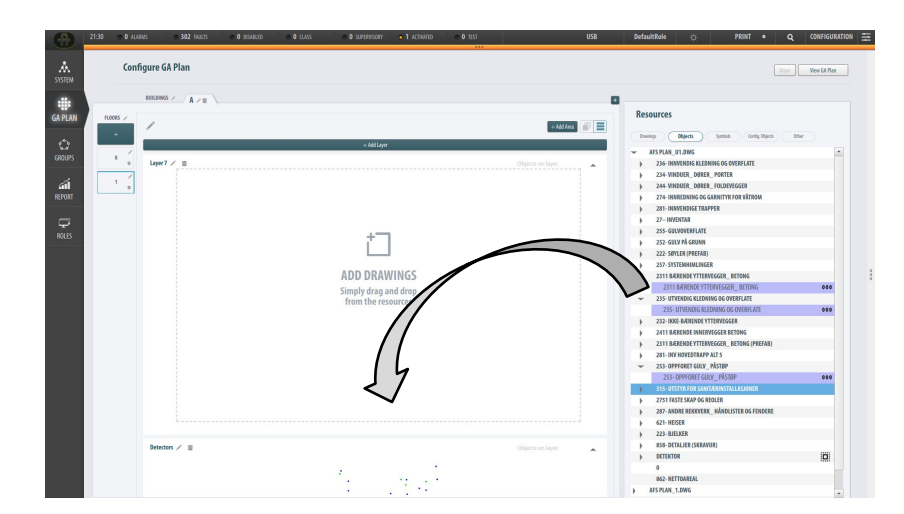

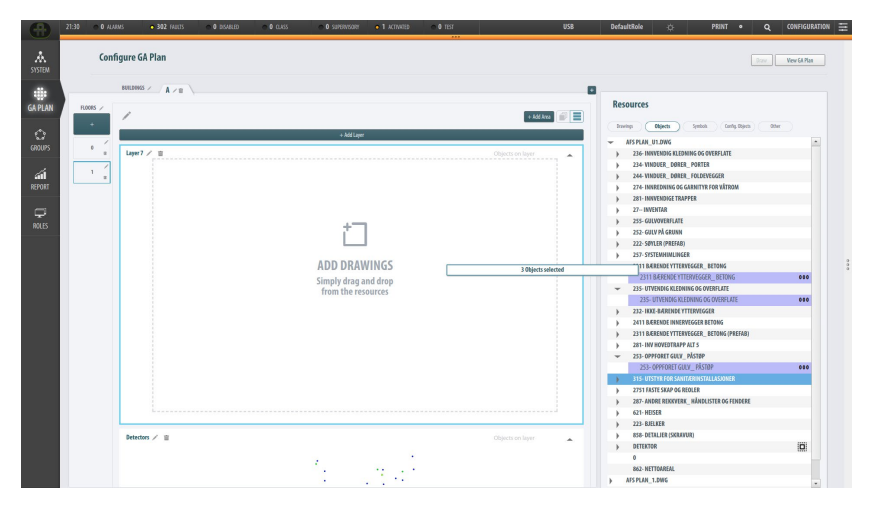

#### The objects that are added are shown in the layer.

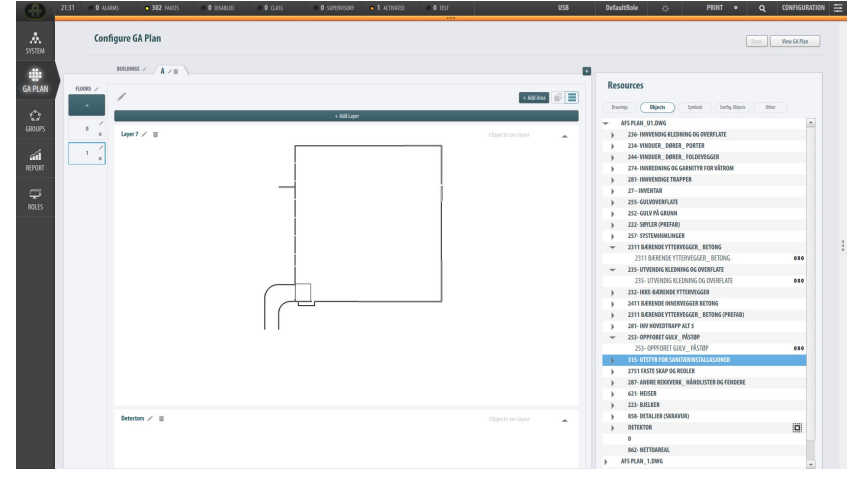

Installation, Configuration and Commissioning Handbook, AutroMaster V Presentation System, AutroMaster-V-Installation-Configuration-Commissioning-Handbook-eng, Doc-1004122-3, 2022-09-20, Autronica Fire and Security

## 16.9.1.3 Selecting All Available Detectors

- V21
   V21
   V21
   V21
   V21
   V21
   V21
   V21
   V21
   V21
   V21
   V21
   V21
   V21
   V21
   V21
   V21
   V21
   V21
   V21
   V21
   V21
   V21
   V21
   V21
   V21
   V21
   V21
   V21
   V21
   V21
   V21
   V21
   V21
   V21
   V21
   V21
   V21
   V21
   V21
   V21
   V21
   V21
   V21
   V21
   V21
   V21
   V21
   V21
   V21
   V21
   V21
   V21
   V21
   V21
   V21
   V21
   V21
   V21
   V21
   V21
   V21
   V21
   V21
   V21
   V21
   V21
   V21
   V21
   V21
   V21
   V21
   V21
   V21
   V21
   V21
   V21
   V21
   V21
   V21
   V21
   V21
   V21
   V21
   V21
   V21
   V21
   V21
   V21
   V21
   V21
   V21
   V21
   V21
   V21
   V21
   V21</th
- Click DETECTOR

- Click the triangle button in front of DETECTOR (pointing to the right)
  - (which then will point downward) to reveal all available detectors

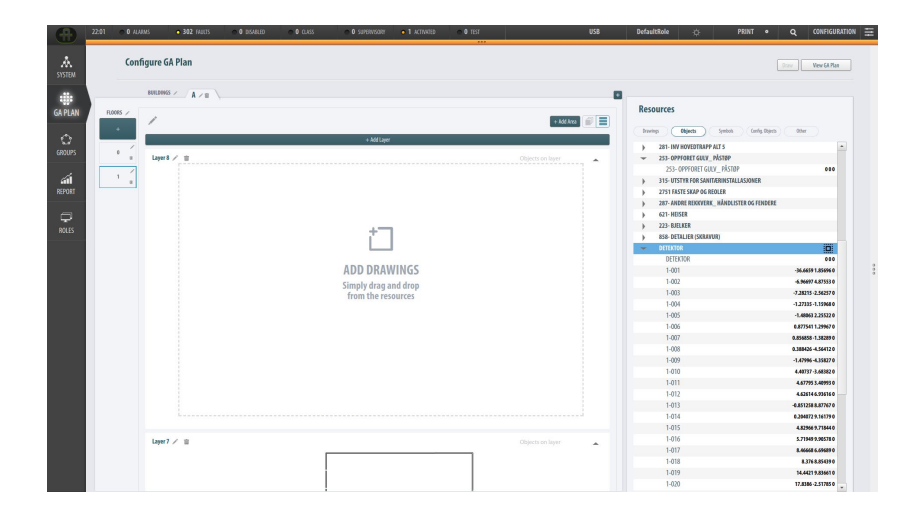

You can either multi-select detectors one by one or select all of them as shown below.

- View
   View
   View
   View
   View
   View
   View
   View
   View
   View
   View
   View
   View
   View
   View
   View
   View
   View
   View
   View
   View
   View
   View
   View
   View
   View
   View
   View
   View
   View
   View
   View
   View
   View
   View
   View
   View
   View
   View
   View
   View
   View
   View
   View
   View
   View
   View
   View
   View
   View
   View
   View
   View
   View
   View
   View
   View
   View
   View
   View
   View
   View
   View
   View
   View
   View
   View
   View
   View
   View
   View
   View
   View
   View
   View
   View
   View
   View
   View
   View
   View
   View
   View
   View
   View
   View
   View
   View
   View
   View
   View
   View
   <th
- Select all detectors clicking the Select All Layers button

• Simply drag and drop the selected detectors into the AutroMaster layer

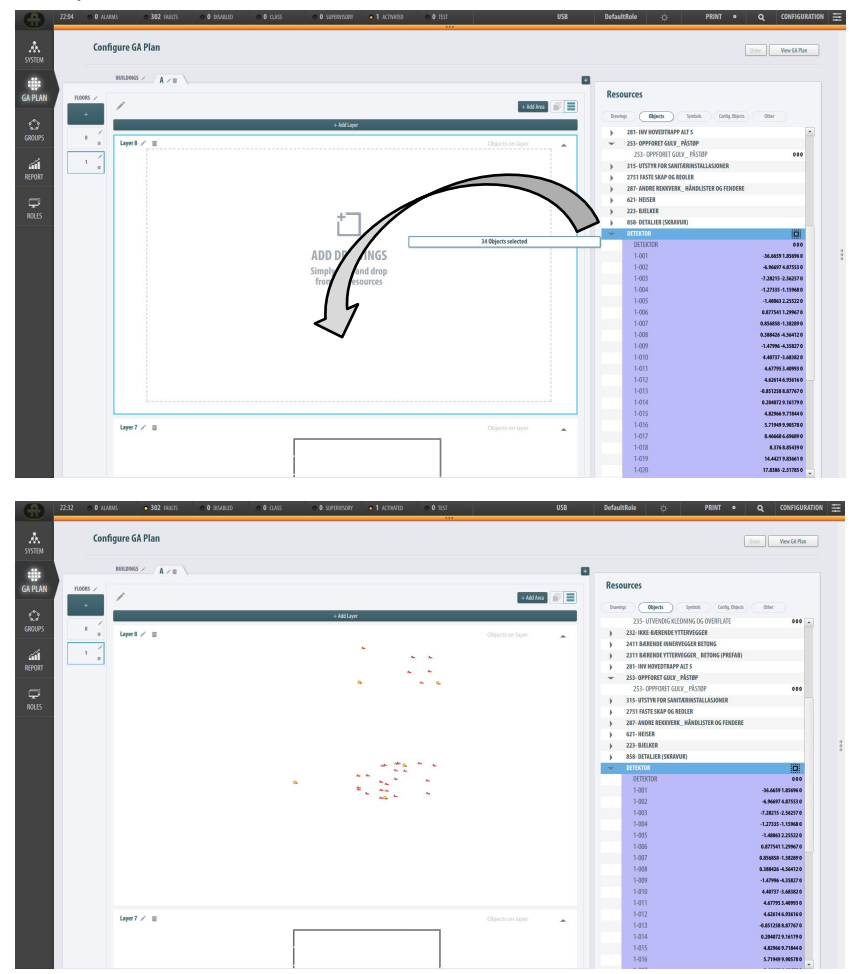

Installation, Configuration and Commissioning Handbook, AutroMaster V Presentation System, AutroMaster-V-Installation-Configuration-Commissioning-Handbook-eng, Doc-1004122-3, 2022-09-20, Autronica Fire and Security